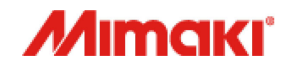

# カラーインクジェットプリンター ML Tiger-1800B MKII

MPC (Mimaki Printer Controller) for ML Tiger-1800B MKII

操作ガイド

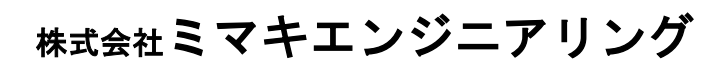

https://japan.mimaki.com/

D203477-10 Original instructions

**Guid** PC Operation

| はじめに                     | 4  |
|--------------------------|----|
| 画面構成の説明                  | 4  |
| ステータスバー                  | 5  |
| メニュー                     |    |
| 操作方法の説明                  | 7  |
| タッチパネル/マウス操作方法           | 7  |
| 各コントロール操作方法              | 8  |
| 処理実行時の画面説明               | 9  |
| 処理実行時の画面説明               | 9  |
| プリント操作                   |    |
| プリントコンテンツの説明             |    |
| プリントまでの流れ                |    |
| 1.ジョブのインポート              |    |
| 1-1.リムーバブルディスクからインポートする。 |    |
| 1-2.ネットワークからインポートする。     |    |
| 2.プリントするジョブの選択           |    |
| 3.プリント条件の設定              |    |
| 4.プリント開始                 |    |
| プリント中の操作                 |    |
| 一時停止                     |    |
| 再開                       |    |
| キャンセル                    |    |
| プリント中のクリーニング             |    |
| システムアラーム                 |    |
| エラー発生時の表示                |    |
| ステータスバー表示                |    |
| アラーム詳細表示                 |    |
| アラームアイコン                 | 24 |
| エラー内容                    | 24 |
| アラーム発生時の操作制限             |    |
| 待機中状態                    |    |
| プリント中状態                  |    |
| アラームのクリア方法               |    |
| クリーニング                   |    |
| 任意のタイミングによるクリーニング        |    |
| オートクリーニング設定              |    |
| 推奨設定                     |    |
| オートクリーニング設定画面表示          |    |
| オートクリーニング設定              |    |
| メンテナンス                   |    |
| メンテナンスコンテンツの説明           |    |
| メンテナンス手順 例)キャリッジ操作       |    |
| 設定                       |    |
| 設定コンテンツの説明               |    |
| 設定手順 例)カラーバー             |    |
| 機能説明                     |    |
| ステータスバー                  | 36 |
| プリンタステータス                | 36 |
| インク情報                    |    |
| システムアラーム                 | 38 |
|                          |    |

| メニュー                |    |
|---------------------|----|
| メニュー構成一覧            |    |
| [プリント]メニュー          | 41 |
| [メンテナンス]メニュー        | 46 |
| [設定]メニュー            | 49 |
| [履歴]メニュー            | 54 |
| [システム]メニュー          | 55 |
| クイック機能              | 58 |
| エラーー覧 (PLC)         | 59 |
| エラーー覧(その他)          | 70 |
| MPC, QPrint 機能対比表   | 81 |
| 主要機能一覧              | 81 |
| QPrint - MPC 機能対比一覧 |    |
| [Print]タブ画面         | 82 |
| [Print queue]タブ画面   |    |
| [Machine]タブ画面       | 85 |

## はじめに

本書は、ML Tiger-1800B MKII(以下、本機)向けのアプリケーションソフトウェア(Mimaki Printer Controller、以下 MPC)を用いたプリント操作、各種操作、設定方法について説明します。

## 画面構成の説明

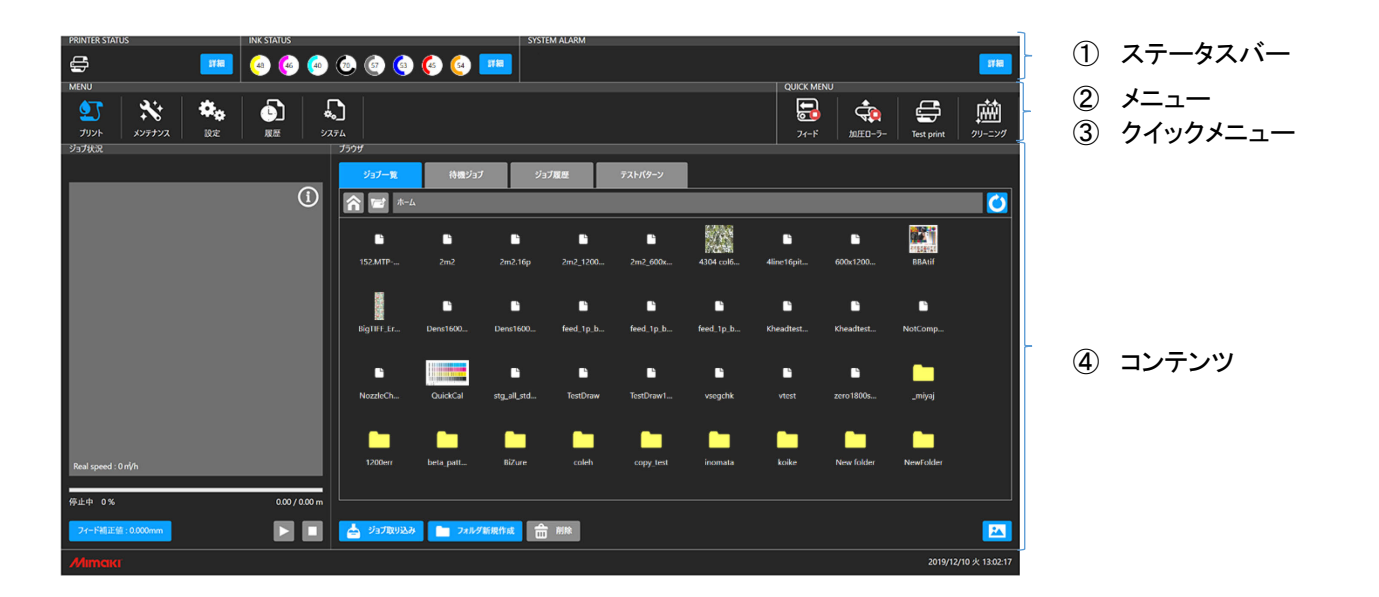

| No | 名称       | 内容                        |
|----|----------|---------------------------|
| 1  | ステータスバー  | プリンタの状態が表示されます。           |
| 2  | メニュー     | 機能グループ別にまとめられたメニューです。     |
| 3  | クイックメニュー | 使用頻度の高い機能をこの画面から直接実行できます。 |
| 4  | コンテンツ    | メニューに応じた操作画面、情報が表示されます。   |

ステータスバー

## 概要

プリンタの状態が表示されます。

## 画面説明

| PRINTER STATUS | INK STATUS    | SYSTEM ALARM |
|----------------|---------------|--------------|
| <b>a</b> 🗰     | 🙆 🍝 🐽 💿 🔕 🊱 💷 |              |
| 1              | 1             | 1            |
| ① プリンタ状態       | ② インク情報       | ③ システムアラーム   |

| No. | 項目       | 説明解説                                                                                   |                                                                                                    |  |
|-----|----------|----------------------------------------------------------------------------------------|----------------------------------------------------------------------------------------------------|--|
| 1   | プリンタ状態   | プリンタの状態によりアイコンが変化します。                                                                  | プリンタ状態の種類<br>🚭 プリント中 🚭 一時停止<br>🛃 待機中 🛛 层 メンテナンス中                                                   |  |
| 2   | インク情報    | インクスロット毎のインクカラーとインク残量<br>を、グラフとパーセント(%)で表示します。<br>インク残量が少なくなると各インクの右下にア<br>イコンを表示します。  | インク残量を示すアイコンの種類<br>インクニアエンド<br>(インク残量:21%~25%)<br>インクエンド<br>(インク残量:0%~20%)<br>Ex.) インクエンド時の表示<br>〔 |  |
| 3   | システムアラーム | アラームが発生した際にアイコンが表示されま<br>す。<br>アラームの詳細については <u>システムアラーム</u><br>( <u>P.23)</u> をご覧ください。 | アラームの種類                                                                                            |  |

メニュー

#### 概要

機能グループ毎のメニューで構成され、選択したメニューに応じた機能がコンテンツエリアに表示されます。

#### 画面説明

Г

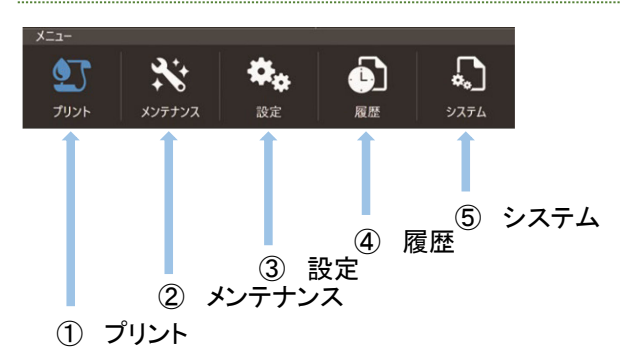

| No. | メニュー              | 説明                                                    | 主な機能                                                                                                    |  |  |
|-----|-------------------|-------------------------------------------------------|----------------------------------------------------------------------------------------------------|--|--|
| 1   | プリント              | ジョブの管理とプリントに関する操作を行い<br>ます。                           | ・プリント実行<br>・プリントキュー<br>・プリント操作(一時停止/再開、キャンセル)<br>・プリント進捗表示<br>・ジョブの管理(インポート、選択、削除)<br>・プリント履歴から再印刷                                          |  |  |
| 2   | メンテナンス            | プリンタのメンテナンスメニューです。<br>各メンテナンスは、ウィザード形式で作業を<br>実行できます。 | ・クリーニング<br>・ヘッドメンテナンス<br>・ワイパー交換<br>・洗浄ユニットメンテナンス他                                                                                          |  |  |
| 3   | 設定<br><b>体</b> 。  | プリンタの設定メニューです。<br>プリンタ本体の各種設定を行います。                   | ・プリント品質設定<br>・プリンタメカ設定<br>・自動機能設定他                                                                                                    |  |  |
| 4   | 履歴                | 各操作の履歴が表示されます。                                        | ・プリント履歴<br>・各種メンテナンス履歴<br>・アラーム履歴<br>・操作履歴                                                                                                  |  |  |
| 5   | システム<br><b> ふ</b> | システム情報の表示と、システムの設定を<br>行います。                          | <ul> <li>・言語設定(日、英)</li> <li>・システム設定/情報表示</li> <li>・バージョン情報</li> <li>・ライセンス情報</li> <li>・PC シャットダウン/再起動</li> <li>・アプリケーションノートの表示他</li> </ul> |  |  |

操作方法の説明

## タッチパネル/マウス操作方法

タッチパネルとマウスによる、MPC の操作方法について説明します。

|   | 操作       | 使用場面                                       | タッチパネル               | マウス         |
|---|----------|--------------------------------------------|----------------------|-------------|
| 1 | 選択       | ・印刷する JOB の選択<br>・メニューの選択<br>・設定/操作項目の選択 他 | 操作:タップ               | 操作:左クリック    |
| 2 | 長押し選択    | ・インポートする JOB を選択<br>・削除する JOB を選択          | 操作:長押し<br><b> そう</b> | 操作:右クリック    |
| 3 | リストスクロール | ・JOB リストのスクロール<br>・履歴のスクロール 他              | 操作:スワイプ              | 操作:マウススクロール |

本書ではタッチパネルによる操作説明を記載します。

マウスでの操作については、上記表を参照しタッチパネル操作をマウス操作に置き換えてお読みください。

#### 各コントロール操作方法

MPC の各アイテムの操作方法について説明します。

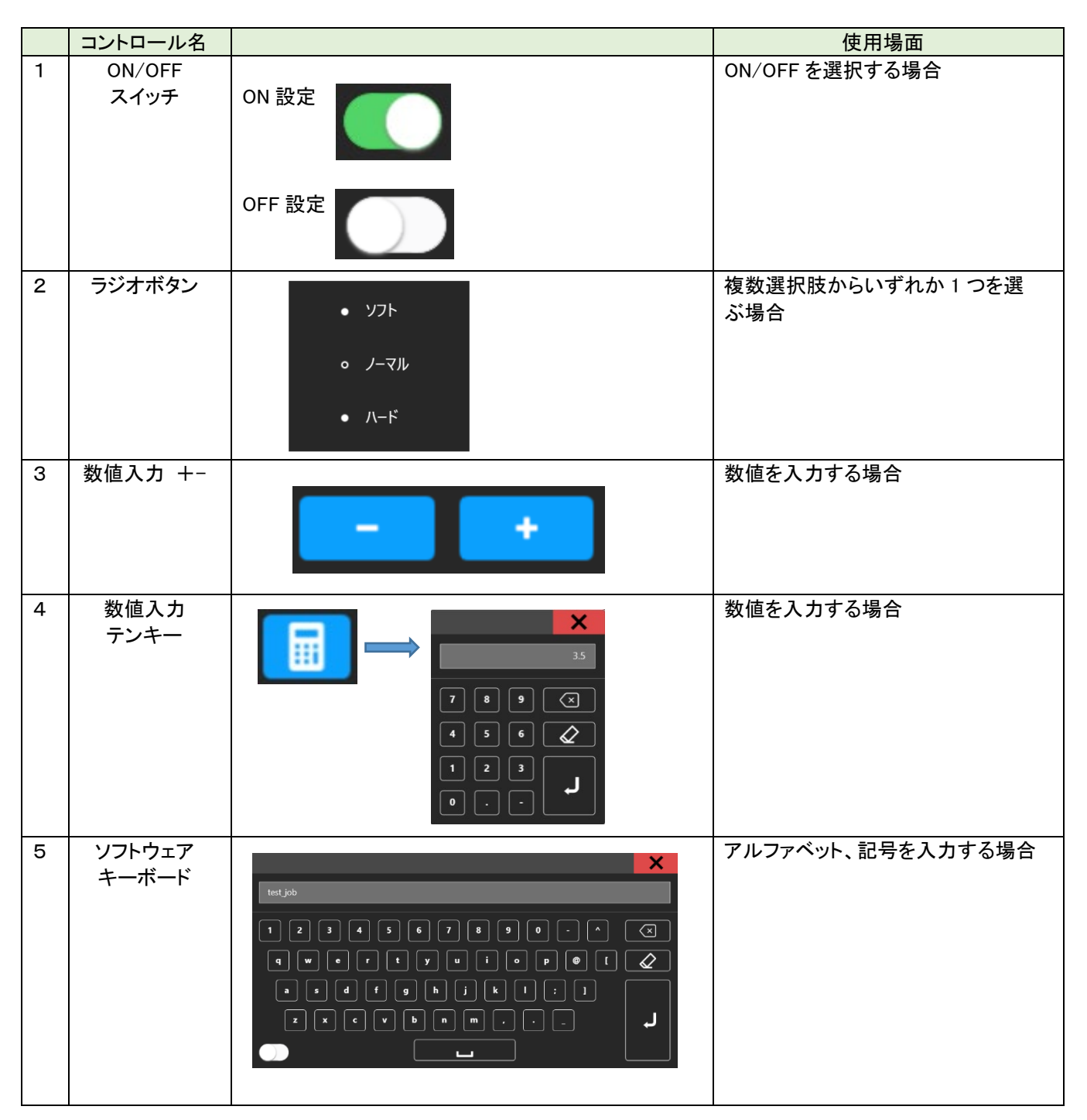

#### 処理実行時の画面説明

処理を実行した際の処理中画面について説明します。

#### 処理実行時の画面説明

#### 処理実行時の画面遷移

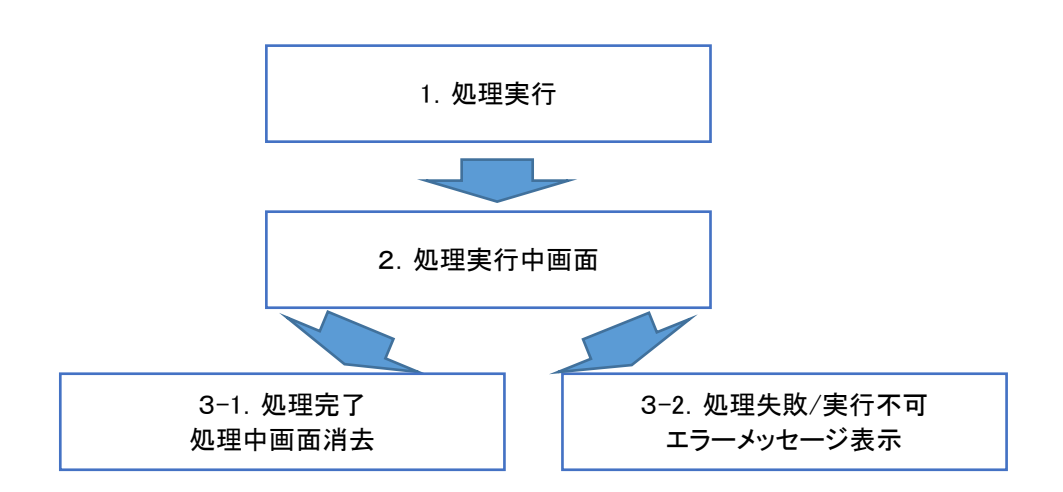

#### 処理実行中画面

処理実行中に表示され、長い処理を実行する際は進捗が表示されます。

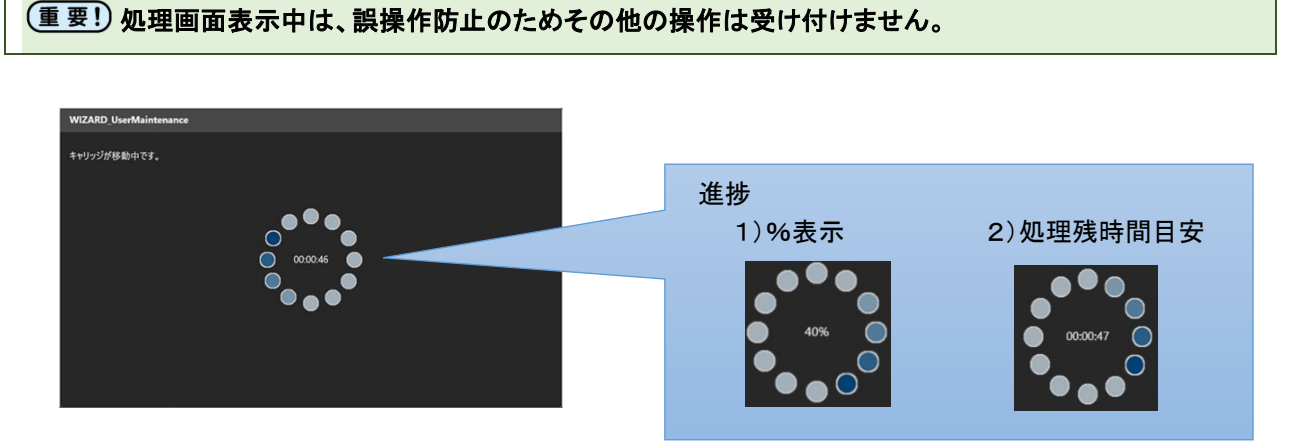

#### 処理実行中画面

処理が失敗した際や処理が実行できる状態にない場合に、メッセージが表示されます。

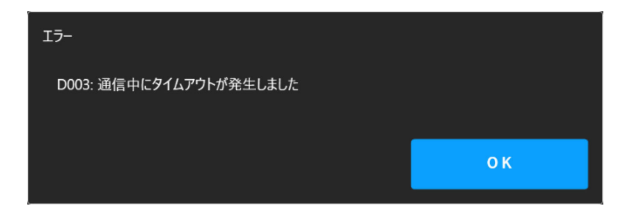

メッセージ内容に従い、再度処理を実行してください。

## プリント操作

ジョブの管理、選択したジョブのプリント操作手順について説明します。

**1** 

## プリントコンテンツの説明

プリント操作はプリントメニューから行います。

## プリントコンテンツ画面構成

| PRINTER STATUS                                         | INK STATUS                                                   |            |           | SYSTEM      | I ALARM   |            |           |            |                       |            |                    |
|--------------------------------------------------------|--------------------------------------------------------------|------------|-----------|-------------|-----------|------------|-----------|------------|-----------------------|------------|--------------------|
| 🚭 7JJYF#                                               | 🤷 🍻 🧔 🤇                                                      | ) 💿 💿 🧕    | 🤹 🙆       |             |           |            |           |            |                       |            | 詳細                 |
| MENU                                                   |                                                              |            |           |             |           |            |           | QUICK MEN  | IU                    |            |                    |
| <ul> <li>シンテナンス</li> <li>シンテナンス</li> <li>設定</li> </ul> | 日本     日本     日本     日本     日本     日本     日本     日本     システム |            |           |             |           |            |           | 71-F       | <b>ф</b><br>10.150-7- | Test print | <b>施</b><br>クリーニング |
| ジョブ状況                                                  | ヺ                                                            | ラウザ        |           |             |           |            |           |            |                       |            |                    |
|                                                        |                                                              | ジョブ一覧      | 待機ジョブ     | ジョブ         | 双座        | テストバターン    | (         | 2)         |                       |            |                    |
|                                                        |                                                              | ሰ 🖻 🖅      |           |             |           |            |           |            |                       |            | <u>()</u>          |
|                                                        |                                                              | •          | •         | •           |           | •          | /c.*      | •          | •                     |            |                    |
|                                                        |                                                              | 152.MTP    | 2m2       | 2m2.16p     | 2m2_1200  | 2m2_600x   | 4304 col6 | 4line16pit | 600x1200              | BBAtif     |                    |
|                                                        |                                                              |            | •         | <b>•</b>    | <b></b>   | •          | <b>`</b>  | •          | •                     |            |                    |
|                                                        |                                                              | Big1IFF_Er | Dens1600  | Dens1600    | feed_1p_b | feed_1p_b. | ed_1p_b   | Kheadtest  | Kheadtest             | NotComp    |                    |
| Memory Memory                                          |                                                              | <b>•</b>   |           | C           | Ľ         |            | <b>-</b>  | <b>-</b>   | 6                     |            |                    |
|                                                        | S S A                                                        | NozzleCh   | QuickCal  | stg_all_std | TestDraw  | TestDraw1  | vsegchk   | vtest      | zero1800s             | _miyaj     |                    |
|                                                        | 8 🙈 🧟                                                        |            |           |             |           |            |           |            |                       |            |                    |
| Real speed : 0 nVh                                     |                                                              | 1200err    | beta_patt | BiZure      | coleh     | copy_test  | inomata   | koike      | New folder            | NewFolder  |                    |
| 印刷中 20% 1                                              | 123.450 / 123456.780 m                                       |            |           |             | - (4      | · /        |           |            |                       |            |                    |
| <b>フィード</b> 補正値: 0.000mm                               | 🔲 🔲 🚺                                                        | 📥 Vations  | 💼 7x11498 | 線作成 💼       | HIR:      |            |           |            |                       |            |                    |
| Мітсікі                                                |                                                              |            |           |             |           |            |           |            |                       | 2019/12/   | 10 火 13:02:17      |

| No | コンテンツ項目   | 説明                                                                                                    |
|----|-----------|----------------------------------------------------------------------------------------------------|
| 1  | プリント状況エリア | プリント中の状況が表示されます。<br>・プリント中ジョブ情報(サムネイル)<br>・プリントステータス(進捗)<br>・プリント中の一時停止/再開、キャンセル                                                                   |
| 2  | ジョブ管理タブ   | ジョブに関する管理を行います。<br>・ジョブー覧:プリントジョブの選択、ジョブのインポート/削除<br>・待機ジョブ:プリント待ちジョブの一覧<br>・ジョブ履歴:プリント済みジョブの履歴<br>(履歴からジョブの再印刷可能)<br>・テストパターン:内蔵テストパターン(調整パターン含む) |
| 3  | ジョブー覧エリア  | ジョブ管理タブ毎に、ジョブの一覧が表示されます。<br>プリントする際は、一覧からジョブを選択します。                                                                                                |
| 4  | ジョブ操作ボタン  | ジョブー覧タブを表示している時に表示され、ジョブのインポート、<br>削除、フォルダの作成を行います。                                                                                                |

## プリントまでの流れ

RIP アプリケーションで作成したジョブは、下記の手順でプリントします。

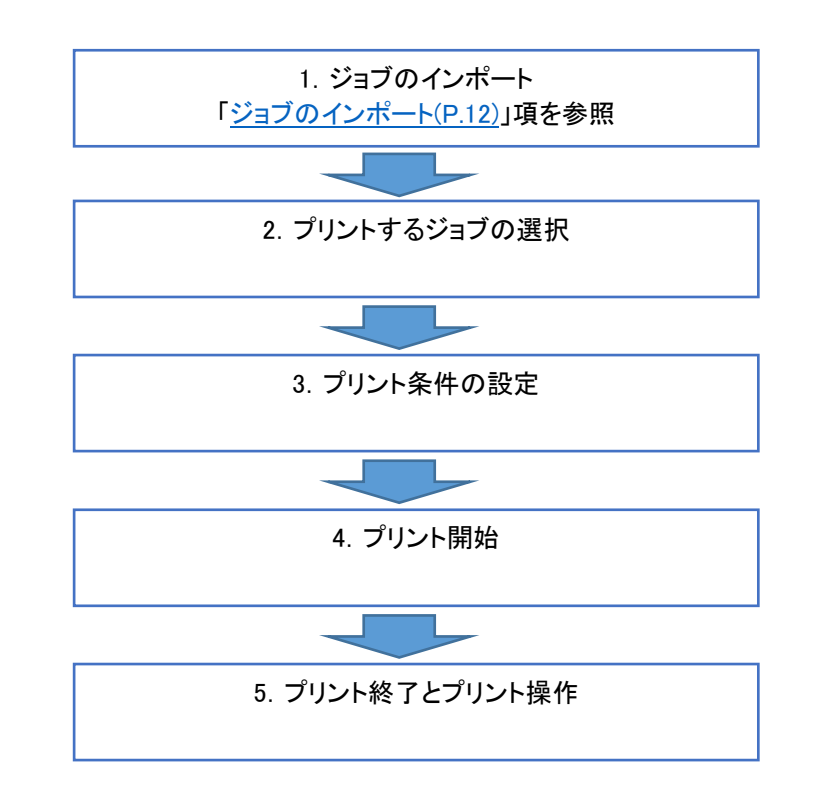

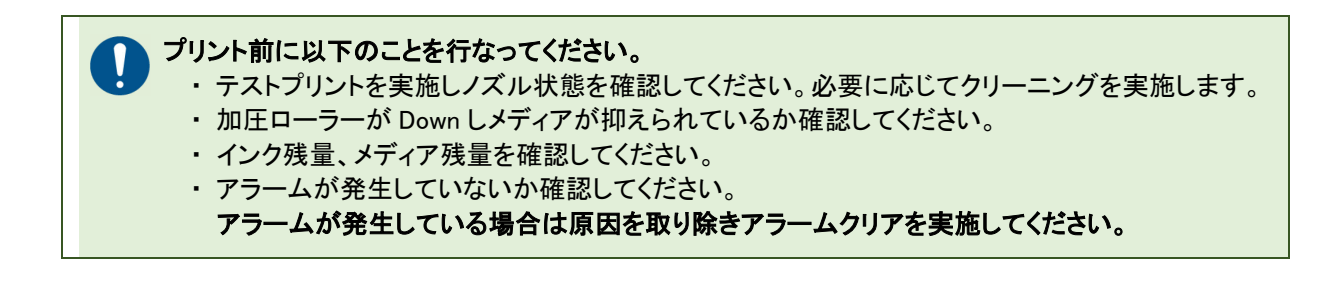

1.ジョブのインポート

プリントする場合、内蔵 PC にジョブをインポートしてください。

リムーバブルディスクからインポートする方法とネットワーク経由でインポートする方法について説明します。

(重要!) リムーバブルディスク上のジョブを直接選択することもできますが、プリント動作が遅延することがあるため、インポートを実行してからプリントすることを推奨します。
 ※ 遅延:データ転送に遅延が発生し、プリントがスキャン毎に1秒程度、間を置く可能性があります。

1-1.リムーバブルディスクからインポートする。

RIP で作成したジョブは下記の手順でプリンタ内蔵 PC にインポートします。

手順 1 リムーバブルディスク(USB メモリー)を内蔵 PC に挿入する。

ジョブが入ったリムーバブルディスクを内蔵 PC の USB ポートに挿入します。

- パスワード付きの USB は非対応です。

#### 手順2 [ジョブ取り込み]ボタンをタップする。

ジョブ選択後、[ジョブ取り込み]ボタンをタップすると[インポート]ダイアログが表示されます。

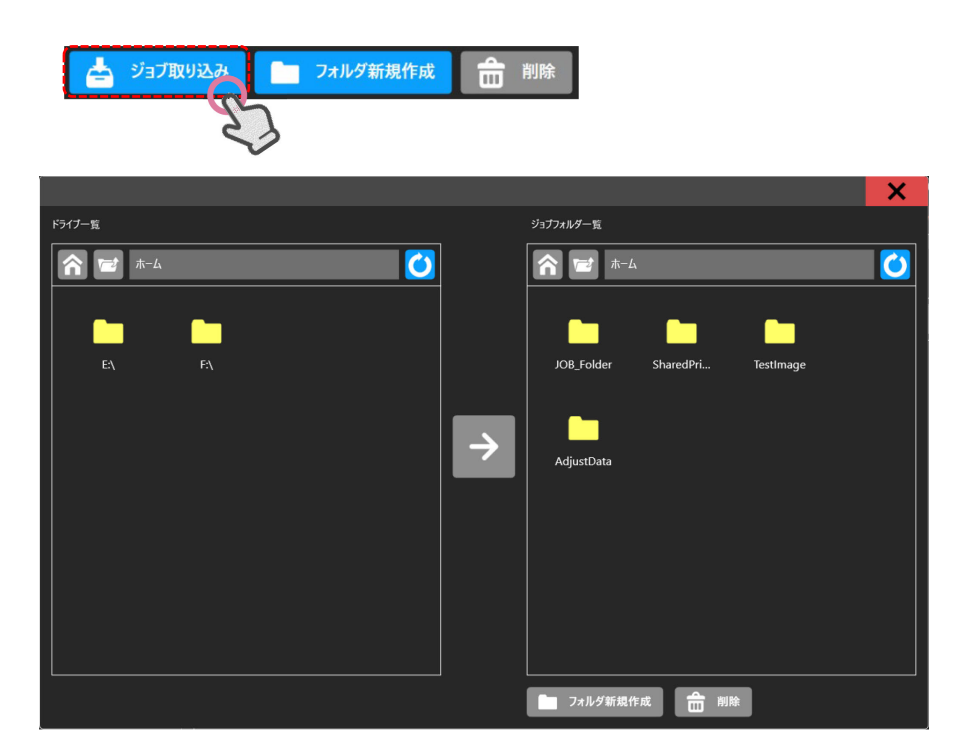

[インポート]ダイアログ

手順3 (画面左)インポートするジョブを選択する。

| インポートするジョブが入ったフォルダに移動し | ノ、ジョブを <u>長押し</u> して選択します。 |
|------------------------|----------------------------|
|------------------------|----------------------------|

|                                                                         | ×                              |
|-------------------------------------------------------------------------|--------------------------------|
| ドライブ一覧                                                                  | ジョブフォルダー覧                      |
| 🛜 🗃 E:\4Steps_Adjustments files 🚺                                       | n 🖬 🖈 - L                      |
| [4213] Bla<br>[4214] <i>I</i><br>[4216] Blu<br>[4221] GR<br>[4221] Yell | JOB_Folder SharedPri TestImage |
|                                                                         |                                |
|                                                                         | フォルダ新規作成  削除                   |

#### 手順4 (画面右)インポート先を指定する。

|                                 |          |                                | ×        |                   |
|---------------------------------|----------|--------------------------------|----------|-------------------|
| ドライブ一覧<br>                      |          | ジョブフォルダー覧                      |          |                   |
| E:\4Steps_Adjustments files     |          | <b>合 12</b> ホーム                | <b>(</b> |                   |
| [4213] Bla [4214] Ma [4216] Blu |          | JOB_Folder SharedPri TestImage | /        | インポート先指定          |
| [4221] GR [4221] Yell           | <b>→</b> | AdjustData                     |          |                   |
|                                 |          | □ フォルダ新規作成 前除                  |          | [フォルダ新規作成]<br>ボタン |

[フォルダ新規作成]ボタンをタップすると[フォルダ作成]ダイアログが表示されます。

画面上でフォルダ名を入力して[Enter]キーをタップすると、入力した名前のフォルダを作成し、[フォルダ作成]ダイアログが閉じます。

ジョブをコピーしたいフォルダに移動します。

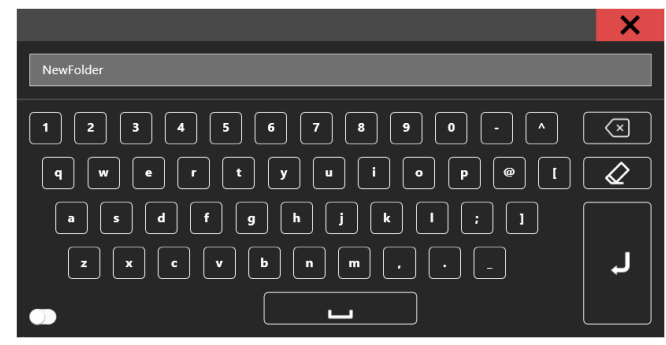

[フォルダ作成]ダイアログ

→ フォルダ名を入力しなかった場合は「NewFolder」という名前のフォルダが作成されます。 ・ 既に同名のフォルダがある場合は、新規作成せずに[フォルダ作成]ダイアログが閉じます。

### 手順5 インポートを実行する。

インポートするジョブ、インポート先を設定後、ダイアログ中央の[実行]ボタンをタップします。

- ・ ジョブがリムーバブルディスクから指定パスにコピーされます。
- ・ 転送するジョブのサイズやリムーバブルディスクの性能により転送速度は異なります。

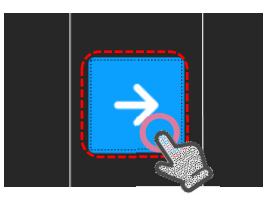

| ドライブ一覧                                                                                              | ジョプフォルダー覧                             |
|----------------------------------------------------------------------------------------------------|---------------------------------------|
| F71 2—36         Ex4Steps_Adjustments files         [4213] Bla         [4214] Ma         [4216] Blu | >>>>>>>>>>>>>>>>>>>>>>>>>>>>>>>>>>>>> |
|                                                                                                    | □ フォルダ新規作成                            |

#### 1-2.ネットワークからインポートする。

本プリンタの内蔵 PC にはネットワーク共有フォルダが設定されています。LAN に接続した他の PC から共有フォルダに ジョブをインポートすることができます。

以下に、推奨するインポート方法について説明します。

※ 内蔵 PC の共有フォルダ[SharedJob]に RIP 済みジョブフォルダをファイル転送します。

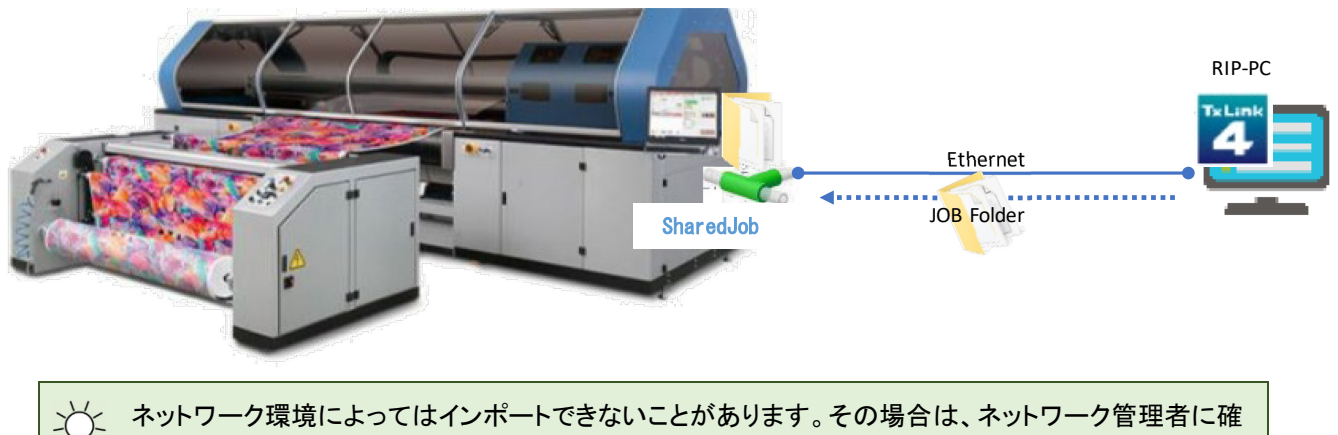

認してください。

#### 手順1 本装置の共有フォルダを検索する。(他 Windows PC より操作)

インポート元の PC(RIP PC 等)から、ネットワーク検索機能によりコンピューター名「TIGERMK2」を検索または、本機の IP アドレスを指定して共有フォルダを検索します。

#### 手順2 共有フォルダにジョブをインポートする。

「TIGERMK2」の共有フォルダ[SharedJob]にジョブをフォルダごとコピーします。

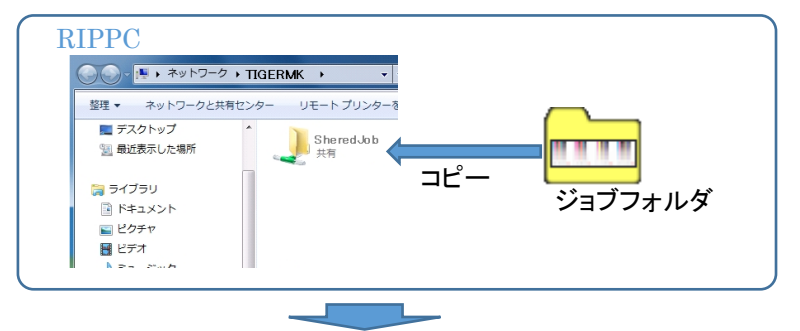

コピーしたジョブは、[プリントメニュー] - [ジョブー覧タブ]の[SharedJob]フォルダからプリントすることができます。

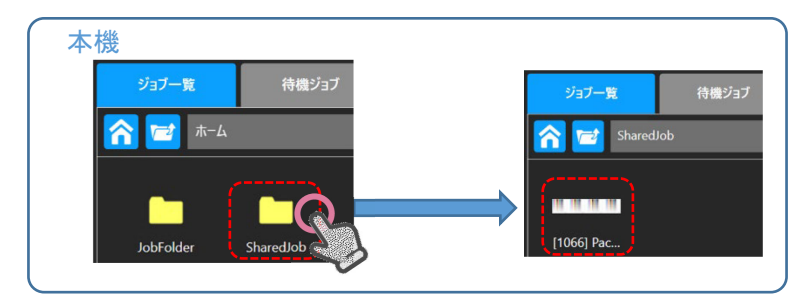

### 2.プリントするジョブの選択

ジョブー覧エリアからプリントするジョブをタップすると、[プリント条件指定]ダイアログが表示されます。

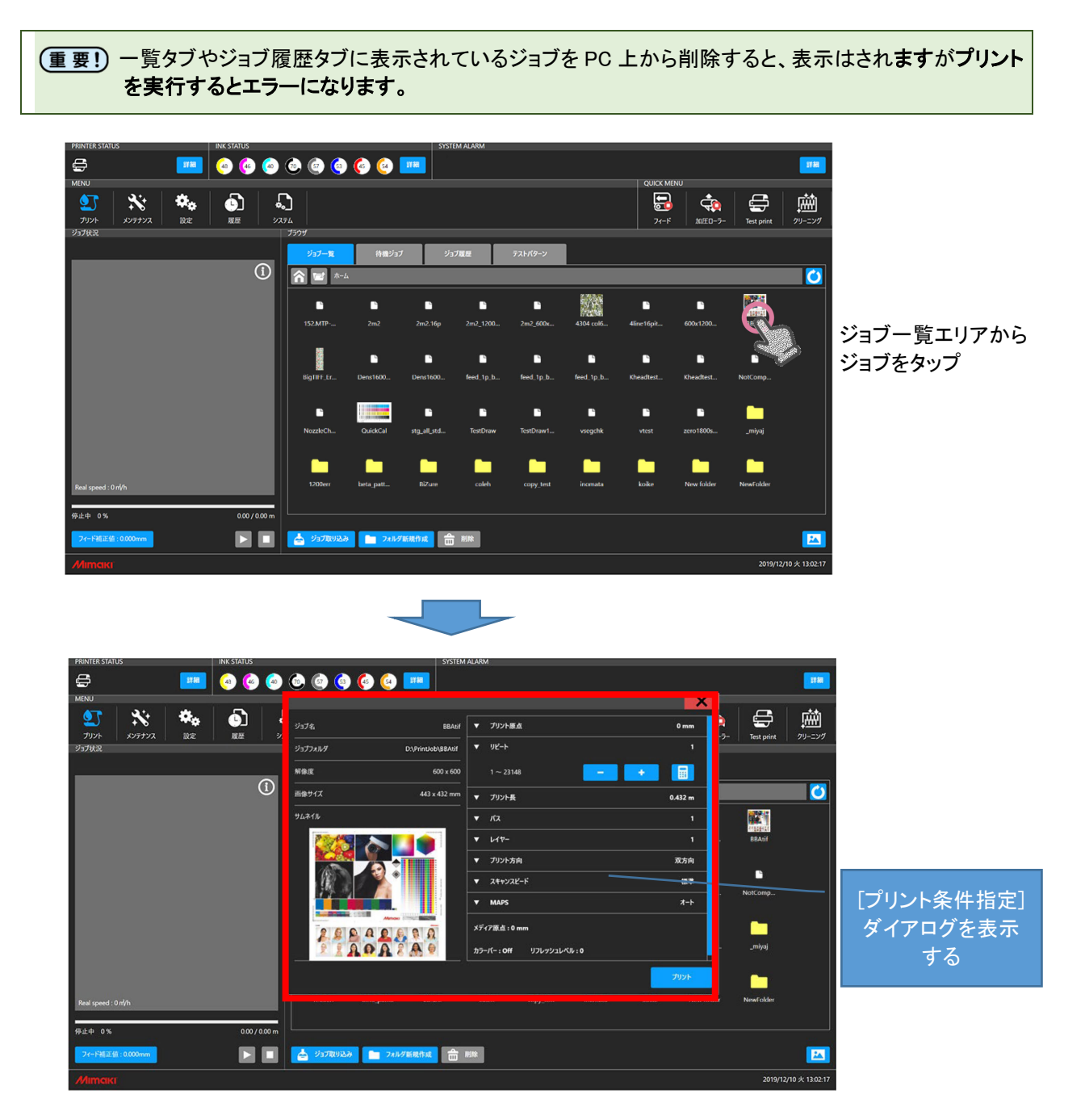

## 3.プリント条件の設定

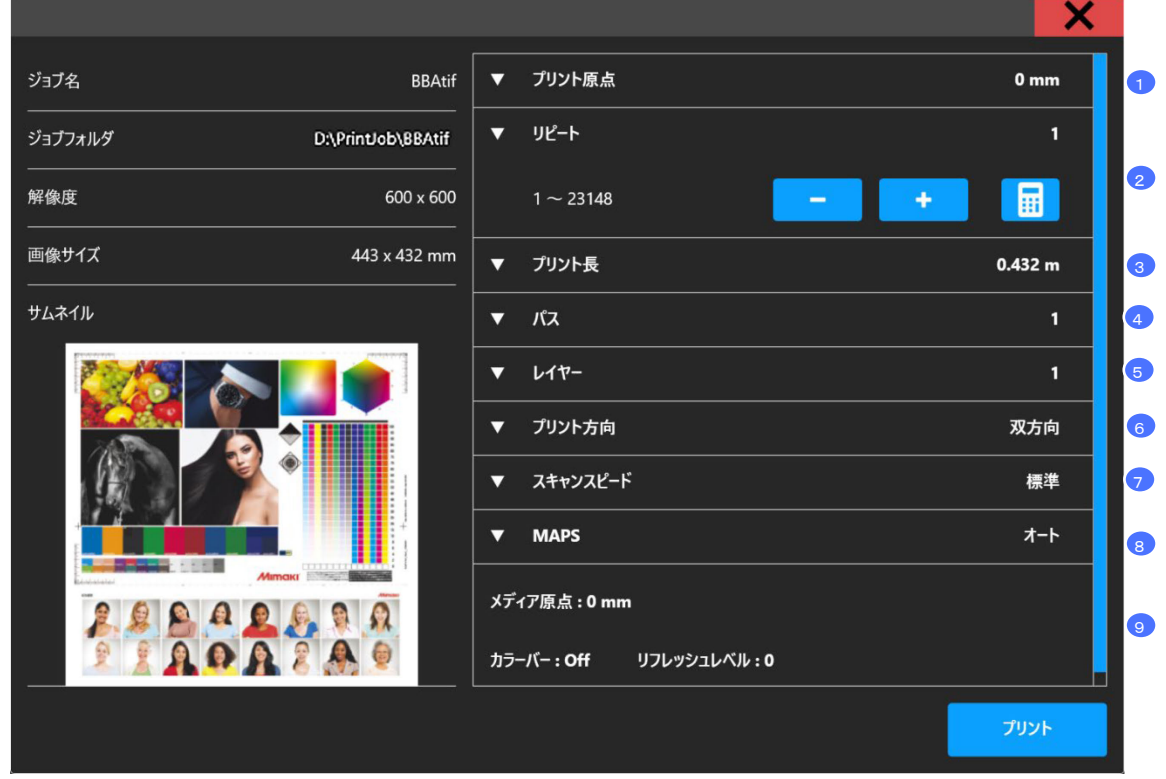

[プリント条件指定]ダイアログに条件を入力しプリントを開始します。

[プリント条件指定]ダイアログ

| No | 設定項目     | 設定項目の説明と入力値の範囲                                                                                                    |
|----|----------|----------------------------------------------------------------------------------------------------|
| 1  | 印刷原点     | メディア原点を基準に印刷原点を指定します。<br>・ 入力範囲:0mm~MAX1600mm ※ MAX はイメージ幅により変動<br>・ メディア原点よりプリントを開始する左位置の値を入力                                                                                                    |
| 2  | リピート     | 選択したジョブを繰り返しプリントする場合に回数を指定します。<br>・ MAX:印刷長×リピート設定=10000.00m 以下 ※1                                                                                                    |
| 3  | 印刷長      | 選択したジョブを何 m プリントするかを指定します。<br>・ 入力範囲:画像高さ ~ 9999.00 m ※1                                                                                                    |
| 4  | パス       | パスを指定します。<br>・ 1 - 4 (パス)<br>・ ジョブの解像度によって選択可能なパス数が異なります。<br>Ex.)1200dpi 時は 2 パス以上で使用可能です。                                                                                                    |
| 5  | レイヤー     | レイヤー(重ね塗り回数)を指定します。<br>・ 1 - 4 (レイヤー)                                                                                                    |
| 6  | スキャン方向   | 印字を行うスキャンの方向を指定します。<br>・ 単方向/双方向                                                                                                    |
| 7  | スキャンスピード | スキャンスピードを指定します。<br>・ ハイスピード(速い)/スタンダード(標準速)<br>※ Bigドットのジョブデータの場合、ハイスピードは選択できません。<br>※ ハイスピードのジョブをスタンダード設定にするとプリント速度は遅<br>くなります。                                                                                                    |
| 8  | MAPS %2  | <ul> <li>MAPSを指定します。</li> <li>1) 設定:オート(推奨)<br/>マニュアル(下記入力値を適用してください)</li> <li>2) スピード:50%~100%<br/>50%に近いほどプリント速度が低下します。ジョブと画像品質に<br/>合わせて値を決定してください。</li> <li>3) スムージング:0%~100%<br/>プリントの重なり部分の濃度差を軽減します。</li> <li>0%に近いほど濃い濃度となります。</li> <li>※メディア種に応じて最適な濃度に調節する必要があります。</li> </ul> |
| 9  | 設定情報表示   | 設定メニューで設定されている、以下の情報が表示されます。<br>プリント前に内容を確認してください。<br>・メディア原点<br>・カラーバー<br>※ 設定を変更する場合は、設定メニューより行ってください。                                                                                                    |

※1リピート、印刷長は、設定した値と画像サイズによりそれぞれ変化します。

\*\*2 MAPS: MAPS 機能 (Mimaki Advanced Pass System)とは、パスの境界を分散させ、送り縞を目立たなくする機能です。1Pass 印刷等、印刷条件によっては MAPS によるマスク模様が見える場合があります。

## 4.プリント開始

BBAtif ▼ プリント原点 0 mm ▼ Jピ-ト D:\PrintJob\BBAtif - + 画像サイズ 443 x 432 mm ▼ ブリント長 0.432 m ▼ レイヤー ▼ プリント方向 双方向 スキャンスピード 標準 **オ**−ト MAPS メディア原点 : 0 mm APAZA ゙゚プリントボタン

プリント条件を指定後、[印刷]ボタンをタップするとプリントが開始されます。

プリントが開始されると[プリント条件指定]ダイアログが閉じ、[プリント状況エリア]にプリント中のジョブ情報と進捗が表示 されます。

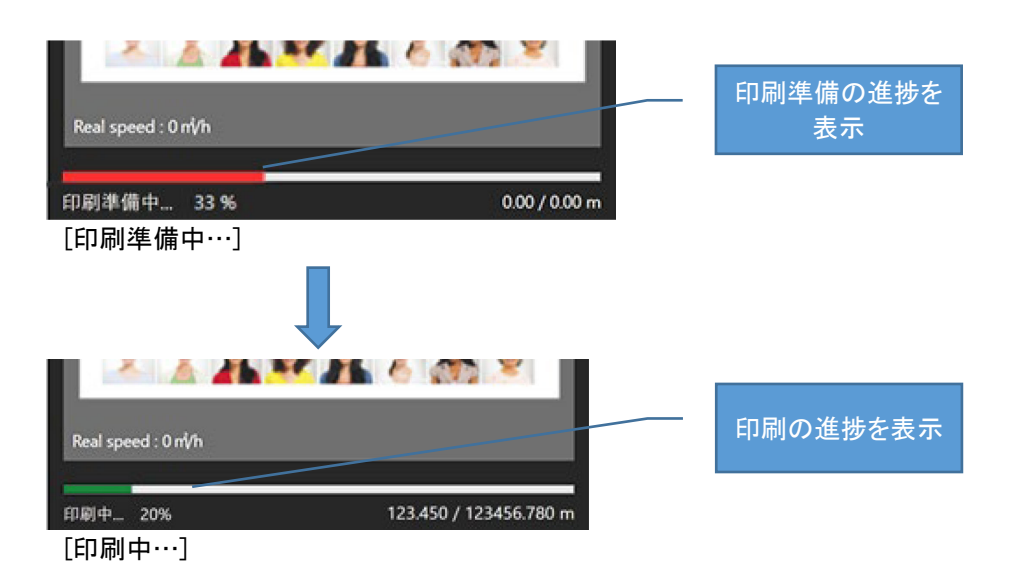

## プリント中の操作

[プリント操作]ボタンをタップすると、プリントの一時停止/再開、キャンセルを行うことができます。

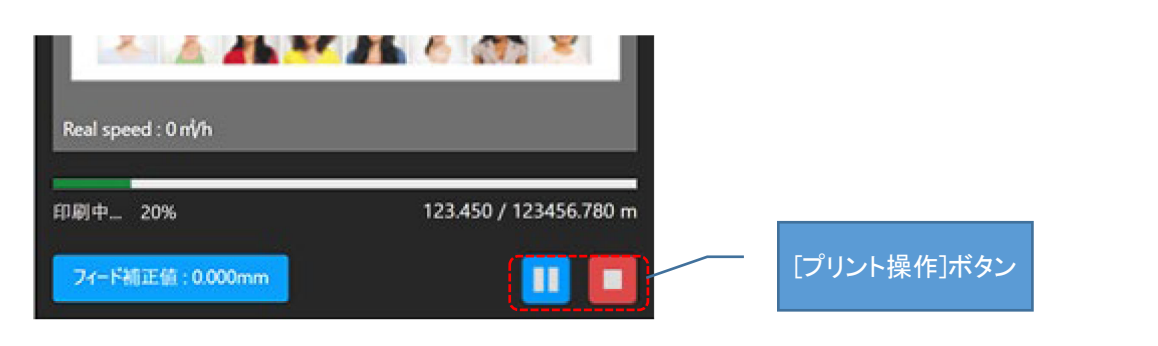

#### -時停止

プリントを一時停止します。

プリント状況欄内の[一時停止]ボタンをタップします。

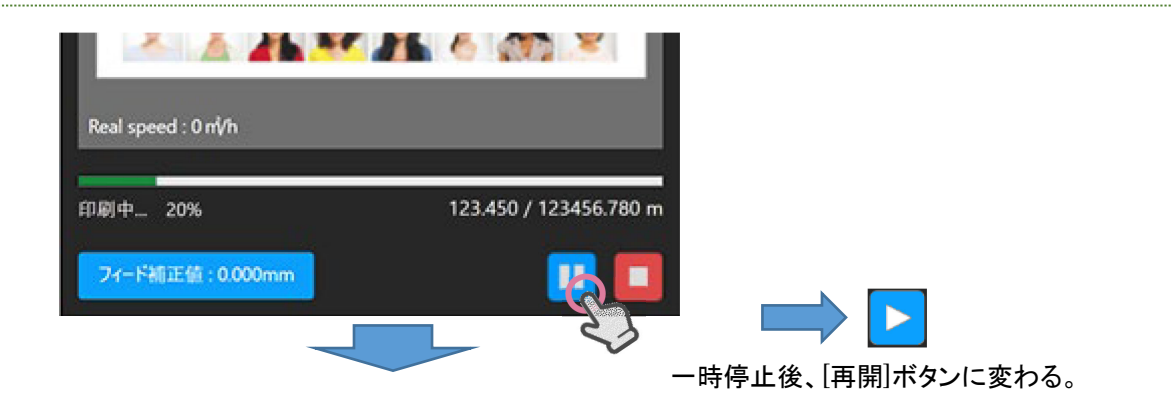

一時停止が完了するまでの間、処理中画面が表示されます。 ⇒ 完了

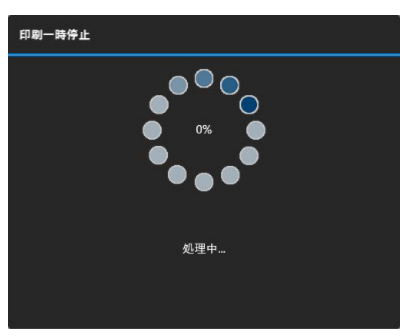

[印刷一時停止]ダイアログ

ー時停止処理をするとキャリッジがステーションに戻ります。 キャリッジがステーションに戻ると処理が完了します。

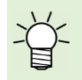

○ 双方向印刷モードの場合に[一時停止]ボタンをタップすると、復路分のプリントをしてから停止します。 [一時停止]ボタンをタップするタイミングによっては、一往復プリントした後、停止します。 ー時停止中のジョブのプリントを再開します。

プリント状況欄内の[再開]ボタンをタップします。

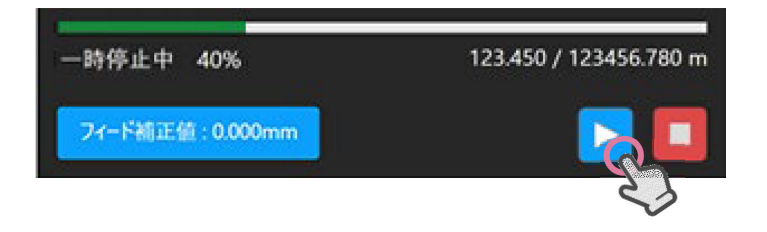

#### キャンセル

プリントをキャンセルします。

プリント状況欄内の[キャンセル]ボタンをタップします。

| 一時停止中 40%        | 123.450 / 123456.780 m |
|------------------|------------------------|
| 7ィード補正值: 0.000mm |                        |
|                  |                        |

キャンセルが完了するまでの間、処理中画面が表示されます。 ⇒ 完了

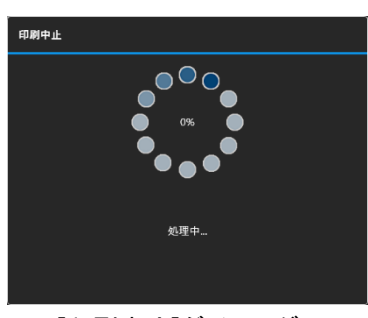

[印刷中止]ダイアログ

キャンセル処理をするとキャリッジがステーションに戻ります。 キャリッジがステーションに戻ると処理が完了します。

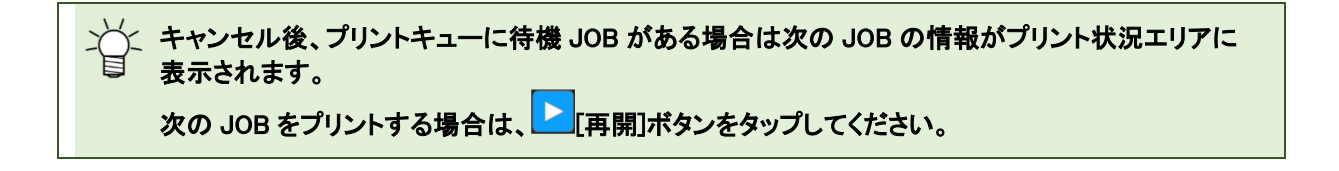

## プリント中のクリーニング

プリント中においても任意のタイミングでクリーニングを実行できます。

クイックメニューまたはメンテナンスメニューからクリーニングを実行します。

クリーニングについては、「<u>任意のタイミングによるクリーニング(P.27)</u>」をご覧ください。

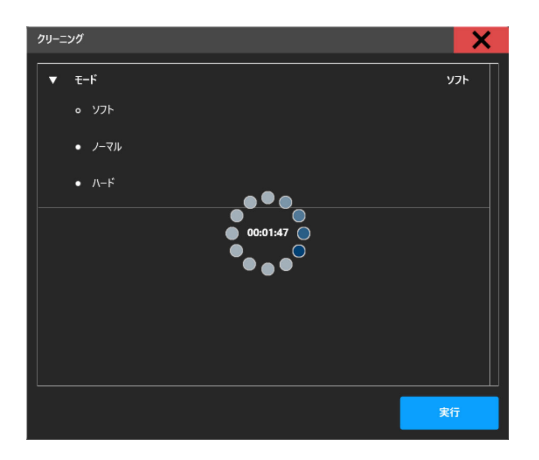

一時停止後、キャリッジがステーションに戻りクリーニングが実行されます。

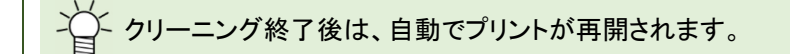

## システムアラーム

システムアラーム欄には、プリンタで発生したエラー情報が表示されます。 エラーが発生した場合の表示と、対処方法について説明します。

#### エラー発生時の表示

エラーが発生すると、システムアラームエリアにアラームアイコンとエラーの内容が表示されます。エラー発生時に[詳細] ボタンをタップすると、詳細情報と[アラームクリア]ボタンが表示されアラームをクリアすることができます。

#### ステータスバー表示

ステータスバーのシステムアラームエリアに、エラーレベルに応じた色でアラームアイコンが表示されます。

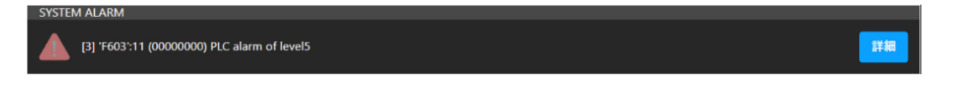

本エリアには、発生しているエラーの中でエラーレベルが一番高くかつ、発生時刻が最新のエラーが表示されます。

#### アラーム詳細表示

システムアラームエリアの[詳細]ボタンをタップすると発生している全てのエラーが表示されます。

#### アラーム詳細画面表示方法

| SYSTEM ALARM [3] 'F603':11 (00000000) PLC alarm of level5                                                                                                    |                |
|----------------------------------------------------------------------------------------------------|----------------|
|                                                                                                    | くう [詳細]ボタンをタップ |
| PROMITE STATUS         PREC STATUS         SYSTEM ALAGAN           EP         IMA         Constraint of the Constraint of the |                |
| (E) E SCA 11 0000000 (Energy VM A)<br>117 1903 11 0000000 (E chara of Londo K)<br>EI 7 107 11 0000000 (E chara of Londo K)<br>EI 7 107 11 0000000 (E chara of Londo K)<br>EI 7 117 11 0000000 (E chara of Londo K)                                                                                                    | 79-1047        |
| [アラーム詳細]画面                                                                                                    |                |
| [0] 'F456':11 (00000000) Emergency ON<br>[3] 'F603':11 (00000000) PLC alarm of level5<br>[0] 'F599':11 (00000000) Carriage Safety Switch Alarm<br>[0] 'F519':11 (00000000) Dryerjet Inverter Alarm                                                                                                    |                |

アラームアイコン

情報(エラーレベル:0)

アイコン色:黄色

【アラーム内容】

インクニアエンドなどのように処置が必要な場合に発生します。

【対応方法】 プリントを継続します。 アラーム内容を確認し情報に応じた処置をしてください。

警告(エラーレベル:1)

アイコン色:オレンジ色

【アラーム内容】

インクエンドやインクタンクセット異常等、プリントまたはクリーニングの開始、継続が出来ない場合に発生します。 プリント中に発生すると、一時停止状態になります。

【対応方法】 プリントが一時停止します。 必要な処置を実施し、アラームクリアを行うとプリントを再開できます。

エラー(エラーレベル:2 or 3) ※ FATAL 状態を含む

アイコン色:赤

A

【アラーム内容】 Emergency 状態や、プリンタ異常など、プリントの操作または動作が出来ない場合に発生します。 プリント中に発生すると、プリントがキャンセルされます。

【対応方法】 プリントがキャンセルされます。 必要な処置を実施し、アラームクリア後に再度ジョブを登録してください。

#### エラー内容

表示されているエラーの内容は以下の通りです。

[2] 0602:09 (\_\_3\_) INK END ① ② ③ ④

エラー内容の読み方

- ① Level  $\Rightarrow$  エラーレベル (0-3)
- (2) Code  $\Rightarrow I \overline{\supset} I \overline{i}$
- ③ Unit ⇒ エラー発生したユニット番号
- ④ Contents ⇒ エラー情報

## アラーム発生時の操作制限

エラー発生時、アラームレベルに応じて操作を制限します。プリンタ状態とエラーレベルに応じた操作を説明します。

#### 待機中状態

待機状態でエラーが発生すると、エラーレベルに応じて操作が制限されます。

| Level | 操作制限                                           | 説明                                                                                                    |
|-------|------------------------------------------------|----------------------------------------------------------------------------------------------------|
| 0     | 全ての操作が可能です。                                    | 情報を確認し、各操作を実行してください。                                                                                      |
| 1     | プリントを開始できません。                                  | プリントを開始できないエラーが発生しました。<br>エラー要因を取り除きアラームクリア実施後にプリントを開始し<br>てください。                                         |
| 2,3   | プリントを開始できません。<br>その他の操作ができません。(エラー内容<br>によります) | プリントを開始できないまたは、致命的なエラーが発生しました。<br>内容によっては、その他の操作も行うことができません。<br>エラーの要因を取り除き、アラームクリアを実施後に各操作を<br>行なってください。 |

※ Level0 以外の、インク供給系のエラーが発生した場合はクリーニングが制限されます。

#### プリント中状態

プリント中にエラーが発生すると、エラーレベルに応じてプリント動作が一時停止または中止します。

| Level | 操作内容            | 説明                                                                                                    |
|-------|-----------------|----------------------------------------------------------------------------------------------------|
| 0     | プリントが継続されます。    | 処置が必要な場合は、一時停止またはキャンセルしてくださ<br>い。                                                                                  |
| 1     | プリントが一時停止されます。  | インクエンド等、プリントを継続するために処置が必要なエラー<br>が発生しました。<br>エラーの要因を取り除き、アラームクリアを実施後にプリントを<br>再開してください。<br>※中断したところから、プリントが再開されます。 |
| 2,3   | プリントがキャンセルされます。 | ジャム等、プリントを継続できないエラーが発生しました。<br>エラーの要因を取り除き、アラームクリアを実施後に再度ジョ<br>ブを選択してプリントを開始してください。<br>※再度選択したジョブの先頭からプリントが開始されます。 |

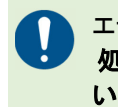

エラーが発生した際は、エラーー覧でエラーコードの内容を確認して、指定の処置を実施してください。 処置実施後も状況が改善しない場合は、販売店または弊社営業所、コールセンターにお問い合わせください。 い。

## アラームのクリア方法

エラー発生時はエラーレベルに応じた処置を実施後、アラーム詳細画面からアラームクリアを行なってください。

#### [アラームクリア]ボタンをタップします。

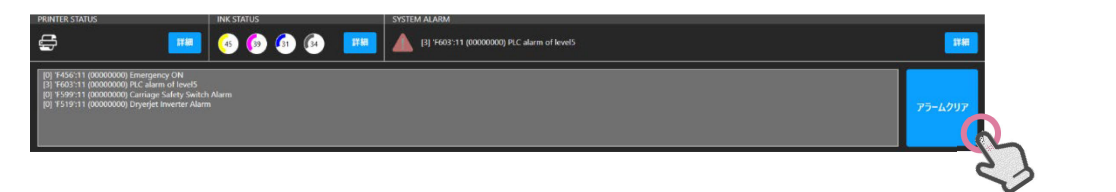

#### [アラームクリア]ボタンタップ

アラームクリアが完了するまでの間、処理中画面が表示されます。 ⇒ 完了

| アラームクリア                                                                                |
|----------------------------------------------------------------------------------------|
|                                                                                        |
| Start instruction to firmware.<br>Initialize of mecha.<br>Set config data to firmware. |

【アラームクリアダイアログ】

アラームクリアに成功すると[アラームクリア]ダイアログが閉じ、アラーム詳細画面がクリアされます。

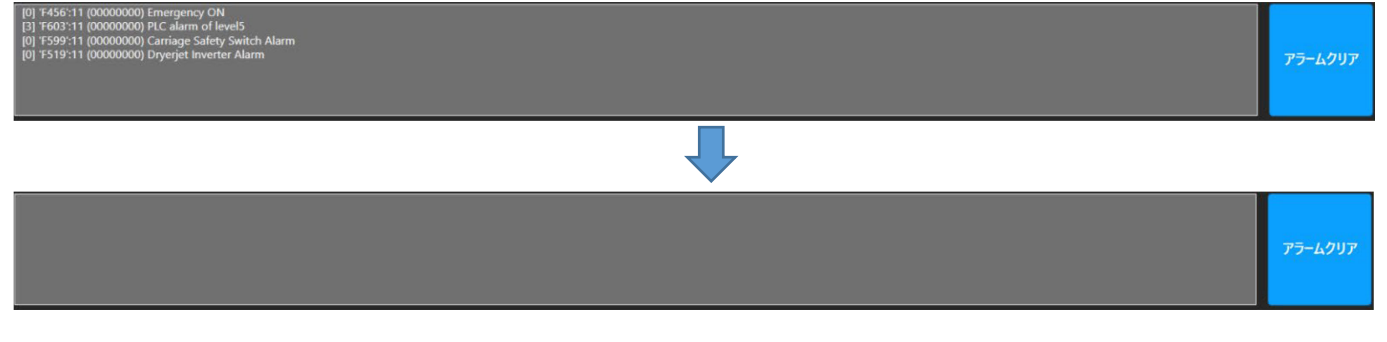

**誤った処置や不十分な処置であった場合は、エラーをクリアできず再度アラームが表示されることが** あります。その際は、再度エラー内容に応じた処置を実施してください。

**アラームをクリアしても本機の動作が不安定な場合は、[システム] - [電源] - [マシンリセット]メニュー** から、本機のリセットを実施してください。

## クリーニング

<u>ヘッドのクリーニング</u>について説明します。

※ 待機中またはプリント中のオートクリーニング設定については、設定メニューから行います。

## 任意のタイミングによるクリーニング

プリント開始前のテストプリントによるノズルチェック結果が悪かった場合や、プリント中にノズル抜け等の不良を発見した際に実施します。

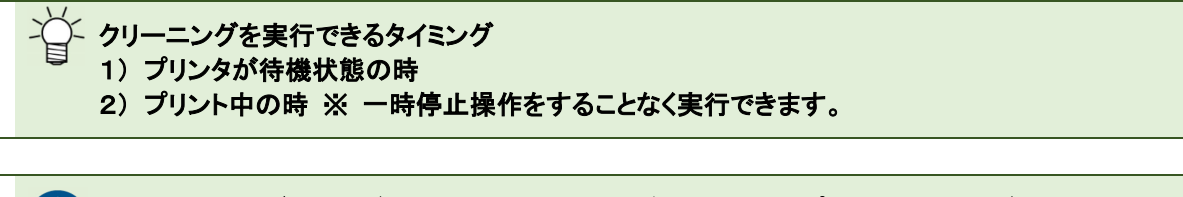

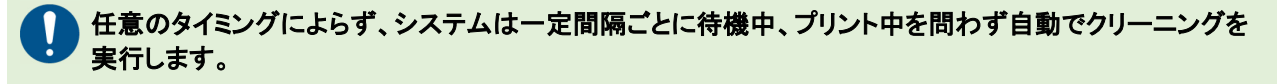

#### 手順1. クリーニング実行画面を開く。

- (1) クイックメニューから開く。
  - クイックメニューから、[Cleaning]を選択します。

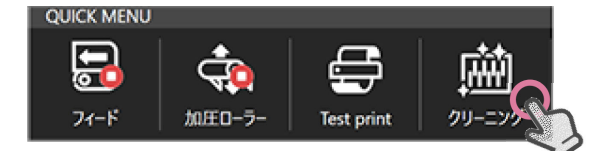

(2)メニューから開く。

メンテナンスメニューから、[Cleaning] - [Cleaning]を選択します。

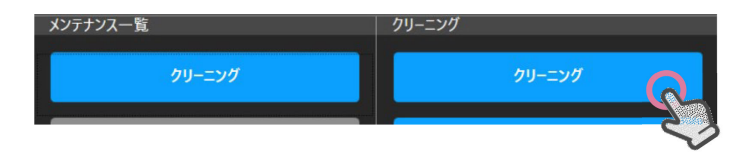

上記の(1)または(2)の操作により、クリーニング実行画面が表示されます。

| クリーニング | X   |
|--------|-----|
| ▼ E-K  | -7ル |
| • Y7F  |     |
| o ノーマル |     |
| • /\-K |     |
|        |     |
|        |     |
|        |     |
|        |     |
|        |     |
|        | 行   |

クリーニング実行画面内の Mode 選択欄から、クリーニングモードを選択します。

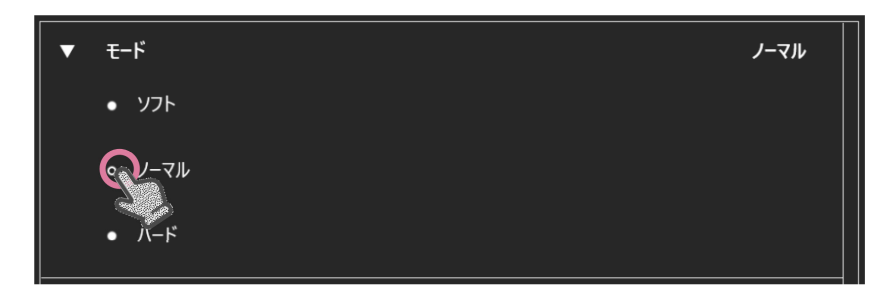

#### 各クリーニングモードの主な用途

|   | モード  | 用途                                                 | 所用時間   |
|---|------|----------------------------------------------------|--------|
| 1 | ソフト  | プリント前など、ノズル表面をリフレッシュする場合                           | 約 50 秒 |
| 2 | ノーマル | ノズルが複数抜けている場合                                      | 約1分    |
| 3 | ハード  | ノズル詰まりがノーマルクリーニングで回復しない場合、ノズル詰まりが<br>多い、またはヘッドの充填時 | 約1分30秒 |

#### 手順3. クリーニングを実行する。

クリーニング実行画面内の実行ボタンからクリーニングを実行します。

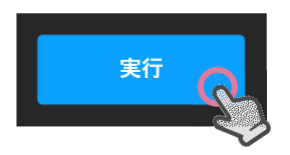

クリーニングが開始され、クリーニング中画面が表示されます。 クリーニングが終了すると、クリーニング中画面が消えます。

#### オートクリーニング設定

オートクリーニングを使用することにより、プリント中または待機中に自動でクリーニングを実施し、ノズルを正常な状態に 維持します。

オートクリーニングを設定した時点から、設定した周期がスタートされます。 ※ 任意のタイミングでクリーニングをした場合、その後から設定した周期が再スタートされます。

#### 推奨設定

吐出安定性を確保するための、推奨設定は下記の通りです。

|         | プリント中  |                  | 待機中    |              |          |
|---------|--------|------------------|--------|--------------|----------|
| インク種類   | モード    | 間隔<br>印刷時間 [min] | モード    | フラッシング<br>回数 | 時間 [min] |
| MLRc500 | Normal | 30               | Normal | 3            | 30       |
| MLSb510 | Normal | 30               | Normal | 3            | 30       |
| MLSb520 | Normal | 30               | Normal | 3            | 30       |

※ プリント中のオートクリーニング設定は距離による間隔設定もできますが、作図モードによりタイミングが異なるため 時間による設定を推奨します。

#### オートクリーニング設定画面表示

メンテナンスメニュー内の[オートメンテナンス] - [クリーニング(プリント中)] または[クリーニング(待機中)]を選択し、設 定画面を表示します。

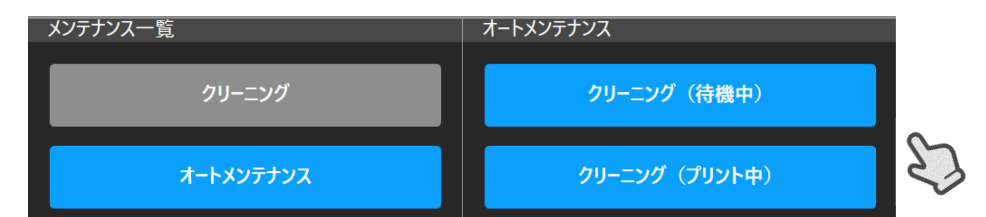

オートクリーニング設定

待機中のオートクリーニング設定

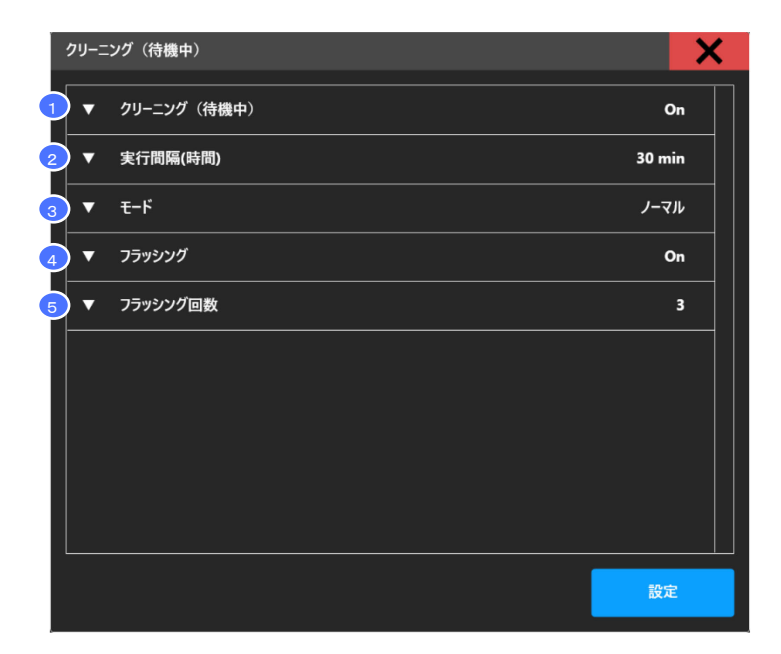

- ① 待機中のオートクリーニング On/Off
- 時間周期(min)
- ③ クリーニングモード(Soft、Normal、Hard)
- ④ クリーニングとクリーニング間のフラッシング On/Off
- ⑤ ④を設定した場合のフラッシング回数
- 設定例)時間:30分、フラッシング:ON、フラッシング回数:3回 設定後、30分毎にフラッシングを実施し、設定2時間後にクリーニングが実施されます。

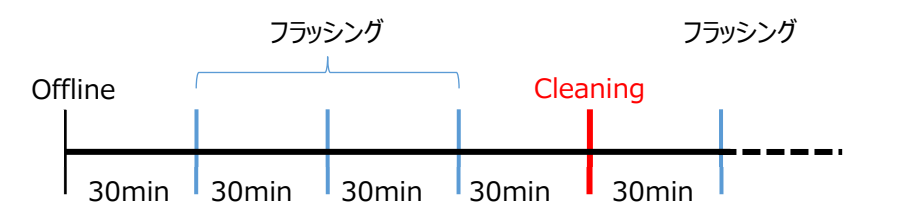

## プリント中のオートクリーニング設定

| クリーニング(プリント中)      | ×      |
|--------------------|--------|
| 1 ▼ クリーニング (プリント中) | On     |
| 2 ▼ 実行間隔タイプ        | 時間     |
| 3 ▼ 実行間隔(距離)       | 0 m    |
| 4 ▼ 実行間隔(時間)       | 30 min |
| 3-∃ ▼ (3           | ノーマル   |
|                    |        |
|                    |        |
|                    |        |
|                    |        |
|                    |        |
|                    | 設定     |

- ① プリント中のオートクリーニング On/Off
- ② 周期のタイプを選択 プリント距離/プリント時間
- ③ ②でプリント距離を選択した際のプリント距離(m)
- ④ ②でプリント時間を選択した際の時間周期(min)
- ⑤ クリーニングモード(Soft、Normal、Hard)

## メンテナンス

クリーニング動作、ヘッドクリーニングなどのメンテナンス方法について説明します。 ※ 待機中またはプリント中のオートクリーニング設定については、設定メニューから行います。

## メンテナンスコンテンツの説明 🛛 🔀

メンテナンス操作はメンテナンスメニューから行います。

#### メンテナンスコンテンツ画面構成

[メンテナンスー覧] - [メンテナンスアイテム]から実施するメンテナンスを選択して実行します。 [メンテナンスー覧]を選択すると、メンテナンス設定内容一覧に各メンテナンスアイテムの設定値が表示されます。

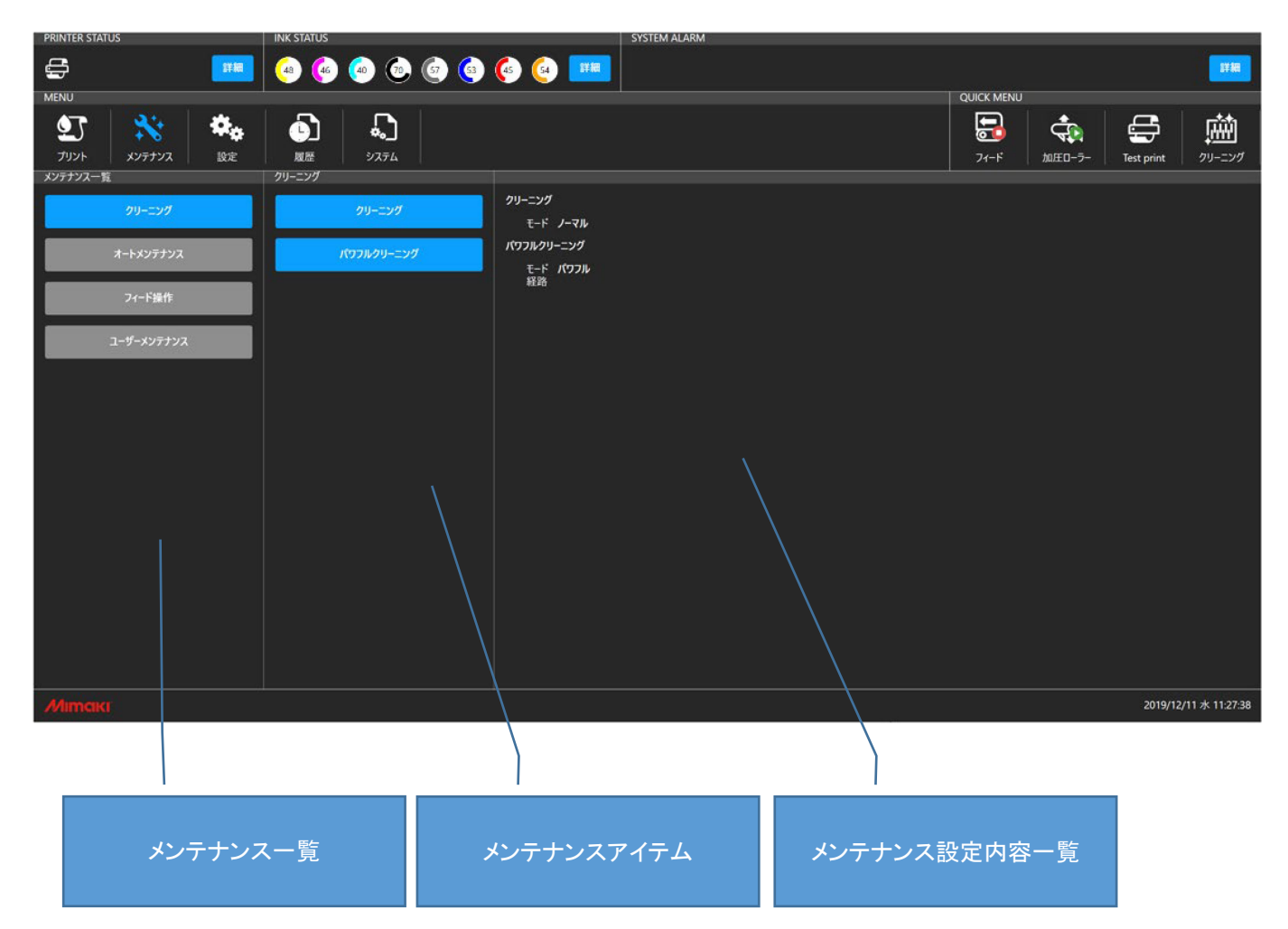

## メンテナンス手順 例)キャリッジ操作

キャリッジ操作を例に、手順を説明します。

#### 手順1 メンテナンスアイテムを選択する。

[ジメンテナンスメニュー] - [ユーザーメンテナンス] - [キャリッジ操作]を選択すると、[キャリッジアウト]ダイアログが表示されます。

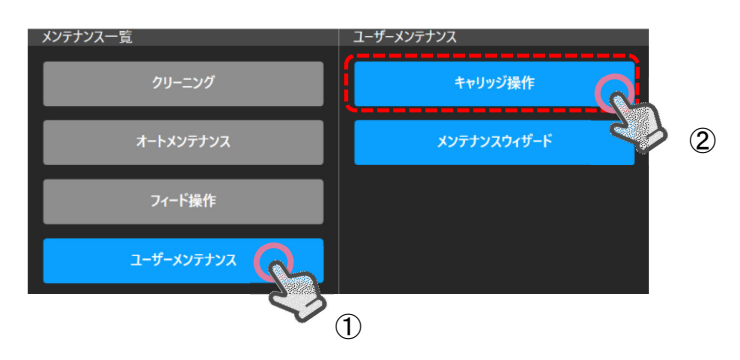

手順2 キャリッジアウト操作を実行する。

[キャリッジ操作]ダイアログから操作ボタンをタップしてキャリッジの操作を実行します。

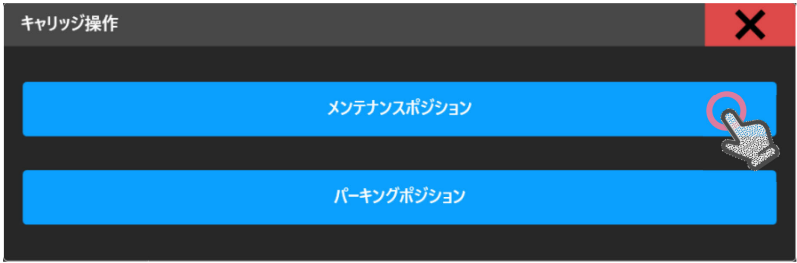

※ ダイアログの構成は、メニューにより変わります。

## 設定

ユーザーが設定可能な<u>印刷品質やオートメンテナンスに関連する設定、周辺装置の動作条件や機器の動作</u>などの設定 方法について説明します。

### 設定コンテンツの説明 💁

設定操作は設定メニューから行います。

#### 設定コンテンツ画面の説明

[設定一覧] - [設定項目]から設定する項目を選択します。 [設定一覧]を選択すると、設定項目設定内容一覧に各設定項目の設定値を表示します。

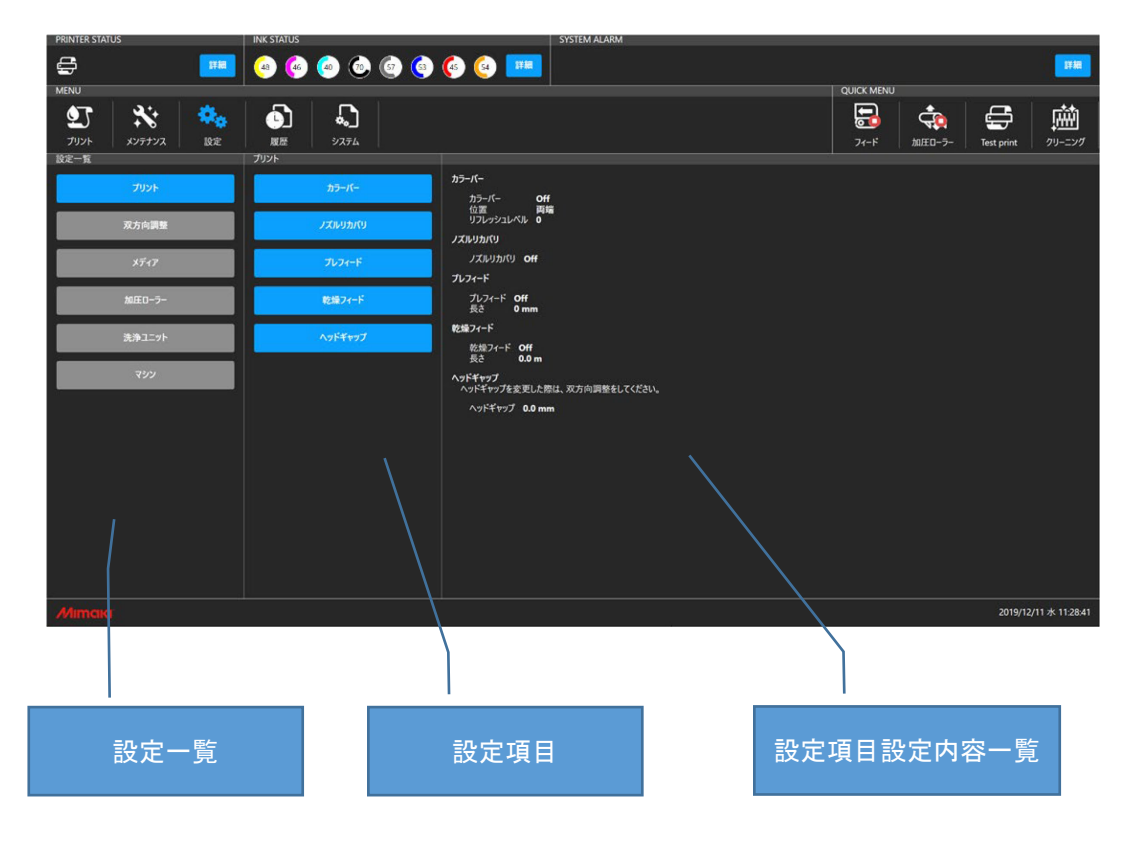

## 設定手順 例)カラーバー

カラーバー設定を例に、手順を説明します。

#### 手順1 設定項目を選択する。

[▲ 設定メニュー] - [プリント] - [カラーバー]を選択すると、[設定]ダイアログが表示されます。

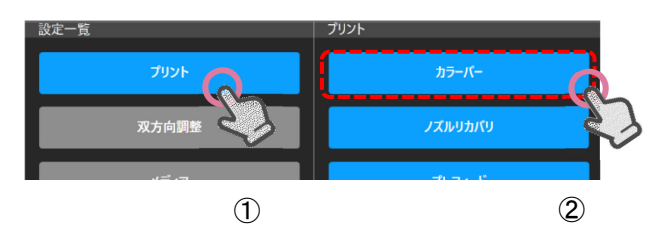

### 手順2 設定値を入力する。

[設定]ダイアログ内の各種項目で値を入力または選択します。

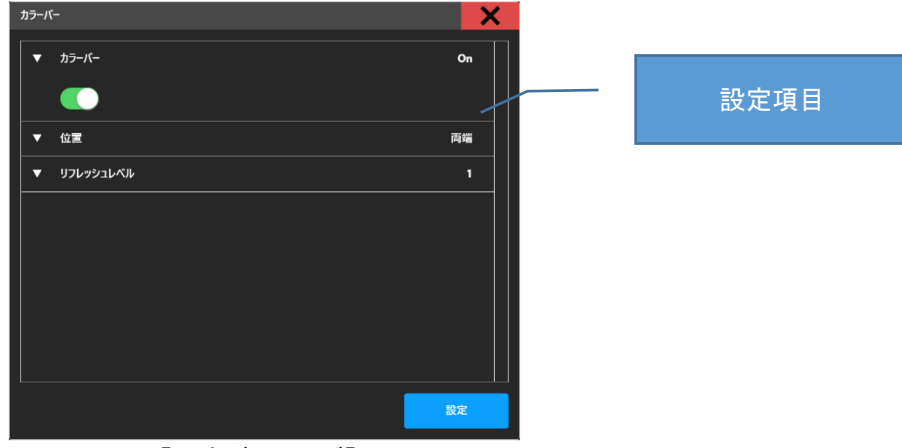

【設定ダイアログ】

#### 手順3 設定を確定する。

[設定]ボタンをタップし設定を確定します。設定完了後は[設定]ダイアログが閉じ、設定内容は設定項目設定内容一覧に 反映されます。

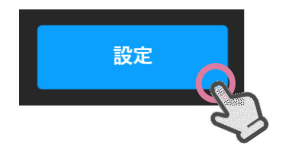

## 機能説明

本章ではタッチパネルによる操作を記載します。

マウスでの操作については、タッチパネル操作をマウス操作に置き換えてお読みください。

ステータスバー プリンタステータス

プリンタの状態が表示されます。

| PRINTER STATUS |       | STATUS   |          |        | SYSTEM   | ALARM  |         | _     |         |
|----------------|-------|----------|----------|--------|----------|--------|---------|-------|---------|
|                | 詳細 30 | 00       | 0000     | 0      | 詳細       |        |         |       |         |
| マシンステータス       |       | ) キャッピング | ○ 加圧ロ-ラ- | O 71-F | ○ 後方フィード | O Ľ-9- | ○ 換気ファン | 〇 洗浄水 | 0 779 4 |
|                |       |          |          |        |          |        |         |       |         |
|                |       |          |          |        |          |        |         |       |         |

| No. | 名称         | アイコン                                                         | 説明                            |  |  |  |  |
|-----|------------|--------------------------------------------------------------|-------------------------------|--|--|--|--|
| 1 プ | プリンタ状態アイコン |                                                              | 初期状態                          |  |  |  |  |
|     |            |                                                              | 待機中                           |  |  |  |  |
|     |            |                                                              | プリント中                         |  |  |  |  |
|     |            | L.                                                           | 一時停止中                         |  |  |  |  |
|     |            |                                                              | メンテナンス中                       |  |  |  |  |
| 2   | プリンタ状況説明   | -                                                            | 待機中 / プリント中 / 一時停止中 / クリーニング中 |  |  |  |  |
| 3   | 詳細         | 詳細                                                           | タップするとメカ状態が表示されます。            |  |  |  |  |
| 4   | メカ状態表示     | ○ キャッピング ○ 加圧ローラー ○ フィード ○ 後方フィード ○ ヒーター ○ 換気ファン ○ 洗浄水 ○ ブラシ |                               |  |  |  |  |
|     |            | ーーーーーーーーーーーーーーーーーーーーーーーーーーーーーーーーーーーー                         |                               |  |  |  |  |
#### インク情報

インクスロット毎のインクカラーとインク残量がグラフとパーセント(%)で表示されます。インク残量が少なくなると各イン クの右下にアイコンが表示されます。

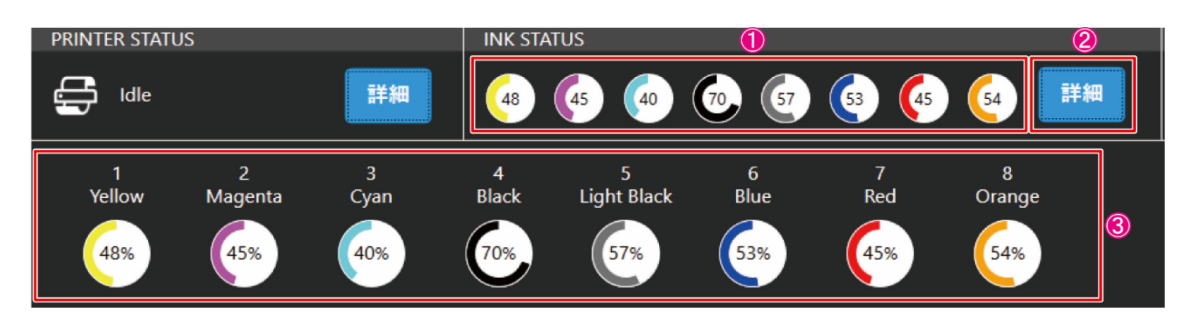

| No. | 名称        | アイコン                                                              | 説明                                                                                 |
|-----|-----------|-------------------------------------------------------------------|------------------------------------------------------------------------------------|
|     | インク情報     | 57                                                                | 通常表示<br>(インク残量: 26%~100%)                                                          |
| 1   |           | 222 (ネアイコン) : 右下の表<br>ホアイコン                                       | インクニアエンド<br>(インク残量: 21%~25%)                                                       |
|     |           | : 右下の表<br>示アイコン                                                   | インクエンド<br>(インク残量: 0%~20%)                                                          |
| 2   | 詳細        | 詳細                                                                | タップするとインク毎に情報が表示されます。                                                              |
| 3   | インク情報詳細表示 | 1 2 3<br>Yellow Magenta Cyan<br>48% 45% 40%<br>インク毎に No.と色名とインク残量 | 4 5 6 7 8<br>Black Light Black Blue Red Orange<br>70% 57% 53% 45% 54%<br>量が表示されます。 |

## システムアラーム

本機でエラーが発生した際にアラーム情報が表示されます。

1 SYSTEM ALARMS [0] D013:00 INITIALIZE ERROR 1¥.¥ [0] D013:00 INITIALIZE ERROR 3 4

| No. | 名称           | アイコン      | 説明                                                                                                    |
|-----|--------------|-----------|----------------------------------------------------------------------------------------------------|
|     | アラーム情報       | : 黄色      | 情報 (エラーレベル: 0)                                                                                                    |
| 1   |              | 1 : オレンジ色 | 警告 (エラーレベル: 1)<br>プリントが一時停止されます。                                                                                                    |
|     |              | 1 赤色      | エラー (エラーレベル: 2 or 3)<br>プリントがキャンセルされます。<br>致命的な状態を含みます。                                                                                                    |
| 2   | [詳細]ボタン      | 詳細        | アラームの詳細な内容が表示されます。          [2] C107:03 (_4_1)MDL Error         1       2       3       4         1: Level:       エラーレベル (0~3)         2: Code:       エラーコード         3: Unit:       エラーが発生したユニット番号         4: Contents:       エラー詳細 |
| 3   | アラーム詳細       | _         | アラームの詳細情報が表示されます。                                                                                                    |
| 4   | [アラームクリア]ボタン | アラームクリア   | アラームをクリアします。                                                                                                    |

## メニュー

メニューは機能毎に構成され、選択したメニューの機能項目がコンテンツエリアに表示されます。

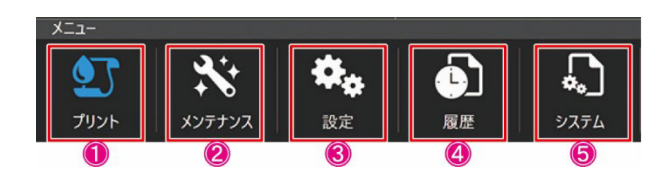

| No. | 名称     | アイコン       | 説明                                       | 参照先   |
|-----|--------|------------|------------------------------------------|-------|
| 1   | プリント   | •          | ジョブの管理とプリントに関する操作を行います。                  | P. 41 |
| 2   | メンテナンス | ×          | プリンタのメンテナンスを行います。各メンテナンスに関する操<br>作を行います。 | P. 46 |
| 3   | 設定     | <b>*</b> * | プリンタの各種設定を行います。                          | P. 49 |
| 4   | 履歴     |            | 各操作の履歴を表示します。                            | P. 54 |
| 5   | システム   | <b>*</b>   | システム情報の表示と、システムの設定を行います。                 | P. 55 |

メニュー構成一覧

| ــــــــــــــــــــــــــــــــــــ |                   |               | 参照先  |  |
|--------------------------------------|-------------------|---------------|------|--|
| プリント                                 | プリント              |               |      |  |
|                                      |                   | クリーニング        | D 46 |  |
|                                      |                   | パワフルクリーニング    | P.40 |  |
|                                      | + \ J \ .= + \ .7 | クリーニング(待機中)   | D 47 |  |
|                                      |                   | クリーニング(プリント中) | P.47 |  |
| メンテナンス                               |                   | フィード          |      |  |
|                                      | フィード操作            | 後方フィード        | P.48 |  |
|                                      |                   | フィード速度        |      |  |
|                                      | ユーザーメンテナンス        | キャリッジ操作       | D 40 |  |
|                                      |                   | ウィザード         | P.48 |  |
|                                      |                   | カラーバー         |      |  |
|                                      |                   | ノズルリカバリ       | P.49 |  |
| 設定                                   | プリント              | プレフィード        |      |  |
|                                      |                   | 乾燥フィード        |      |  |
|                                      |                   | ヘッドギャップ       |      |  |

| メニュー |                  |                          | 参照先   |  |
|------|------------------|--------------------------|-------|--|
|      | 双方向調整            | 双方向調整値                   |       |  |
|      |                  | <sup>上</sup> 600Std パターン |       |  |
|      |                  | └600Hi パターン              | P.50  |  |
|      |                  | L1200Std パターン            |       |  |
|      |                  | <sup>∟</sup> 1200Hi パターン |       |  |
|      | メディア             | メディア設定                   | P.51  |  |
|      |                  | 自動設定                     | D E1  |  |
|      | 加圧ローフー           | 加圧ローラー                   | P.51  |  |
| 設定   |                  | 自動設定                     |       |  |
|      | <b>米 佐 一 一</b> ( | 洗浄タンク                    |       |  |
|      | 沈津ユーット           | 洗浄ブラシ                    | P.92  |  |
|      |                  | 洗净水供給                    |       |  |
|      |                  | しわセンサー                   |       |  |
|      | マシン              | 巻き取り一繰り出し                | P.53  |  |
|      |                  | ベルトヒーター                  |       |  |
|      |                  | 換気ファン                    |       |  |
|      |                  | ライト On/Off               |       |  |
|      | プリント             |                          |       |  |
| 房田   | メンテナンス           |                          | P.54  |  |
| 腹腔   | アラーム             |                          |       |  |
|      | 操作               |                          |       |  |
|      | システム設定           | 言語                       | P. 55 |  |
|      |                  | ディスク容量                   |       |  |
|      | 情報               | バージョン                    | P.55  |  |
|      |                  | ライセンス                    |       |  |
|      |                  | 操作ガイド                    | DEC   |  |
| システム |                  | アラーム一覧                   | P.30  |  |
|      | 保守モード            | 保守モード                    | P.56  |  |
|      |                  | システム再構成                  |       |  |
|      | <b>西</b> 海       | マシンリセット                  |       |  |
|      | 电你               | PC 再起動                   | P.57  |  |
|      |                  | PCシャットダウン                | 1     |  |

## [プリント]メニュー

ジョブの管理とプリントに関する操作を行います。

#### [ジョブー覧]タブ

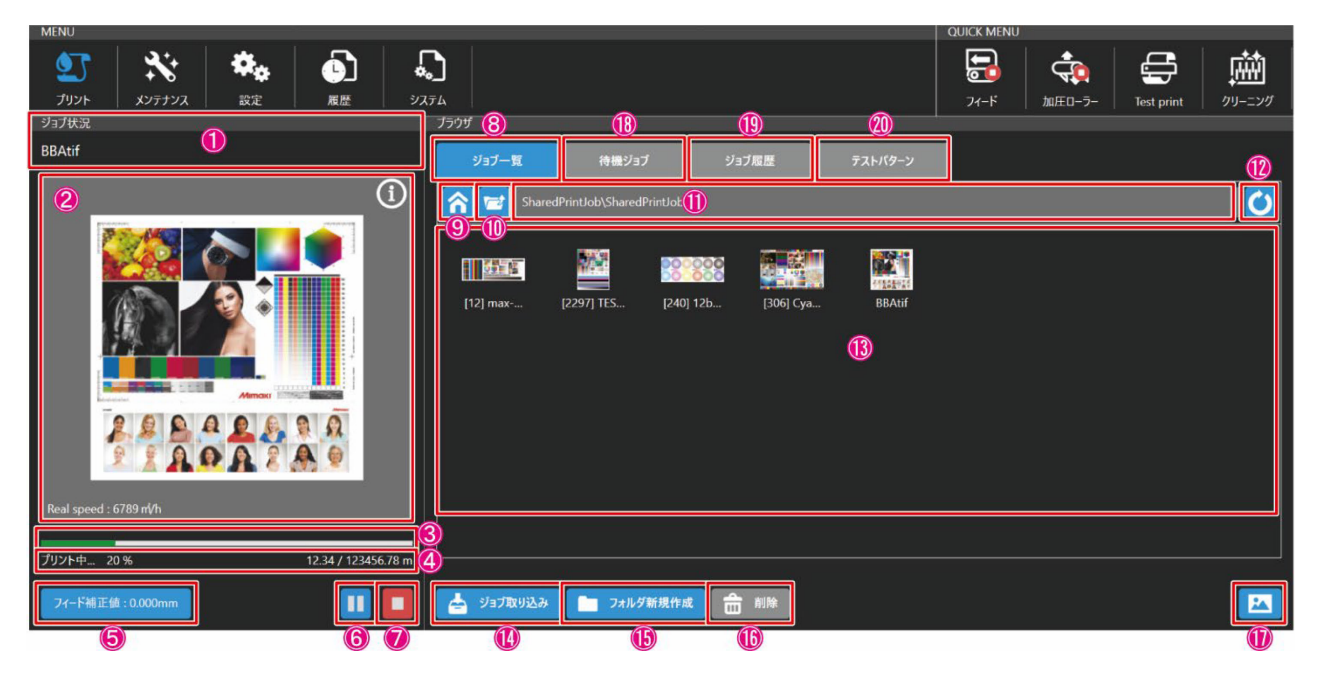

| No. | 名称             | アイコン                             | 説明                                                              |
|-----|----------------|----------------------------------|-----------------------------------------------------------------|
| 1   | ジョブ名表示         | ファイル名<br>BBAtif                  | プリント中のジョブ名を表示します。                                               |
| 2   | ジョブサムネイル<br>表示 |                                  | ジョブのサムネイルを表示します。                                                |
| 3   | 印刷進捗表示         | プリント中 20 % 12.340 / 123456.780 m | プリントの進捗状況が表示されます。                                               |
| 4   | 印刷ステータス表示      | プリント中 20 % 12.340 / 123456.780 m | プリントの状態が表示されます。<br>• 停止中<br>• プリント準備中<br>• プリント中<br>• プリントー時停止中 |
| 5   | フィード補正値        | <b>フィ</b> ード補正値 : 10.000mm       | [フィード補正値設定]ダイアログが表示されます。                                        |
| 6   | 印刷一時停止         |                                  | プリントを一時停止します。                                                   |
| 6   | 印刷再開           |                                  | プリントを再開します。                                                     |
| 7   | 印刷キャンセル        |                                  | プリントをキャンセルします。                                                  |
| 8   | ジョブー覧タブ        | ジョブ一覧                            | ジョブー覧が表示されます。                                                   |

| No. | 名称               | アイコン                                                                                                    | 説明                                                                                                    |
|-----|------------------|----------------------------------------------------------------------------------------------------|----------------------------------------------------------------------------------------------------|
| 9   | ホームフォルダーへ        | <b>^</b>                                                                                                    | ホームフォルダーが表示されます。                                                                                                    |
| 10  | ー階層上の<br>フォルダーへ  |                                                                                                    | 一階層上のフォルダーが表示されます。                                                                                                    |
| 11  | 現在フォルダー名<br>表示   | JobFolder                                                                                                    | タップすると現在開かれているフォルダー名が<br>表示されます。                                                                                                    |
| 12  | フォルダーの更新         | Ċ                                                                                                    | 現在開かれているフォルダーが更新されます。                                                                                                    |
| 13  | ジョブサムネイル<br>表示   | BRAUF [2297] TES [240] 12b [12] max [266] Cya                                                                                                    | 現在開かれているフォルダーにあるデータがサ<br>ムネイル表示されます。                                                                                                    |
|     | ジョブ選択            | Image: second second | ジョブをタップすると[プリント条件指定]ダイアロ<br>グが表示されます。                                                                                                    |
| 14  | ジョブ取り込み          | 📥 ジョブ取り込み                                                                                                    | [取り込み]ダイアログが表示されます。                                                                                                    |
| 15  | フォルダの新規作成        | フォルダ新規作成                                                                                                    | [フォルダ作成]ダイアログが表示されます。                                                                                                    |
| 16  | ジョブの削除           | 前                                                                                                    | 削除したいジョブを長押しして選択し、[削除]を<br>タップするとジョブが削除されます。                                                                                                    |
| 17  | 表示, 並び替え<br>メニュー | よ示         麦示         ご グリッド         」 リスト         並び替え         ショブ名         最終印刷日         解像度         幅         高さ                                                                                                    | <ul> <li>アイコンをタップすると[表示]メニューと[並び替え]メニューが表示されます。</li> <li>• [表示]メニュー <ul> <li>(1) グリッド: 簡易サムネイル表示</li> <li>(2) リスト: 詳細リスト表示</li> </ul> </li> <li>● [並び替え]メニュー <ul> <li>(1) ジョブ名</li> <li>(2) 最終印刷日</li> <li>(3) 解像度</li> <li>(4) 幅</li> <li>(5) 高さ</li> </ul> </li> </ul> |
| 18  | 待機ジョブタブ          | 待機ジョブ                                                                                                    | プリント待ちのジョブー覧が表示されます。<br>[待機ジョブ]タブ (p.43)                                                                                                    |
| 19  | ジョブ履歴タブ          | ジョブ履歴                                                                                                    | プリント済のジョブー覧が表示されます。<br>[ジョブ履歴]タブ (p.44)                                                                                                    |
| 20  | テストパターンタブ        | テストパターン                                                                                                    | テストパターン用のジョブー覧が表示されま<br>す。[テストパターン]タブ (p.45)                                                                                                    |

## [待機ジョブ]タブ

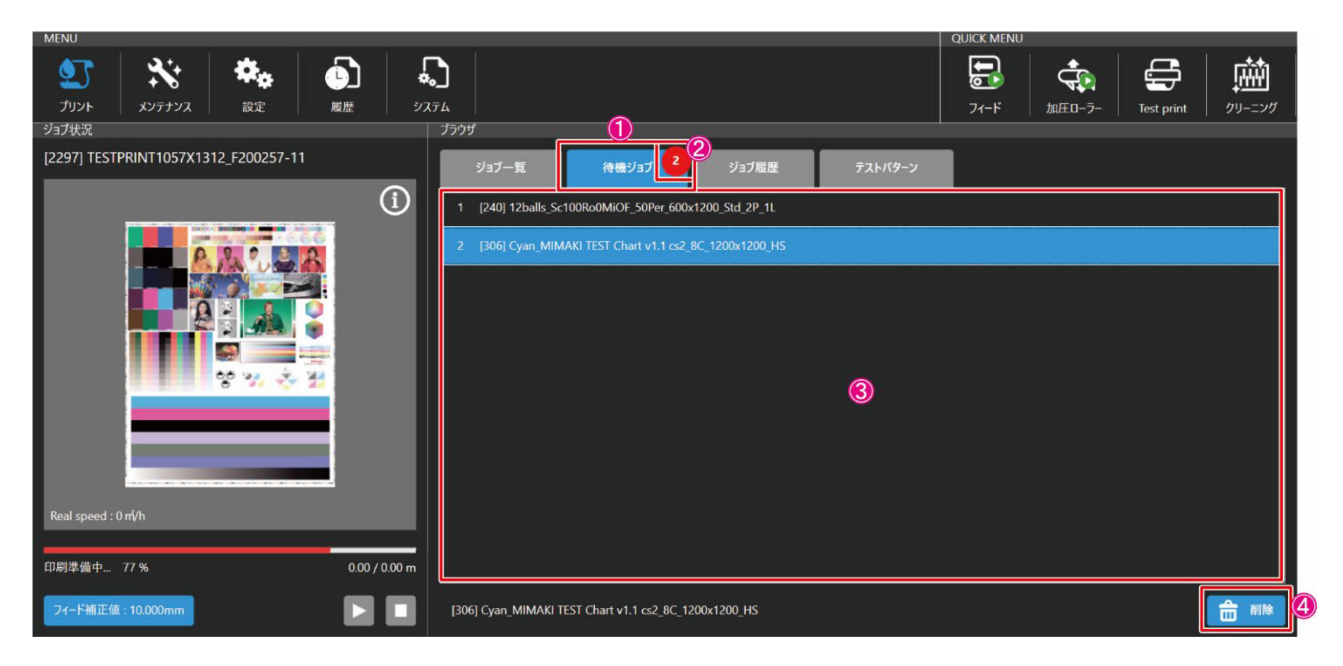

| No. | 名称      | アイコン                                                                                                    | 説明                                           |
|-----|---------|----------------------------------------------------------------------------------------------------|----------------------------------------------|
| 1   | 待機ジョブタブ | 待機ジョブ                                                                                                    | プリント待ちのジョブー覧が表示されます。                         |
| 2   | 待機ジョブ数  | 2                                                                                                    | プリント待ちのジョブ数が表示されます。                          |
| 3   | 待機ジョブ選択 | 1         (2507) TISTPRINT105 7X1312 (200057-11           2         (240) Thaile's transmission (solver second transmission (solver second transmission) (solver second transmission) (solver second transmissi (solver second transmission) (s | ジョブをタップすると[プリント条件指定]ダイアロ<br>グが表示されます。        |
| 4   | ジョブの削除  | 前期                                                                                                    | 削除したいジョブを長押しして選択し、[削除]を<br>タップするとジョブが削除されます。 |

## [ジョブ履歴]タブ

| MENU                                        | ,                                           | QUICK MENU<br>COUNCY MENU<br>74-F MLED-7- Test print 71 | <b>述</b><br>リーニング |
|---------------------------------------------|---------------------------------------------|---------------------------------------------------------|-------------------|
|                                             | ジョブー覧 待機ジョブ <b>ジョブ履歴</b>                    | テストパターン                                                 |                   |
| 0                                           | 2 TestDraw                                  | 解像度:600×600<br>幅390mm 2019/07/12 20:00:46<br>高さ:221mm   |                   |
|                                             | TestDraw                                    | 解像度:600×600<br>幅390mm 2019/07/11 17:32:56<br>高さ:221mm   |                   |
|                                             | [12] max-width-IzwTiff-3bit-600x600         | 解像度:600×600<br>幅:1824mm 2019/07/11 16:37:39<br>高さ655mm  |                   |
| Real speed : 0 mVh<br>停止中 0 % 0.00 / 0.00 m | [12] max-width-<br>lzwTiff-3bit-600x600_001 | 解像症:600×600<br>幅:1824mm 2019/07/11 16:05:02<br>高さ655mm  |                   |
| フィード補正信:10.000mm                            |                                             | 程值度-600×600                                             |                   |

| No. | 名称      | アイコン                                                                                                    | 説明                                           |
|-----|---------|----------------------------------------------------------------------------------------------------|----------------------------------------------|
| 1   | ジョブ履歴タブ | ジョブ履歴                                                                                                    | プリント済のジョブー覧が表示されます。                          |
| 2   | ジョブ選択   | سیستین که بالالی از این از این از ای از ای این از این از این ا | ジョブをタップすると[プリント条件指定]ダイアロ<br>グが表示され、再印刷が可能です。 |

## [テストパターン]タブ

| MENU                                                | QUICK MENU                                                                                                    |
|-----------------------------------------------------|----------------------------------------------------------------------------------------------------|
| シント         メンデナンス         設定         雇歴         シン | Image: State in the state in the state in the |
| ジョブ状況                                               | 7599 (1)                                                                                                    |
| ()                                                  | ジョブー覧     待機ジョブ     ジョブ履歴     デストパターン     ⑤                                                                                                    |
|                                                     |                                                                                                    |
| Real speed : 0 m/h                                  | 6                                                                                                    |
|                                                     |                                                                                                    |
| 停止中 0% 0.00 / 0.00 m                                |                                                                                                    |
| 71-ド補正値:10.000mm                                    |                                                                                                    |

| No. | 名称               | アイコン                                                                                                    | 説明                                                                                                    |
|-----|------------------|----------------------------------------------------------------------------------------------------|----------------------------------------------------------------------------------------------------|
| 1   | テストパターンタブ        | テストパターン                                                                                                    | テストパターン用のジョブー覧が表示されま<br>す。                                                                                                    |
| 2   | ホームフォルダーへ        | <b>^</b>                                                                                                    | ホームフォルダーが表示されます。                                                                                                    |
| 3   | ー階層上の<br>フォルダーへ  |                                                                                                    | ー階層上のフォルダーが表示されます。                                                                                                    |
| 4   | 現在フォルダー名<br>表示   | JobFolder                                                                                                    | タップすると現在開かれているフォルダー名が<br>表示されます。                                                                                                    |
| 5   | フォルダーの更新         | Ċ                                                                                                    | 現在開かれているフォルダーが更新されます。                                                                                                    |
| 6   | ジョブサムネイル<br>表示   | BBAuf [2297] TES [240] 12b [12] max [266] Cya                                                                       | 現在開かれているフォルダーにあるデータがサ<br>ムネイル表示されます。                                                                                                    |
| 7   | 表示, 並び替え<br>メニュー | よ示         麦示         ご グリッド         」 リスト         並び替え         ショブ名         最終印刷日         解像度         幅         高さ | <ul> <li>アイコンをタップすると[表示]メニューと[並び替え]メニューが表示されます。</li> <li>• [表示]メニュー <ul> <li>(1) グリッド: 簡易サムネイル表示</li> <li>(2) リスト: 詳細リスト表示</li> </ul> </li> <li>● [並び替え]メニュー <ul> <li>(1) ジョブ名</li> <li>(2) 最終印刷日</li> <li>(3) 解像度</li> <li>(4) 幅</li> <li>(5) 高さ</li> </ul> </li> </ul> |

## [メンテナンス]メニュー

メンテナンスやメンテナンスの設定を行います。

## [クリーニング]

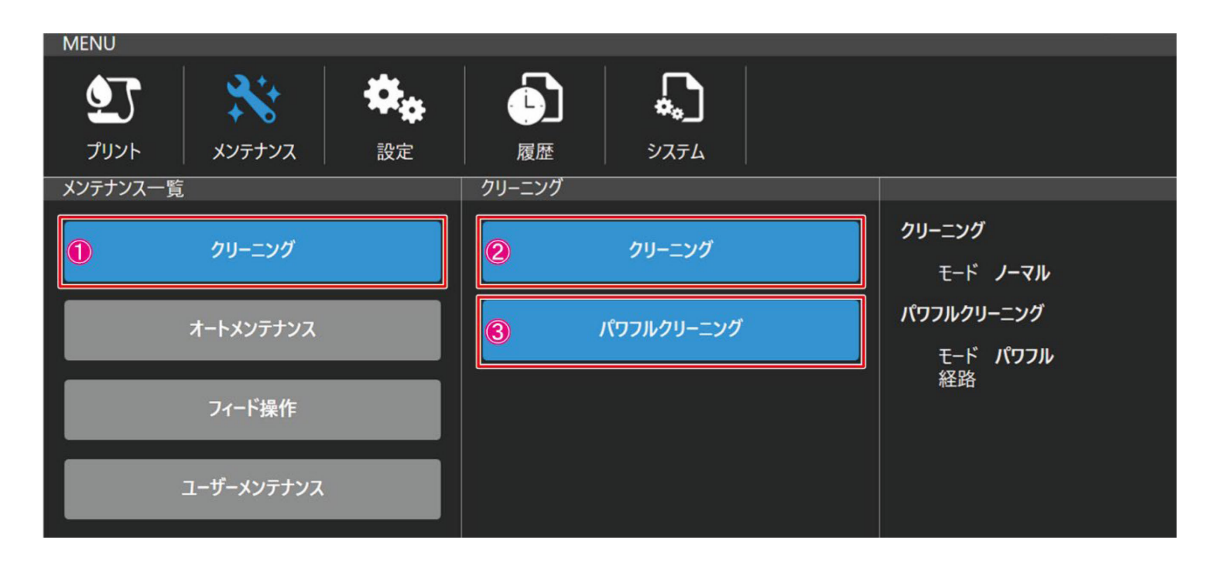

| No. | 名称         | 説明                                             | 初期値  | 推奨値  |
|-----|------------|------------------------------------------------|------|------|
| 1   | クリーニング     | [クリーニング], [パワフルクリーニング]メニューが表示され<br>ます。         | _    | _    |
| 2   | クリーニング     | クリーニングのモード(ソフト/ノーマル/ハード)を選択して<br>クリーニングを実施します。 | ノーマル | ノーマル |
| 3   | パワフルクリーニング | パワフルクリーニングを実施します。                              | _    | _    |

#### [オートメンテナンス]

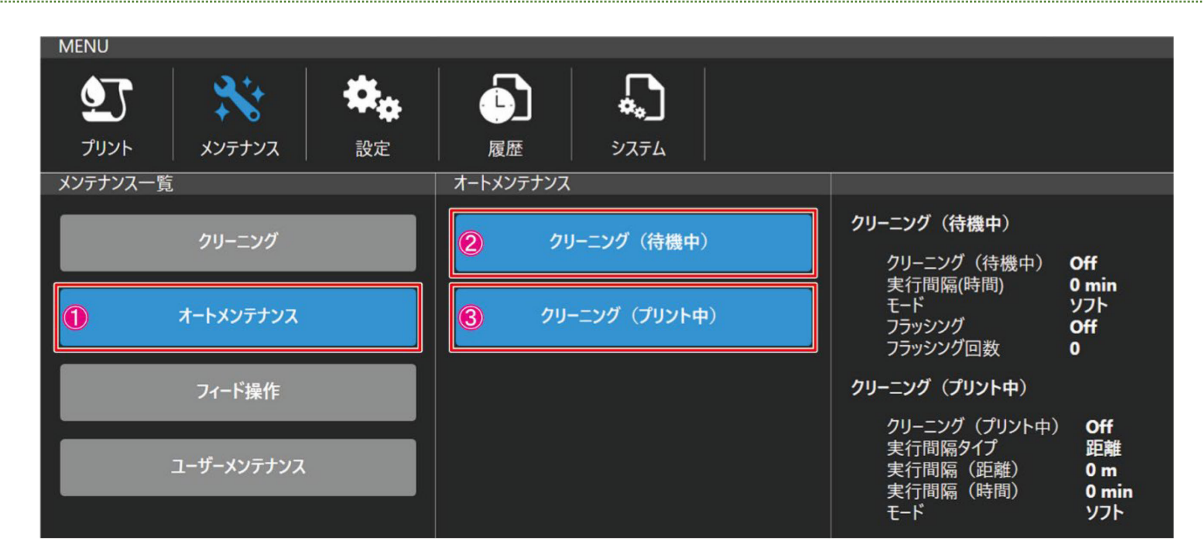

| No. | 名称 |          | 説明                                              | 初期値  | 推奨値  |
|-----|----|----------|-------------------------------------------------|------|------|
| 1   | ォ  | ートメンテナンス | [クリーニング (待機中)],[クリーニング (プリント中)]メニュ<br>ーが表示されます。 | -    | -    |
|     |    |          | 以下の項目を設定します。                                    | _    | _    |
|     |    |          | • 待機中のクリーニングの On/Off                            | On   | On   |
| 0   |    | クリーニング   | ● 実行間隔(時間)                                      | 30   | 30   |
| Z   |    | (待機中)    | •モード(ソフト/ノーマル/ハード)                              | ノーマル | ノーマル |
|     |    |          | • フラッシングの On/Off                                | On   | On   |
|     |    |          | <ul> <li>●フラッシング回数</li> </ul>                   | 3    | 3    |
|     |    |          | 以下の項目を設定します。                                    | -    | -    |
|     |    |          | •印刷中のクリーニングの On/Off                             | On   | On   |
| 0   |    | クリーニング   | ●実行間隔タイプ:距離/時間                                  | 時間   | 時間   |
| 3   |    | (プリント中)  | ● 実行間隔(距離)                                      | 100  | 100  |
|     |    |          | ● 実行間隔 (時間)                                     | 30   | 30   |
|     |    |          | •モード(ソフト/ノーマル/ハード)                              | ノーマル | ノーマル |

## [フィード操作]

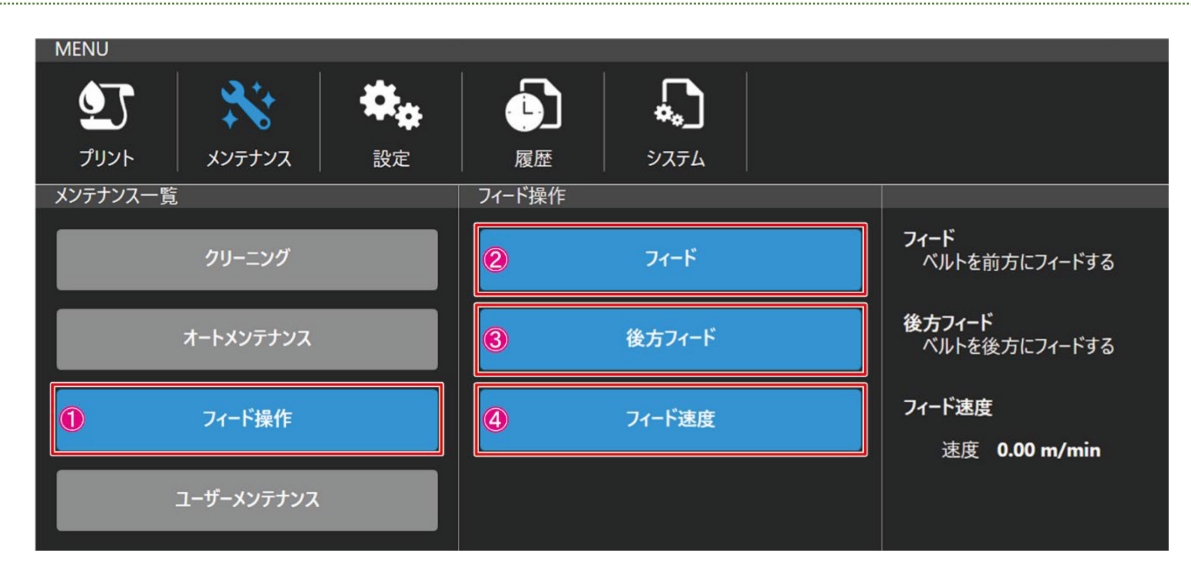

| No. |    | 名称     | 説明                                         | 初期値 | 推奨値 |
|-----|----|--------|--------------------------------------------|-----|-----|
| 1   | フ. | ィード操作  | [フィード], [後方フィード], [フィード速度]メニューが表示され<br>ます。 | 1   | _   |
| 2   |    | フィード   | [開始/停止] ボタンでフィード操作を行います。                   | -   | -   |
| 3   |    | 後方フィード | [開始/停止] ボタンで後方フィード操作を行います。                 | -   | -   |
| 4   |    | フィード速度 | フィード速度 (0.01~5.00 m/min) を設定します。           | 2.0 | 2.0 |

### [ユーザーメンテナンス]

| MENU         |         |                        |            |                                                               |
|--------------|---------|------------------------|------------|---------------------------------------------------------------|
|              |         |                        |            |                                                               |
| ノリンド / ハ     |         | <br>R度 広ビ<br>フーザーメンテナン | 7          |                                                               |
| 2            | リーニング   | 2                      | キャリッジ操作    | キャリッジ操作                                                       |
| 7-1          | ・メンテナンス | <b>3</b> ×             | ンテナンスウィザード | メンテナンスワイサート<br>ユーザーメンテナンスウィザードを実行します。<br>[メンテナンスタイミング]        |
| 7-           | ィ−ド操作   |                        |            | ヘッドメンテナンス : 8時間毎<br>ワイパーメンテナンス : 8時間毎<br>ステーションメンテナンス : 32時間毎 |
| <b>①</b> ユーザ | ーメンテナンス |                        |            |                                                               |

| No. |      | 名称        | 説明                                                      |
|-----|------|-----------|---------------------------------------------------------|
| 1   | ユーザー | -メンテナンス   | [キャリッジ操作], [ウィザード]メニューが表示されます。                          |
| 2   | キャリ  | リッジ操作     | キャリッジを[メンテナンスポジション]または[パーキングポジション]に移動します。               |
| 3   | メンテ  | ・ナンスウィザード | 画面の指示に従ってヘッドメンテナンス、ワイパーメンテナンス、ステーションメン<br>テナンスを行ってください。 |

## [設定]メニュー

#### 各種設定を行います。

#### [プリント]

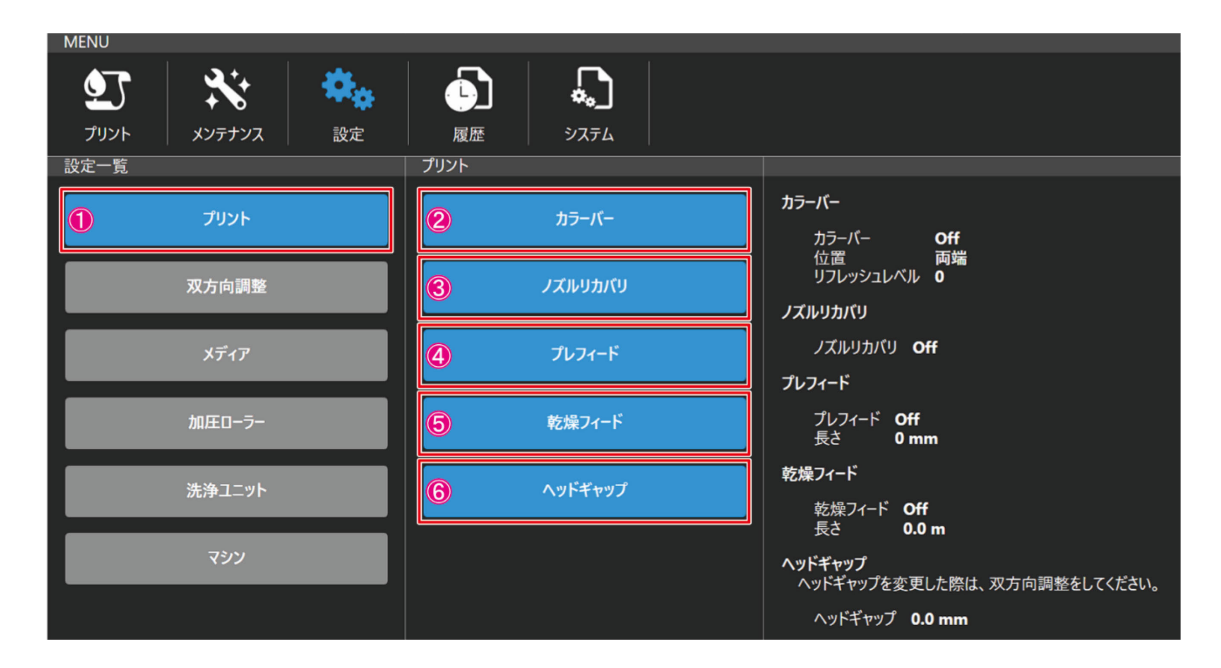

| No. |   | 名称      |                                                                   | 初期値 | 推奨値 |
|-----|---|---------|-------------------------------------------------------------------|-----|-----|
| 1   | プ | リント     | [カラーバー], [ノズルリカバリ], [プレフィード], [乾燥フィー<br>ド], [ヘッドギャップ]メニューが表示されます。 | -   | _   |
|     |   |         | 以下の項目を設定します。                                                      | _   | -   |
| 0   |   | += .×   | ・カラーバーの On/Off                                                    | On  | On  |
| 2   |   |         | ●カラーバーの位置(両端/左)                                                   | 両端  | 両端  |
|     |   |         | •カラーバーのリフレッシュレベル(0~3)                                             | 3   | 3   |
| 3   |   | ノズルリカバリ | ノズルリカバリの On/Offを設定します。                                            | Off | Off |
|     |   | プレフィード  | 以下の項目を設定します。                                                      | -   | -   |
| 4   |   |         | • プレフィードの On/Off                                                  | On  | On  |
|     |   |         | • プレフィード長さ(1~1000mm)                                              | 5.0 | 5.0 |
|     |   |         | 以下の項目を設定します。                                                      | -   | -   |
| 5   |   | 乾燥フィード  | ● 乾燥フィードの On/Off                                                  | Off | Off |
|     |   |         | • 乾燥フィードの長さ (0.1~10.0m)                                           | 0.1 | 0.1 |
| 6   |   | ヘッドギャップ | ヘッドギャップ (0.0~15.0mm) を設定します。                                      | 1.5 | 1.5 |

#### [双方向調整]

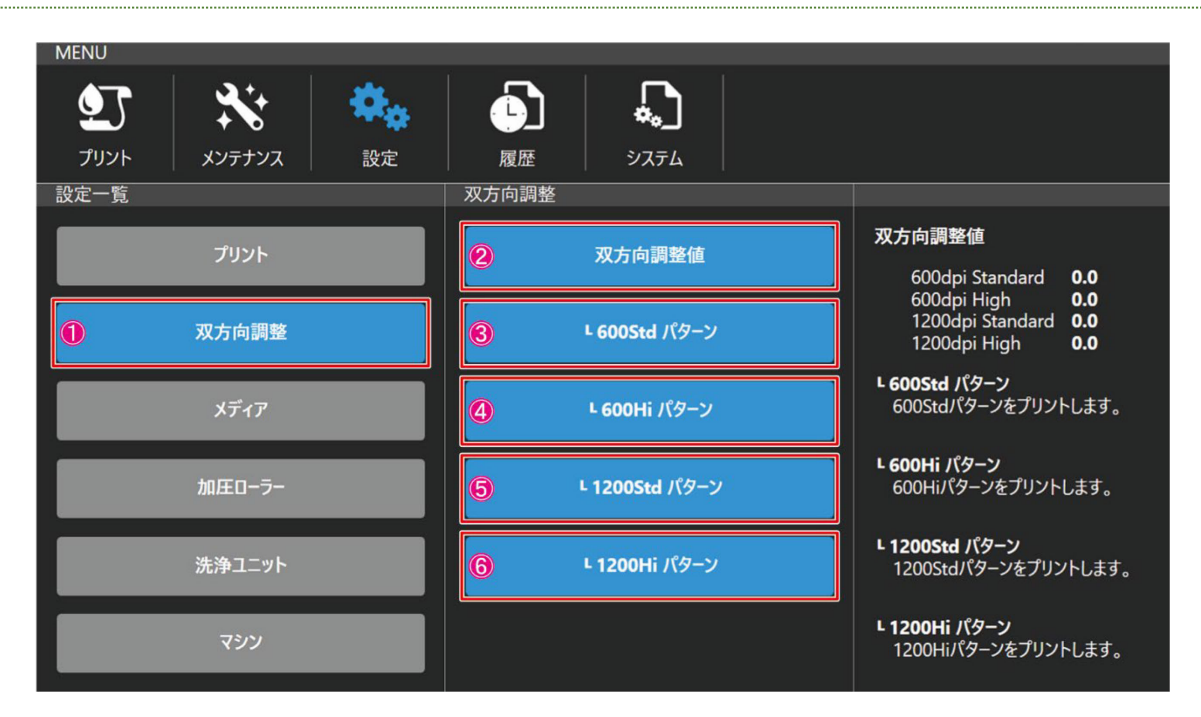

| No. | 名称             | 説明                                                                                           | 初期値 | 推奨値 |
|-----|----------------|----------------------------------------------------------------------------------------------|-----|-----|
| 1   | 双方向調整          | [双方向調整値], [└600Std パターン], [└600Hi パター<br>ン], [└1200Std パターン], [└1200Hi パターン]メニューが<br>表示されます。 | _   | -   |
|     |                | 以下の項目を設定します。                                                                                 | _   | _   |
|     |                | • 600dpi Standard: -40.0~40.0                                                                | 0.0 | _   |
| 2   | 双方向調整値         | ● 600dpi High: -40.0~40.0                                                                    | 0.0 | _   |
|     |                | • 1200dpi Standard: -40.0∼40.0                                                               | 0.0 | _   |
|     |                | • 1200dpi High: −40.0~40.0                                                                   | 0.0 | _   |
| 3   | └ 600Std パターン  | └ 600Std パターンをプリントします。                                                                       | _   | _   |
| 4   | └ 600Hi パターン   | └ 600Hi パターンをプリントします。                                                                        | _   | _   |
| 5   | └ 1200Std パターン | └ 1200Std パターンをプリントします。                                                                      | _   | _   |
| 6   | └ 1200Hi パターン  | └ 1200Hi パターンをプリントします。                                                                       | _   | _   |

## [メディア]

| MENU<br>プリント | <b>ג</b> עלדעא | <b>读</b><br>設定 | 履歴        | <b>ک</b> رتھ |                  |
|--------------|----------------|----------------|-----------|--------------|------------------|
| 設定一覧         | プリント<br>双方向調整  | -              | xティア<br>2 | メディア設定       | メディア設定<br>原点 0mm |
| 0            | メディア<br>加圧ローラー |                |           |              |                  |
|              | 洗浄ユニット<br>マシン  |                |           |              |                  |

| No. | 名称     | 説明                      | 初期値 | 推奨値 |
|-----|--------|-------------------------|-----|-----|
| 1   | メディア   | [メディア設定]メニューが表示されます。    | -   | _   |
| 2   | メディア設定 | 原点 (500~1450mm) を設定します。 | 500 | -   |

## [加圧ローラー]

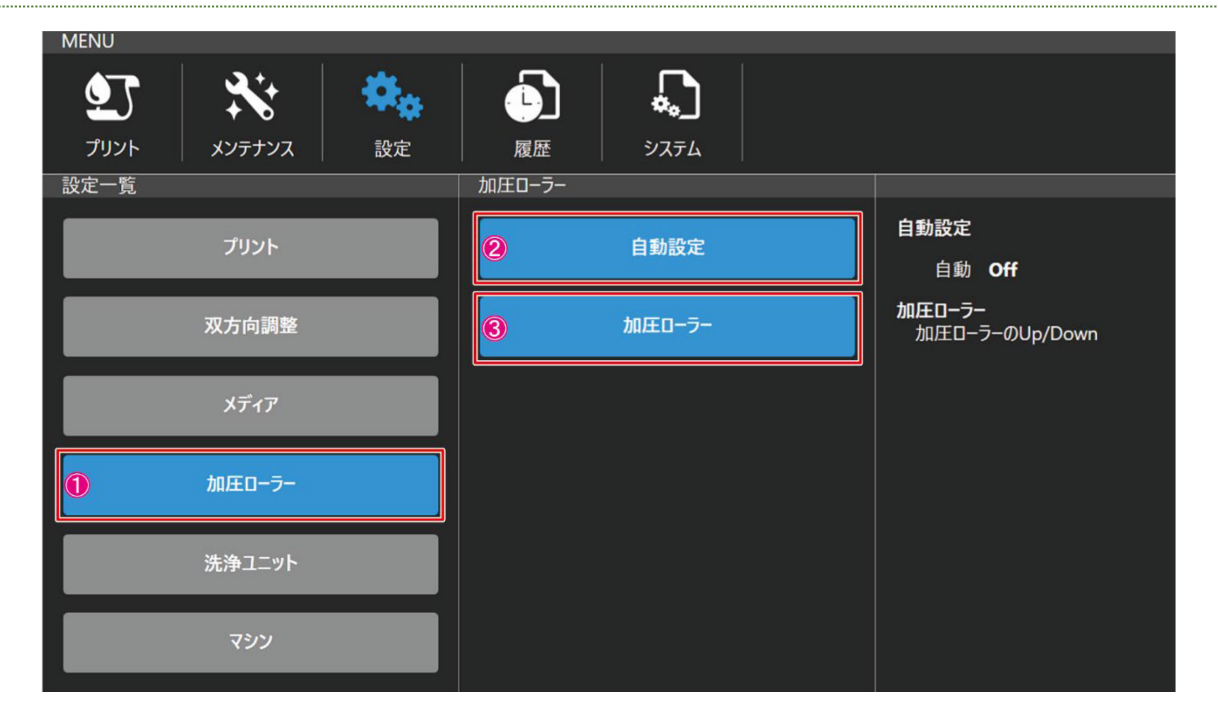

| No. |   | 名称     | 説明                              | 初期値 | 推奨値 |
|-----|---|--------|---------------------------------|-----|-----|
| 1   | 加 | 圧ローラー  | [自動設定], [加圧ローラー]メニューが表示されます。    | _   | _   |
| 2   |   | 自動設定   | On/Offを設定します。                   | Off | Off |
| 3   |   | 加圧ローラー | [上げる/下げる]ボタンをタップして加圧ローラーを上下します。 | _   | _   |

[洗浄ユニット]

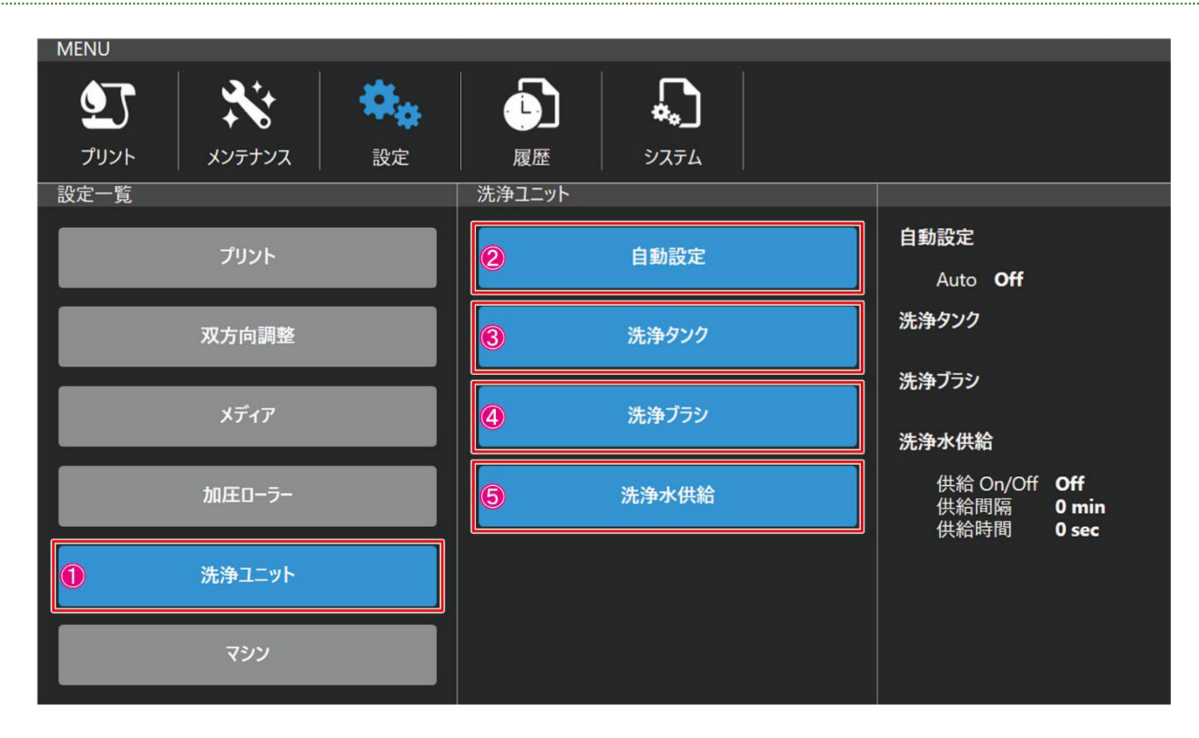

| No. |   | 名称           | 。<br>1993年1月1日日日日日日日日日日日日日日日日日日日日日日日日日日日日日日日日日日日  | 初期値 | 推奨値 |
|-----|---|--------------|---------------------------------------------------|-----|-----|
| 1   | 洗 | 浄ユニット        | [自動設定], [洗浄タンク], [洗浄ブラシ], [洗浄水補給]メニ<br>ューが表示されます。 | -   | -   |
| 2   |   | 自動設定         | On/Offを設定します。                                     | On  | On  |
| 3   |   | 洗浄タンク        | [稼働],[停止]ボタンをタップして、洗浄タンクをコントロール<br>します。           | -   | -   |
| 4   |   | 洗浄ブラシ        | [稼働],[停止]ボタンをタップして、洗浄ブラシをコントロール<br>します。           | -   | -   |
|     |   |              | 以下の項目を設定します。                                      | -   | -   |
| Б   |   | <u>洗海水供給</u> | ●供給の On/Off                                       | On  | On  |
| 5   |   | 洗净水供稻        | ●供給間隔(1~60 min)                                   | 30  | 30  |
|     |   |              | ●供給時間(1~50 sec)                                   | 5   | 5   |

## [マシン]

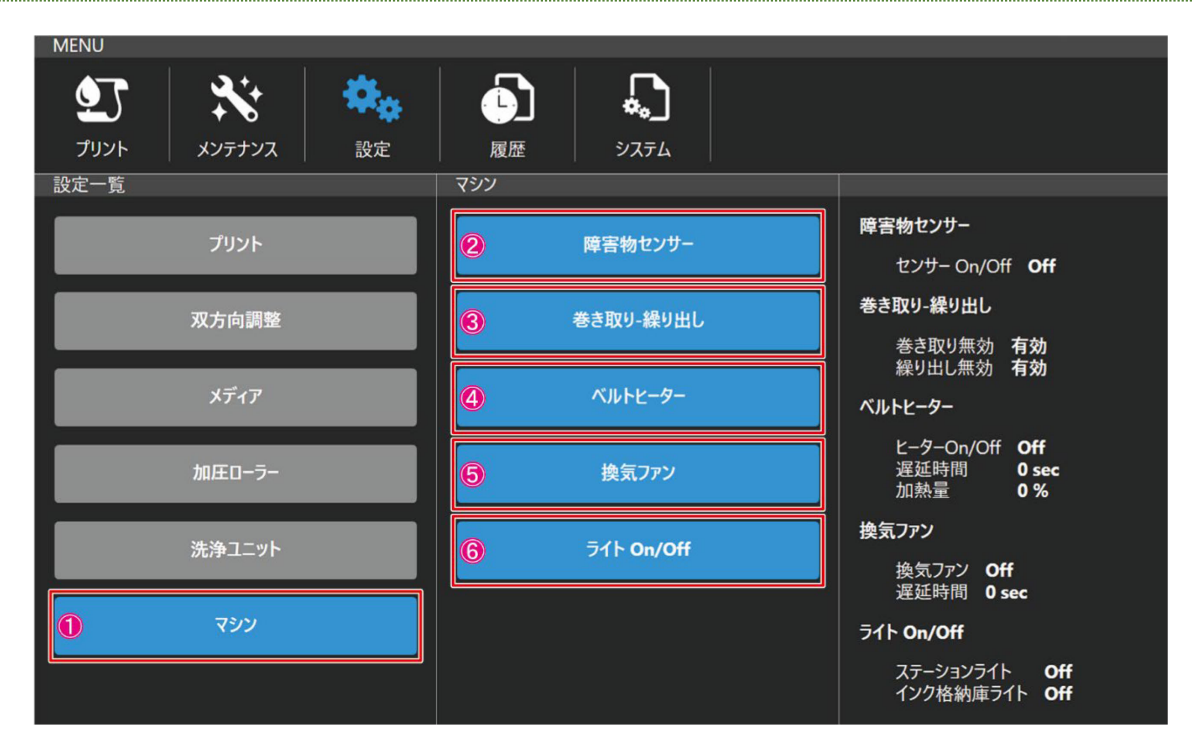

| No. |   | 名称         | 説明                                                                      | 初期値 | 推奨値 |
|-----|---|------------|-------------------------------------------------------------------------|-----|-----|
| 1   | ব | シン         | [障害物センサー], [巻き取り-操り出し], [ベルトヒーター],<br>[換気ファン], [ライト On/Off]メニューが表示されます。 | -   | -   |
| 2   |   | 障害物センサー    | 障害物センサーの On/Offを設定します。                                                  | On  | On  |
|     |   |            | 巻き取り機/繰り出し機無効の有効/無効を設定します。                                              | -   | -   |
| 3   |   | 巻き取り-操り出し  | 巻き取り機無効の有効/無効                                                           | 有効  | 有効  |
|     |   |            | 繰り出し機無効の有効/無効                                                           | 有効  | 有効  |
|     |   | ベルトヒーター    | 以下の項目を設定します。                                                            | -   | -   |
|     |   |            | <ul> <li>ヒーターの On/Off</li> </ul>                                        | On  | On  |
| 4   |   |            | ● 遅延時間(1~5 sec)                                                         | 5   | 5   |
|     |   |            | ●加熱量(0~100%)                                                            | 60  | 60  |
|     |   |            | 以下の項目を設定します。                                                            | -   | -   |
| 5   |   | 換気ファン      | <ul> <li>換気ファンの On/Off</li> </ul>                                       | On  | On  |
|     |   |            | ●遅延時間(1~60 sec)                                                         | 5   | 5   |
|     |   |            | 以下の項目を設定します。                                                            | -   | -   |
| 6   |   | ライト On/Off | • ステーションライトの On/Off                                                     | Off | Off |
|     |   |            | •インク格納庫ライトの On/Off                                                      | Off | Off |

## [履歴]メニュー

メンテナンスやメンテナンスの設定を行います。

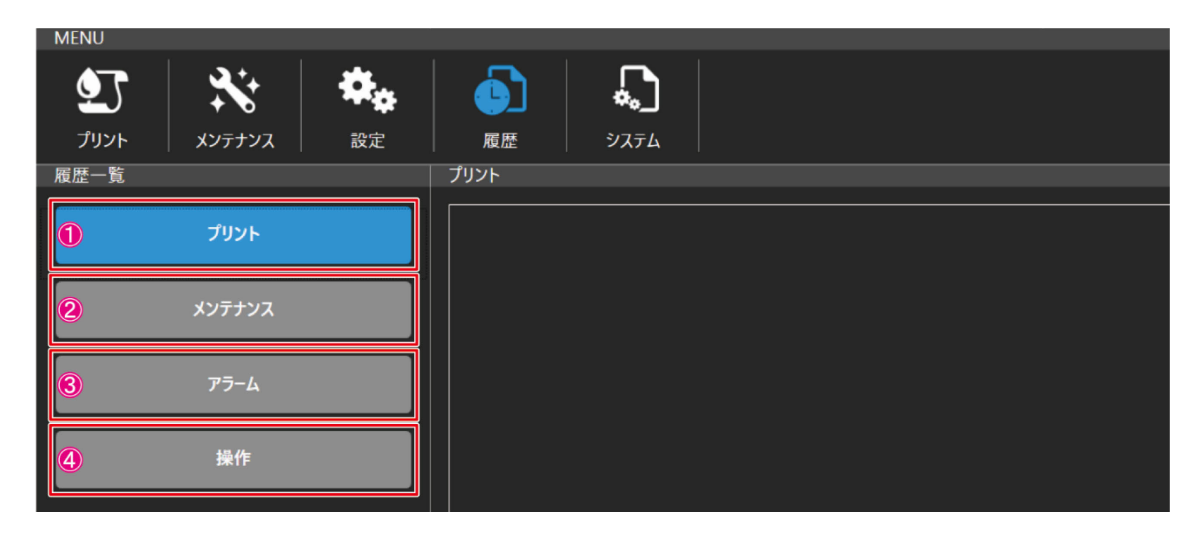

| No. | 名称     | 説明                 |
|-----|--------|--------------------|
| 1   | プリント   | プリントジョブの履歴が表示されます。 |
| 2   | メンテナンス | メンテナンスの履歴が表示されます。  |
| 3   | アラーム   | アラームの履歴が表示されます。    |
| 4   | 操作     | 操作履歴が表示されます。       |

## [システム]メニュー

メンテナンスやメンテナンスの設定を行います。

## [システム設定]

| MENU                       |        |     |        |
|----------------------------|--------|-----|--------|
|                            | 履歴     | الم |        |
|                            | システム設定 |     |        |
|                            |        |     |        |
| <ol> <li>システム設定</li> </ol> | 2      | 言語  | 言語 日本語 |
| 情報                         |        |     |        |
| ドキュメント                     |        |     |        |
| 保守モード                      |        |     |        |
| 電源                         |        |     |        |

| No. |   | 名称    | 説明                      | 初期値 | 推奨値 |
|-----|---|-------|-------------------------|-----|-----|
| 1   | シ | ステム設定 | [言語]メニューが表示されます。        | -   | -   |
| 2   |   | 盟     | 言語 (English/日本語)を設定します。 | En  | -   |

## [情報]

| MENU       |        |    | ÷  |        | ()<br>                                                            |
|------------|--------|----|----|--------|-------------------------------------------------------------------|
| <b>£</b> 7 | ***    | ۰. |    |        |                                                                   |
| プリント       | メンテナンス | 設定 | 履歴 | システム   |                                                                   |
| システム一覧     |        |    | 情報 |        |                                                                   |
|            | システム設定 |    | 2  | ディスク容量 | ディスク容量<br>C 144.3GB / 498.6GB                                     |
| 1          | 情報     |    | 8  | バージョン  | D 99.7GB / 250.0GB<br>E 1174.7GB / 2000.3GB<br>S 54.2GB / 128.0GB |
|            | ドキュメント |    | 4  | ライセンス  | バージョン<br>OSC 0.1.9.4                                              |
|            | 保守モード  |    |    |        | FW 1.0.0<br>5/12/2                                                |
|            | 電源     |    |    |        |                                                                   |

| No. |   | 名称     | 説明                                              |
|-----|---|--------|-------------------------------------------------|
| 1   | 情 | 報      | [ディスク容量], [バージョン], [ライセンス]メニューが表示されます。          |
| 2   |   | ディスク容量 | ディスク容量が表示されます。                                  |
| 3   |   | バージョン  | MPC Version, MDC Version, FW の Version が表示されます。 |
| 4   |   | ライセンス  | ライセンスが表示されます。                                   |

| MENU<br>プリント<br>システム一覧 | געלדעא | <b>快</b> 。<br>設定 | レント<br>度歴 | لتر الحرافي المراجع المراجع المراجع المراجع المراجع المراجع المراجع المراجع المراجع المراجع المراجع المراجع الم<br>المراجع المراجع المراجع المراجع المراجع المراجع المراجع المراجع المراجع المراجع المراجع المراجع المراجع المراجع |        |  |
|------------------------|--------|------------------|-----------|----------------------------------------------------------------------------------------------------|--------|--|
|                        | システム設定 |                  | 2         | 操作ガイド                                                                                                    | 操作ガイド  |  |
|                        | 情報     |                  | 3         | アラーム一覧                                                                                                    | アラーム一覧 |  |
| 0                      | ドキュメント |                  |           |                                                                                                    |        |  |
|                        | 保守モード  |                  |           |                                                                                                    |        |  |
|                        | 電源     |                  |           |                                                                                                    |        |  |

| No. |       | 名称     | 説明                            |
|-----|-------|--------|-------------------------------|
| 1   | ド     | キュメント  | [操作ガイド], [アラームー覧]メニューが表示されます。 |
| 2   | 操作ガイド |        | 操作ガイドが表示されます。                 |
| 3   |       | アラーム一覧 | アラーム一覧が表示されます。                |

## [保守モード]

[ドキュメント]

サービス用のメニューです。使用できません。

| MENU             |        |                |       |                |                                  |  |
|------------------|--------|----------------|-------|----------------|----------------------------------|--|
| <b>シ</b><br>プリント | געלדעא | <b>教</b><br>設定 | 履歴    | <b>ل</b> م الح |                                  |  |
| システム一覧           |        |                | 保守モード |                |                                  |  |
|                  | システム設定 |                | 2     | 保守モード          | <b>保守モード</b><br>保守モード <b>OFF</b> |  |
|                  | 情報     |                |       |                |                                  |  |
|                  | ドキュメント |                |       |                |                                  |  |
| 0                | 保守モード  |                |       |                |                                  |  |
|                  | 電源     |                |       |                |                                  |  |

## [電源]

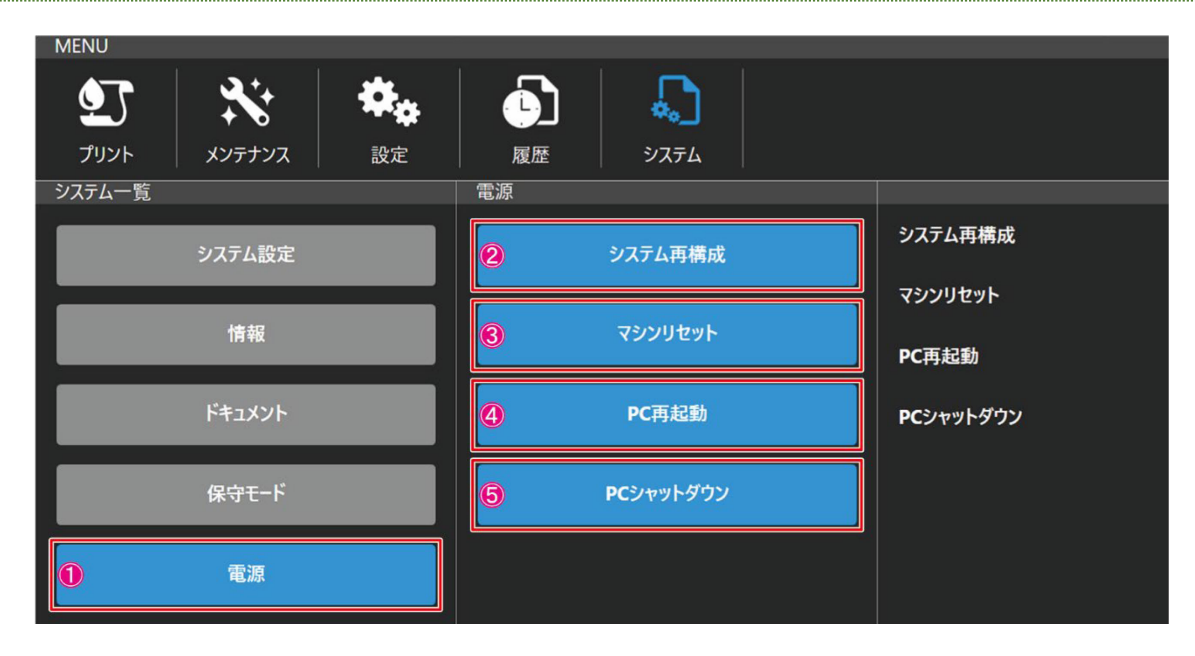

| No. | 名称         | 説明                                                                               |
|-----|------------|----------------------------------------------------------------------------------|
| 1   | 電源         | [システム再構成], [マシンリセット], [PC 再起動], [PC シャットダウン]メニューが<br>表示されます。                     |
| 2   | システム再構成    | システム再構成の確認ダイアログが表示されます。<br>[OK]をタップすると再初期化されます。                                  |
| 3   | マシンリセット    | マシンリセットの確認ダイアログが表示されます。<br>[OK]をタップするとマシンのリセットを行います。<br>実行中の操作は全てリセットされます。       |
| 4   | PC 再起動     | PC 再起動の確認ダイアログが表示されます。<br>[OK]をタップすると PC が再起動されます。<br>実行中の操作は全てリセットされます。         |
| 5   | PC シャットダウン | PC シャットダウンの確認ダイアログが表示されます。<br>[OK]をタップすると PC がシャットダウンされます。<br>実行中の操作は全てリセットされます。 |

## クイック機能

使用頻度の高い機能をショートカットアイコンから直接実行します。

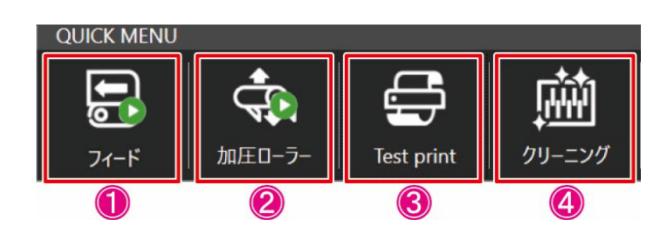

| No. | 名称         | アイコン              | 説明             |
|-----|------------|-------------------|----------------|
| 1   | フィード       | <b>ほかい マイード</b> 中 | フィード操作を行います。   |
| 2   | 加圧ローラー     |                   | 加圧ローラーを上下します。  |
| 3   | Test print |                   | テストプリントを実施します。 |
| 4   | クリーニング     | 户                 | クリーニングを実施します。  |

# エラー一覧(PLC)

| エラー<br>番号 | エラー<br>レベル | エラー表示                                     | 原因                                      | 対処方法                                                                                                    |
|-----------|------------|-------------------------------------------|-----------------------------------------|----------------------------------------------------------------------------------------------------|
| F427      | 1 or<br>2  | Unwinder big<br>diameter Alarm            | 繰り出しユニットに設置<br>したメディアの直径が<br>大き過ぎます。    | <ol> <li>繰り出しに取り付けたメディアの直径を確認します。<br/>最大径 Ø 1000mm です。<br/>直径 Ø 1000mm 以上である場合、ロールを交換します。</li> <li>ジョグやフィード中にダンシングバーが下がり過ぎて、メディアがたるんでいます。<br/>メディアがたるまない様に再調整します。</li> <li>MPC の[SYSTEM ALARM]の[詳細]ボタンをタップして、[アラームクリア]ボタンをタップします。</li> <li>[アラームクリア]ボタンをタップした後、アラームが再度表示される場合は、内蔵 PC の電源、本機主電源の順に電源をオフにして、しばらくしてから再度オンにしてください。</li> <li>アラームが再度表示される場合は、販売店または弊社営業所、コールセンターにお問い合わせください。</li> </ol> |
| F431      | 2          | Alarm_105<br>(DRYERJET Hot<br>Door Alarm) | DRYERJET のメディア<br>入り口側の扉の異常             | <ol> <li>DRYERJET のメディア進入部のカバーを閉め<br/>てください。</li> <li>MPC の[SYSTEM ALARM]の[詳細]ボタンをタ<br/>ップして、[アラームクリア]ボタンをタップしま<br/>す。</li> <li>[アラームクリア]ボタンをタップした後、アラー<br/>ムが再度表示される場合は、内蔵 PC の電<br/>源、本機主電源の順に電源をオフにして、し<br/>ばらくしてから再度オンにしてください。</li> <li>アラームが再度表示される場合は、販売店<br/>または弊社営業所、コールセンターにお問い<br/>合わせください。</li> </ol>                                                                                   |
| F432      | 1 or<br>2  | DRYERJET<br>Winder big<br>diameter Alarm  | DRYERJET 側の巻き<br>取ったメディアの直径<br>が大き過ぎます。 | <ol> <li>巻き取ったメディアの直径を確認します。<br/>最大径 φ 500mm です。<br/>直径 φ 500mm 以上である場合、ロールを交換します。</li> <li>ジョグやフィード中にダンシングバーが下がり過ぎて、メディアがたるんでいます。<br/>メディアがたるまない様に再調整します。</li> <li>MPC の[SYSTEM ALARM]の[詳細]ボタンをタップして、[アラームクリア]ボタンをタップします。</li> <li>[アラームクリア]ボタンをタップした後、アラームが再度表示される場合は、内蔵 PC の電源、本機主電源の順に電源をオフにして、しばらくしてから再度オンにしてください。</li> <li>アラームが再度表示される場合は、販売店または弊社営業所、コールセンターにお問い合わせください。</li> </ol>        |

| エラー<br>番号 | エラー<br>レベル | エラー表示                                                      | 原因                            | 対処方法                                                                                                    |
|-----------|------------|------------------------------------------------------------|-------------------------------|----------------------------------------------------------------------------------------------------|
| F437      | 2          | DRYERJET<br>Communication<br>Alarm                         | DRYERJET と本体の<br>通知の異常        | 1. MPC の[SYSTEM ALARM]の[詳細]ボタンをタ<br>ップして、[アラームクリア]ボタンをタップしま<br>す。                                                                                                    |
| F440      |            | DryerJet Inverter<br>Alarm<br>(Purge not<br>started Alarm) | DRYERJET のインバー<br>ターの異常       | 2. [アラームクリア]ボタンをタップした後、アラー<br>ムが再度表示される場合は、内蔵 PC の電<br>源、本機主電源の順に電源をオフにして、し<br>ばらくしてから再度オンにしてください。                                                                                                    |
| F445      | 1          | Current heater<br>MIN                                      | ベルトヒーター電流の<br>異常              | 3. アラームか曲度表示される場合は、販売店<br>または弊社営業所、コールセンターにお問い<br>合わせください。                                                                                                    |
| F446      | 2          | Current heater<br>MAX                                      | ベルトヒーター電流の<br>異常              |                                                                                                    |
| F452      | 3          | Belt generic<br>Fault                                      | ベルト制御の異常                      |                                                                                                    |
| F453      | 3          | Carriage generic<br>Fault                                  | キャリッジ制御の異常                    |                                                                                                    |
| F454      | 3          | Carriage<br>thermoswitch<br>Alarm                          | リニアモーターの異常                    |                                                                                                    |
| F456      | 3          | Emergency ON                                               | 非常停止スイッチまた<br>はエリアセンサーの異<br>常 | <ol> <li>下記の項目を確認します。         <ol> <li>1.1 本体の非常停止スイッチが 4 点とも解除されていますか。</li> <li>1.2 本体カバー6 箇所が完全に閉じていますか。</li> <li>1.2 本体カバー6 箇所が完全に閉じていますか。</li> <li>1.3 メンテナンスカバーが完全に閉じていますか。</li> <li>1.4 エリアセンサーを遮蔽しているものがありませんか。</li> <li>非常停止リセットスイッチを押します。</li> <li>MPC の[SYSTEM ALARM]の[詳細]ボタンをタップして、[アラームクリア]ボタンをタップした後、アラームが再度表示される場合は、内蔵 PC の電源、本機主電源の順に電源をオフにして、しばらくしてから再度オンにしてください。</li> <li>アラームが再度表示される場合は、販売店または弊社営業所、コールセンターにお問い合わせください。</li> </ol> </li> </ol> |
| F457      | 3          | Carriage sensor<br>UP position<br>Alarm                    | キャリッジ高さ制御の<br>異常              | 1. MPC の[SYSTEM ALARM]の[詳細]ボタンをタ<br>ップして、[アラームクリア]ボタンをタップしま<br>す。                                                                                                    |
| F458      | 3          | Carriage Up<br>Motor Alarm                                 | キャリッジ昇降モーター<br>の異常            | 2. [アラームクリア]ボタンをタップした後、アラー<br>ムが再度表示される場合は、内蔵 PC の電                                                                                                    |
| F459      | 3          | Carriage Down<br>Motor Alarm                               | キャリッジ昇降モーター<br>の異常            | ぷ、や 饿 土 竜 ぷ の 順 に 竜 ぷ を オ ノ に し て 、 し     ぱらくして から 再度 オンにしてください。     3 アラームが 再度 表 示 される 堤 合 は 販 声 店                                                                                                    |
| F460      | 3          | Carriage Homing<br>sensor Alarm                            | キャリッジ高さ制御の<br>異常              | または弊社営業所、コールセンターにお問い 合わせください。                                                                                                    |
| F461      | 3          | Motors Thermic<br>Alarm                                    | モーターまたは電源ブ<br>レーカーの異常         |                                                                                                    |

| エラー<br>番号 | エラー<br>レベル        | エラー表示                                                      | 原因                               | 対処方法                                                                                                    |
|-----------|-------------------|------------------------------------------------------------|----------------------------------|----------------------------------------------------------------------------------------------------|
| F462      | 3                 | Washing device<br>in maintenance<br>position (FC<br>S27.1) | 洗浄ユニットの異常                        | <ol> <li>洗浄ユニットの出し入れを行い、MPC の<br/>[SYSTEM ALARM]の[詳細]ボタンをタップし<br/>てから[アラームクリア]ボタンをタップして、エ<br/>ラーがリセット可能か確認します。</li> <li>[アラームクリア]ボタンをタップした後、アラー<br/>ムが再度表示される場合は、内蔵 PC の電<br/>源、本機主電源の順に電源をオフにして、し<br/>ばらくしてから再度オンにしてください。</li> <li>アラームが再度表示される場合は、販売店<br/>または弊社営業所、コールセンターにお問い<br/>合わせください。</li> </ol>                   |
| F463      | 3                 | Cleaning Station<br>sensors Alarm                          | クリーニングステーショ<br>ンセンサーの異常          | 1. MPC の[SYSTEM ALARM]の[詳細]ボタンをタ<br>ップして、[アラームクリア]ボタンをタップしま                                                                                                    |
| F464      | 3                 | Cleaning Station<br>Forward motor<br>Alarm                 | クリーニングステーショ<br>ンモーターの異常          | す。<br>2. [アラームクリア]ボタンをタップした後、アラー<br>ムが再度表示される場合は、内蔵 PC の電                                                                                                    |
| F465      | 3                 | Cleaning Station<br>Backwards motor<br>Alarm               | クリーニングステーショ<br>ンモーターの異常          | <ul> <li>線、本機主電源の順に電源をオフにして、しばらくしてから再度オンにしてください。</li> <li>アラームが再度表示される場合は、販売店または弊社営業所、コールセンターにお問い合わせください。</li> </ul>                                                                                                    |
| F466      | 0 or<br>1 or<br>2 | Cleaning Solution<br>LOW level Alarm                       | クリーニング洗浄液の<br>残量の異常              | <ol> <li>クリーニング洗浄液の残量を確認します。</li> <li>必要に応じ、クリーニング洗浄液を継ぎ足します。</li> <li>MPCの[SYSTEM ALARM]の[詳細]ボタンをタップして、[アラームクリア]ボタンをタップします。</li> <li>[アラームクリア]ボタンをタップした後、アラームが再度表示される場合は、内蔵 PC の電源、本機主電源の順に電源をオフにして、しばらくしてから再度オンにしてください。</li> <li>アラームが再度表示される場合は、販売店または弊社営業所、コールセンターへ問い合わせください。</li> </ol>                               |
| F467      | 2                 | Muting – Printing<br>AREA doors                            | カバーセンサー検知除<br>外キーがオンになって<br>います。 | <ol> <li>マシン前面右側の「EXCLUSION SAFETY<br/>DOOR」のキーをオフにします。</li> <li>MPCの[SYSTEM ALARM]の[詳細]ボタンをタ<br/>ップして、[アラームクリア]ボタンをタップしま<br/>す。</li> <li>[アラームクリア]ボタンをタップした後、アラー<br/>ムが再度表示される場合は、内蔵 PC の電<br/>源、本機主電源の順に電源をオフにして、し<br/>ばらくしてから再度オンにしてください。</li> <li>アラームが再度表示される場合は、販売店<br/>または弊社営業所、コールセンターにお問い<br/>合わせください。</li> </ol> |

| エラー<br>番号 | エラー<br>レベル | エラー表示                                        | 原因                         | 対処方法                                                                                                    |
|-----------|------------|----------------------------------------------|----------------------------|----------------------------------------------------------------------------------------------------|
| F468      | 2          | Compressed Air<br>LOW pressure<br>Alarm      | 空気圧の異常                     | <ol> <li>マシンへの供給空気圧を確認します。<br/>必要圧力:6~8bar</li> <li>確認後、MPC の[SYSTEM ALARM]の[詳細]<br/>ボタンをタップして、[アラームクリア]ボタンを<br/>タップします。</li> <li>[アラームクリア]ボタンをタップした後、アラー<br/>ムが再度表示される場合は、内蔵 PC の電<br/>源、本機主電源の順に電源をオフにして、し<br/>ばらくしてから再度オンにしてください。</li> <li>アラームが再度表示される場合は、販売店<br/>または弊社営業所、コールセンターにお問い<br/>合わせください。</li> </ol> |
| F469      | 1 or<br>2  | UNITECH<br>HEATER Generic<br>Alarm           | UNITECH HEATER で<br>アラーム発生 | <ol> <li>UNITECH HEATER のアラームの要因を取り除いてください。</li> <li>MPC の[SYSTEM ALARM]の[詳細]ボタンをタップして、[アラームクリア]ボタンをタップします。</li> <li>[アラームクリア]ボタンをタップした後、アラームが再度表示される場合は、内蔵 PC の電源、本機主電源の順に電源をオフにして、しばらくしてから再度オンにしてください。</li> <li>アラームが再度表示される場合は、販売店または弊社営業所、コールセンターにお問い合わせください。</li> </ol>                                       |
| F471      | 3          | Printing position<br>settings Alarm          | キャリッジのプリント位<br>置の設定異常      | <ol> <li>MPC の[SYSTEM ALARM]の[詳細]ボタンをタ<br/>ップして、[アラームクリア]ボタンをタップしま<br/>す。</li> <li>[アラームクリア]ボタンをタップした後、アラー<br/>ムが再度表示される場合は、内蔵 PC の電</li> </ol>                                                                                                    |
| F472      | 3          | Carriage printing<br>height setting<br>Alarm | キャリッジのプリント高<br>さの設定異常      | <ul> <li>源、本機主電源の順に電源をオフにして、しばらくしてから再度オンにしてください。</li> <li>アラームが再度表示される場合は、販売店または弊社営業所、コールセンターにお問い合わせください。</li> </ul>                                                                                                    |

| エラー<br>番号 | エラー<br>レベル        | エラー表示                                                    | 原因                             | 対処方法                                                                                                    |
|-----------|-------------------|----------------------------------------------------------|--------------------------------|----------------------------------------------------------------------------------------------------|
| F473      | 0 or<br>2 or<br>3 | Folds Alarm                                              | メディアの浮き発生                      | <ol> <li>ベルトからのメディアの浮きがないように再度セットします。</li> <li>MPC の[SYSTEM ALARM]の[詳細]ボタンをタップして、[アラームクリア]ボタンをタップします。</li> </ol>                                                                                                    |
|           |                   |                                                          |                                | メディアの浮きが継続する場合:<br>3. 加圧ローラーの圧力を調整します。<br>4. ベルトヒーターを ON にします。<br>5. 地張り剤を交換します。                                                                                                    |
|           |                   |                                                          |                                | <ol> <li>6. 以上の対処方法でエラーが解決しない場合<br/>は、MPC の[SYSTEM ALARM]の[詳細]ボタ<br/>ンをタップして、[アラームクリア]ボタンをタッ<br/>プします。</li> <li>7. [アラームクリア]ボタンをタップした後、アラー<br/>んが更度表示される場合は、内蔵 PC の雪</li> </ol>                                                             |
|           |                   |                                                          |                                | <ul> <li>ぶ、本機主電源の順に電源をオフにして、しばらくしてから再度オンにしてください。</li> <li>8. アラームが再度表示される場合は、販売店または弊社営業所、コールセンターにお問い合わせください。</li> </ul>                                                                                                    |
| F474      | 3                 | Carriage lateral<br>folds safety<br>device Alarm         | キャリッジがメディアに<br>衝突しました。         | <ol> <li>1. 接触したメディアを取り除き、再度セットします。</li> <li>2. MPCの[SYSTEM ALARM]の[詳細]ボタンをタップして、[アラームクリア]ボタンをタップした後、アラームが再度表示される場合は、内蔵 PC の電源、本機主電源の順に電源をオフにして、しばらくしてから再度オンにしてください。</li> <li>4. アラームが再度表示される場合は、販売店または弊社営業所、コールセンターにお問い合わせください。</li> </ol> |
| F475      | 3                 | Purge quote too<br>low (3[mm])                           | パージ位置の設定の<br>異常                | 1. MPC の[SYSTEM ALARM]の[詳細]ボタンをタ<br>ップして、[アラームクリア]ボタンをタップしま                                                                                                    |
| F476      | 3                 | Cycle doesn't<br>START –<br>Maintenance<br>Enable reason | メンテナンス中                        | す。<br>2. [アラームクリア]ボタンをタップした後、アラー<br>ムが再度表示される場合は、内蔵 PC の電<br>源、本機主電源の順に電源をオフにして、し                                                                                                    |
| F487      | 3                 | Carriage<br>movement Safety<br>PX Alarm                  | キャリッジの上下動作<br>のリミットセンサーの異<br>常 | <ul> <li>はらくしてから母度オンにしてください。</li> <li>アラームが再度表示される場合は、販売店<br/>または弊社営業所、コールセンターにお問い</li> <li>合わせください。</li> </ul>                                                                                                    |
| F488      | 2                 | Belt Heather<br>Alarm                                    | ベルトヒーターの異常                     |                                                                                                    |

| エラー<br>番号 | エラー<br>レベル        | エラー表示                                 | 原因                                  | 対処方法                                                                                                    |
|-----------|-------------------|---------------------------------------|-------------------------------------|----------------------------------------------------------------------------------------------------|
| F489      | 1 or<br>2         | MEDIA END<br>Alarm                    | 繰り出しユニットでメデ<br>ィアエンドを検知しまし<br>た。    | <ol> <li>4. 繰り出しユニットから出ているメディアに穴が空いていないか確認します。穴があった場合、プリントエリアから出るまでメディアフィードをしてから MPC の[SYSTEM ALARM]の[詳細]ボタンをタップして、[アラームクリア]ボタンをタップします。</li> <li>2. [アラームクリア]ボタンをタップした後、アラームが再度表示される場合は、内蔵 PC の電源、本機主電源の順に電源をオフにして、しばらくしてから再度オンにしてください。</li> <li>3. アラームが再度表示される場合は、販売店または弊社営業所、コールセンターにお問い合わせください。</li> </ol> |
| F512      | 2                 | Unwinder Dancer<br>Roll Up Alarm      | 繰り出しユニットのテン<br>ションバーが上限に達<br>しました。  | <ol> <li>ローカルモード状態でテンションバーを水平<br/>にします。</li> <li>繰り出しユニットの動作モードが Auto になっ</li> </ol>                                                                                                    |
| F513      | 0 or<br>1 or<br>2 | Unwinder Dancer<br>Roll Down Alarm    | 繰り出しユニットのテン<br>ションバーが下限に達<br>しました。  | ていることを確認します。 3. MPC の[SYSTEM ALARM]の[詳細]ボタンをタ<br>ップして、[アラームクリア]ボタンをタップしま<br>す。 4. [アラームクリア]ボタンをタップした後、アラー<br>ムが再度表示される場合は、内蔵 PC の電<br>源、本機主電源の順に電源をオフにして、し<br>ばらくしてから再度オンにしてください。 5. アラームが再度表示される場合は、販売店<br>または弊社営業所、コールセンターにお問い<br>合わせください。                                                                   |
| F514      | 2                 | Unwinder Drive<br>FAULT               | 繰り出しユニットのイン<br>バーターの異常              | 1. MPC の[SYSTEM ALARM]の[詳細]ボタンをタ<br>ップして、[アラームクリア]ボタンをタップしま                                                                                                    |
| F515      | 3                 | Unwinder<br>Thermal<br>protection     | 繰り出しユニットの電<br>源またはブレーカーの<br>異常      | す。<br>2. [アラームクリア]ボタンをタップした後、アラー<br>ムが再度表示される場合は、内蔵 PC の電<br>源、本機主電源の順に電源をオフにして、し<br>ばらくしてから再度オンにしてください。<br>3. アラームが再度表示される場合は、販売店<br>または弊社営業所、コールセンターにお問い<br>合わせください。                                                                                                    |
| F516      | 0                 | WARNING<br>Unwinder in<br>MANUAL mode | 繰り出しユニットがマニ<br>ュアルモードに設定さ<br>れています。 | <ol> <li>4. 繰り出しユニットのタッチパネルで、動作モードを AUTO にします。</li> <li>2. MPC の[SYSTEM ALARM]の[詳細]ボタンをタップして、[アラームクリア]ボタンをタップします。</li> <li>3. [アラームクリア]ボタンをタップした後、アラームが再度表示される場合は、内蔵 PC の電源、本機主電源の順に電源をオフにして、しばらくしてから再度オンにしてください。</li> <li>4. アラームが再度表示される場合は、販売店または弊社営業所、コールセンターにお問い合わせください。</li> </ol>                       |

| エラー<br>番号 | エラー<br>レベル | エラー表示                                   | 原因                                      | 対処方法                                                                                                    |
|-----------|------------|-----------------------------------------|-----------------------------------------|----------------------------------------------------------------------------------------------------|
| F517      | 3          | DRYERJET in<br>Emergency Alarm          | DRYERJET で非常停<br>止が発生                   | <ol> <li>下記の項目を確認します。         <ol> <li>下記の項目を確認します。</li> <li>1.1 DRYERJET の非常停止スイッチ(2 箇所)が解除されているか確認します。このとき本体の非常停止スイッチが解除されているかも確認します。</li> <li>1.2 DRYERJET のメディア挿入口付近に物が詰まっていないか確認します。</li> <li>1.3 DRYERJET のエリアセンサーが遮蔽されていないか確認します。</li> </ol> </li> <li>MPC の[SYSTEM ALARM]の[詳細]ボタンをタップして、[アラームクリア]ボタンをタップした後、アラムが再度表示される場合は、内蔵 PC の電源、本機主電源の順に電源をオフにして、しばらくしてから再度オンにしてください。</li> <li>アラームが再度表示される場合は、販売店または弊社営業所、コールセンターにお問い合わせください。</li> </ol> |
| F518      | 2          | DRYERJET<br>Thermal<br>protection Alarm | DRYERJET の電源ま<br>たはブレーカーの異常             | 1. MPC の[SYSTEM ALARM]の[詳細]ボタンをタ<br>ップして、[アラームクリア]ボタンをタップしま<br>す。                                                                                                    |
| F519      | 2          | DRYERJET<br>Inverter Alarm              | DRYERJET のインバー<br>ターの異常                 | <ol> <li>2. [アラームクリア]ボタンをタップした後、アラームが再度表示される場合は、内蔵 PC の電源、本機主電源の順に電源をオフにして、しばらくしてから再度オンにしてください。</li> <li>3. アラームが再度表示される場合は、販売店または弊社営業所、コールセンターにお問い合わせください。</li> </ol>                                                                                                    |
| F521      | 2          | Unwinder FC<br>Cardan Alarm             | Big Roll UNWINDER の<br>カルダンジョイントの異<br>常 | <ol> <li>Big Roll のカルダンジョイントの接続部分を確<br/>かめてください。<br/>カルダンジョイントがトロリと接続していない<br/>場合は、接続します。</li> <li>MPC の[SYSTEM ALARM]の[詳細]ボタンをタップして、[アラームクリア]ボタンをタップします。</li> <li>[アラームクリア]ボタンをタップした後、アラームが再度表示される場合は、内蔵 PC の電源、本機主電源の順に電源をオフにして、しばらくしてから再度オンにしてください。</li> <li>アラームが再度表示される場合は、販売店または弊社営業所、コールセンターにお問い<br/>合わせください。</li> </ol>                                                                                                    |

| エラー<br>番号 | エラー<br>レベル | エラー表示                                     | 原因                                             | 対処方法                                                                                                    |
|-----------|------------|-------------------------------------------|------------------------------------------------|----------------------------------------------------------------------------------------------------|
| F542      | 1 or<br>2  | Seam detected<br>alarm                    | Small Roll UNWINDER<br>側でメディアのつなぎ<br>目を検知しました。 | <ol> <li>Small Roll の Seam Detector センサー付近に<br/>布のつなぎ目がないか確認します。<br/>つなぎ目があった場合、つなぎ目がプリント<br/>エリアから出るまでメディアをフィードします。</li> <li>MPC の[SYSTEM ALARM]の[詳細]ボタンをタップして、[アラームクリア]ボタンをタップします。</li> <li>[アラームクリア]ボタンをタップした後、アラー<br/>ムが再度表示される場合は、内蔵 PC の電<br/>源、本機主電源の順に電源をオフにして、し<br/>ばらくしてから再度オンにしてください。</li> <li>アラームが再度表示される場合は、販売店<br/>または弊社営業所、コールセンターにお問い<br/>合わせください。</li> </ol> |
| F544      | 2          | DRYERJET<br>Breaking Paper<br>Alarm       | DRYERJET 側のメディ<br>アの異常                         | <ol> <li>1. 下記の項目を確認します。         <ol> <li>1.1 メディアのセットをし直します。                 <ol></ol></li></ol></li></ol>                                                                                                    |
| F545      | 2          | DRYERJET<br>Dancer UP Alarm               | DRYERJET のテンショ<br>ンバーが上限に達しま<br>した。            | <ol> <li>ローカル状態でテンションバーを水平にします。</li> <li>MPC の[SYSTEM ALARM]の[詳細]ボタンをタ</li> </ol>                                                                                                    |
| F546      | 1 or<br>2  | DRYERJET<br>Dancer DOWN<br>Alarm          | DRYERJET のテンショ<br>ンバーが下限に達しま<br>した。            | ップして、[アラームクリア]ボタンをタップしま<br>す。<br>3. [アラームクリア]ボタンをタップした後、アラー<br>ムが再度表示される場合は、内蔵 PC の電<br>源、本機主電源の順に電源をオフにして、し<br>ばらくしてから再度オンにしてください。<br>4. アラームが再度表示される場合は、販売店<br>または弊社営業所、コールセンターにお問い<br>合わせください。                                                                                                    |
| F547      | 2          | DRYERJET<br>Paper<br>Temperature<br>Alarm | DRYERJET 側のメディ<br>アの温度の異常                      | <ol> <li>1 ヒーター設定温度が 80 度以下であるか確認します。</li> <li>2 MPC の[SYSTEM ALARM]の[詳細]ボタンをタップして、[アラームクリア]ボタンをタップしま</li> </ol>                                                                                                    |

| エラー<br>番号 | エラー<br>レベル | エラー表示                                | 原因                                             | 対処方法                                                                                                    |
|-----------|------------|--------------------------------------|------------------------------------------------|----------------------------------------------------------------------------------------------------|
| F548      | 2          | DRYERJET<br>Heating generic<br>Alarm | DRYERJET ヒーターの<br>異常                           | す。 3 [アラームクリア]ボタンをタップした後、アラー<br>ムが再度表示される場合は、内蔵 PC の電<br>源、本機主電源の順に電源をオフにして、し<br>ばらくしてから再度オンにしてください。 4 アラームが再度表示される場合は、販売店<br>または弊社営業所、コールセンターにお問い<br>合わせください。                                                                                                    |
| F549      | 2          | By Pass<br>DRYERJET<br>Alarm         | WinGP により<br>DRYERJET のバイパス<br>が有効になっていま<br>す。 | 1 販売店または弊社営業所、コールセンターに<br>お問い合わせください。                                                                                                    |
| F550      | 2          | DRYERJET<br>Heather Timeout<br>Alarm | DRYERJET のヒーター<br>動作がタイムアウトしま<br>した。           | <ol> <li>プリンタが待機中の時に DRYERJET の<br/>[DRYER]スイッチを OFF にします。</li> <li>MPC の[SYSTEM ALARM]の[詳細]ボタンをタップして、[アラームクリア]ボタンをタップします。</li> <li>[アラームクリア]ボタンをタップした後、アラームが再度表示される場合は、内蔵 PC の電源、本機主電源の順に電源をオフにして、しばらくしてから再度オンにしてください。</li> <li>アラームが再度表示される場合は、販売店または弊社営業所、コールセンターにお問い合わせください。</li> </ol> |
| F592      | 0          | Unwinder Bypass                      | 繰り出し機バイパス                                      | <ol> <li>MPC の[設定] - [マシン] - [巻き取り-繰り出<br/>し]メニューから繰り出し機を"有効"に変更し<br/>ます。</li> <li>MPC の[SYSTEM ALARM]の[詳細]ボタンをタ<br/>ップして、[アラームクリア]ボタンをタップしま<br/>す。</li> </ol>                                                                                                    |
| F594      | 0          | Winder Bypass                        | 巻取り機バイパス                                       | <ol> <li>MPC の[設定] - [マシン] - [巻き取り-繰り出<br/>し]メニューから巻取り機を"有効"に変更しま<br/>す。</li> <li>MPC の[SYSTEM ALARM]の[詳細]ボタンをタ<br/>ップして、[アラームクリア]ボタンをタップしま<br/>す。</li> </ol>                                                                                                    |
| F599      |            | Carriage Safety<br>Switch Alarm      | キャリッジの左右動作<br>のリミットスイッチの異<br>常                 | 1. MPC の[SYSTEM ALARM]の[詳細]ボタンをタ<br>ップして、[アラームクリア]ボタンをタップしま<br>す。                                                                                                    |
| F600      | 2          | Liv3PlcAlarm                         | レベル 3 のエラー                                     | 2. [アラームクリア]ホタンをタッフした後、アラー<br>  ムが再度表示される場合は. 内蔵 PC の雷                                                                                                    |
| F601      | 2          | Liv4PlcAlarm                         | レベル 4 のエラー                                     | 源、本機主電源の順に電源をオフにして、し                                                                                                    |
| F602      | 1          | Liv2PlcAlarm                         | レベル 2 のエラー                                     | ばらくしてから再度オンにしてください。<br>3. アラームが再度表示される場合は、販売店<br>または弊社営業所、コールセンターにお問い<br>合わせください。                                                                                                    |

| エラー<br>番号 | エラー<br>レベル | エラー表示                               | 原因                               | 対処方法                                                                                                    |
|-----------|------------|-------------------------------------|----------------------------------|----------------------------------------------------------------------------------------------------|
| F603      | 3          | Liv5PlcAlarm                        | レベル 5 のエラー                       | <ol> <li>1. 下記の項目を確認します。         <ol> <li>1.1 本体の非常停止スイッチが 4 点とも解除されているか確認します。                 <ol></ol></li></ol></li></ol>                                                                                                    |
| F796      | 2          | Big Roll Unwinder<br>Inverter Alarm | Big Roll UNWINDER の<br>インバーターの異常 | <ol> <li>MPC の[SYSTEM ALARM]の[詳細]ボタンをタップして、[アラームクリア]ボタンをタップします。</li> <li>[アラームクリア]ボタンをタップした後、アラームが再度表示される場合は、内蔵 PC の電源、本機主電源の順に電源をオフにして、しばらくしてから再度オンにしてください。</li> <li>アラームが再度表示される場合は、販売店または弊社営業所、コールセンターにお問い合わせください。</li> </ol>                                             |
| FF01      | 2          | PLC Connection<br>Error             | PLC AP PLC 切断発生                  | <ol> <li>1. 制御 PC と PLC の接続を確認します。</li> <li>2. MPC の[SYSTEM ALARM]の[詳細]ボタンをタップして、[アラームクリア]ボタンをタップします。</li> <li>3. [アラームクリア]ボタンをタップした後、アラームが再度表示される場合は、内蔵 PC の電源、本機主電源の順に電源をオフにして、しばらくしてから再度オンにしてください。</li> <li>4. アラームが再度表示される場合は、販売店または弊社営業所、コールセンターにお問い合わせください。</li> </ol> |
| FF10      | 0          | PLC AP Error<br>Occurred            | PLC AP エラー発生                     | 1. MPC の[SYSTEM ALARM]の[詳細]ボタンをタ<br>ップして、[アラームクリア]ボタンをタップしま                                                                                                    |
| FF30      | 0          | PLC AP<br>Initialization<br>Failure | PLC AP 初期化失敗                     | す。<br>2. [アラームクリア]ボタンをタップした後、アラー<br>ムが再度表示される場合は、内蔵 PC の電                                                                                                    |
| FF31      | 0          | PLC AP<br>Uninitialization          | PLC AP 未初期化の<br>ため処理続行不可         | <ul> <li>源、平城土電源の順に電源をオフにして、しばらくしてから再度オンにしてください。</li> <li>アラームが再度表示される場合は、販売店または弊社営業所、コールセンターにお問い合わせください。</li> </ul>                                                                                                    |

| エラー<br>番号 | エラー<br>レベル | エラー表示                       | 原因              | 対処方法                                                                                                    |
|-----------|------------|-----------------------------|-----------------|----------------------------------------------------------------------------------------------------|
| FF32      | 0          | PLC AP Failed<br>To Connect | PLC AP PLC 接続失敗 | <ol> <li>1. 制御 PC と PLC の接続を確認します。</li> <li>2. MPC の[SYSTEM ALARM]の[詳細]ボタンをタップして、[アラームクリア]ボタンをタップします。</li> <li>3. [アラームクリア]ボタンをタップした後、アラームが再度表示される場合は、内蔵 PC の電源、本機主電源の順に電源をオフにして、しばらくしてから再度オンにしてください。</li> <li>4. アラームが再度表示される場合は、販売店または弊社営業所、コールセンターにお問い合わせください。</li> </ol> |

# エラー一覧(その他)

| エラー コ<br>番号 レ |    | エラー<br>レベル | エラー表示                                                                        | 原因                       | 対処方法                                    |
|---------------|----|------------|------------------------------------------------------------------------------|--------------------------|-----------------------------------------|
| CPU           |    |            |                                                                              |                          |                                         |
| 1             | 04 | 2          | 0104:YY()+35V RECVR                                                          | 制御基板に異常が発生               |                                         |
| 1             | 0E | 2          | 010E:YY()FROM CLEAR                                                          | しました。                    |                                         |
| 1             | 0F | 2          | 010F:YY()FROM WRITE                                                          |                          |                                         |
| 1             | 15 | 2          | 0115:YY()PCB MAIN-F1                                                         |                          |                                         |
| 1             | 16 | 2          | 0116:YY()PCB MAIN-F2                                                         |                          |                                         |
| 1             | 22 | 2          | 0122:YY()CHECK :SDRAM                                                        |                          | 内蔵 PC の電源、本機主電源<br>の順に電源をオフにして、し        |
| 1             | 23 | 2          | 0123:YY()PRAM DATA                                                           |                          | ばらくしてから再度オンにして                          |
| 1             | 24 | 2          | 0124:YY()PRAM ADDR                                                           | ᄲᅄᅕᄕᆮᇚᆇᅝᇗᅭ               | <7こさい。<br>  再度表示される場合は、販売               |
| 1             | 27 | 2          | 0127:YY()POWER OFF                                                           | 利御奉板に<br>東常が完生<br>しました。  | 店または弊社営業所、コール                           |
| 1             | 28 | 2          | 0128:YY(ZZ)HDC FIFO OVER<br>ZZ はヘッド番号を示します。<br>1:ヘッド 1(奥)<br>2:ヘッド 2(手前)     |                          | センターにお問い合わせくだ<br>さい。                    |
| 1             | 28 | 2          | 0128:YY(ZZ)HDC FIFO UNDER<br>ZZ はヘッド番号を示します。<br>1:ヘッド 1(奥)<br>2:ヘッド 2(手前)    |                          |                                         |
| 1             | 29 | 2          | 0128:YY()BATTERY<br>EXCHANGE                                                 | 内部時計の電池切れを<br>検出しました。    |                                         |
| 1             | 2A | 2          | 0B2A:YY(ZZ)HD HEATER<br>FUSE<br>ZZ はヘッド番号を示します。<br>1:ヘッド 1(奥)<br>2:ヘッド 2(手前) | ヘッドヒーター電源ヒュ<br>ーズが切れました。 | 販売店または弊社営業所、コ<br>ールセンターにお問い合わせ<br>ください。 |
| 1             | 2D | 2          | 012D:YY()PCB MAIN-F4                                                         | メイン基板のヒューズが<br>切れました。    |                                         |
| 1             | 51 | 2          | 0151:YY()Main PCB V1R2                                                       |                          |                                         |
| 1             | 52 | 2          | 0152:YY()Main PCB V2R5                                                       |                          | 内蔵PCの電源、本機主電源                           |
| 1             | 53 | 2          | 0153:YY()Main PCB V3R3                                                       |                          | の順に電源をオフにして、し                           |
| 1             | 54 | 2          | 0154:YY()Main PCB V05                                                        |                          |                                         |
| 1             | 55 | 2          | 0155:YY()Main PCB V36-1                                                      | 電源に異常が発生しま               | 冉度衣示される場合は、販売<br>  店または弊社営業所、コール        |
| 1             | 56 | 2          | 0156:YY()Main PCB V5B                                                        |                          | センターにお問い合わせくだ                           |
| 1             | 57 | 2          | 0157:YY()Main PCB VTT                                                        |                          | さい。<br>                                 |
| 1             | 58 | 2          | 0158:YY()Main PCB V36-2                                                      |                          |                                         |
| 1             | 6E | 2          | 016E:YY()Main PCB V3R3B                                                      |                          |                                         |

| エラー<br>番号 |    | エラー<br>レベル | エラー表示                                                                          | 原因                    | 対処方法                                                                                                    |  |  |  |  |
|-----------|----|------------|--------------------------------------------------------------------------------|-----------------------|----------------------------------------------------------------------------------------------------|--|--|--|--|
| 1         | 71 | 2          | 0171:YY(ZZ)NEW HEAD<br>CONNECT<br>ZZ はヘッド番号を示します。<br>1:ヘッド 1(奥)<br>2:ヘッド 2(手前) | 新しいヘッドの接続を認<br>識しました。 |                                                                                                    |  |  |  |  |
| 1         | 72 | 2          | 0172:YY()Main PCB Q6<br>Check                                                  |                       |                                                                                                    |  |  |  |  |
| 1         | 8A | 2          | 018A:YY()Main PCB V_CORE                                                       | 電源に異常が発生しま            |                                                                                                    |  |  |  |  |
| 1         | 8B | 2          | 018B:YY()Main PCB V1R5B                                                        | L <i>T</i> =。         | 内蔵 PC の電源、本機主電<br>  源の順に電源をオフにして、                                                                                     |  |  |  |  |
| 1         | 8C | 2          | 018C:YY()Main PCB V12                                                          |                       | しばらくしてから再度オンに                                                                                                    |  |  |  |  |
| 1         | 8E | 2          | 018E:YY(ZZ)FLS NOT COMP<br>ZZ はヘッド番号を示します。<br>1:ヘッド 1(奥)<br>2:ヘッド 2(手前)        | インクの吐出制御エラ            | ールセンターにお問い合わ<br>サビスについ。<br>再度表示される場合は、販<br>売店または弊社営業所、コ<br>ールセンターにお問い合わ<br>サイデネい                                      |  |  |  |  |
| 1         | 8F | 2          | 018F:YY(ZZ)OFFSET START<br>ZZ はヘッド番号を示します。<br>1:ヘッド 1(奥)<br>2:ヘッド 2(手前)        | _                     |                                                                                                    |  |  |  |  |
| 1         | 9E | 2          | 019E:YY()HDC*-F1                                                               | ヘッドのヒューズが切れ<br>ました。   |                                                                                                    |  |  |  |  |
| 1         | BF | 2          | 01BF:YY()PCB MAIN-F2/F3                                                        | メイン基板のヒューズが<br>切れました。 |                                                                                                    |  |  |  |  |
| コマ        | ンド |            |                                                                                |                       |                                                                                                    |  |  |  |  |
| 2         | 01 | 1          | 0201:YY()COMMAND                                                               |                       | 内蔵PCの電源、本機主電源                                                                                                    |  |  |  |  |
| 2         | 02 | 1          | 0202:YY()PARAMETER                                                             |                       | の順に電源をオフにして、し                                                                                                    |  |  |  |  |
| 2         | 03 | 2          | 0203:YY()Ment Command                                                          | PC−プリンタ間の通信<br>異常     | ください。<br>再度表示される場合は、販売<br>店または弊社営業所、コール<br>センターにお問い合わせくだ<br>さい。                                                       |  |  |  |  |
| 通信        | 通信 |            |                                                                                |                       |                                                                                                    |  |  |  |  |
| 3         | 0C | 2          | 030C:YY()SCAN DATA<br>TIMEOUT                                                  | PC-プリンタ間の通信<br>異常     | 内蔵 PC の電源、本機主電源<br>の順に電源をオフにして、し<br>ばらくしてから再度オンにして<br>ください。<br>再度表示される場合は、販売<br>店または弊社営業所、コール<br>センターにお問い合わせくだ<br>さい。 |  |  |  |  |

| エラー<br>番号 |      | エラー<br>レベル | エラー表示                                                                                                | 原因                                                                       | 対処方法                                                                                                    |  |  |  |  |  |
|-----------|------|------------|----------------------------------------------------------------------------------------------------|--------------------------------------------------------------------------|----------------------------------------------------------------------------------------------------|--|--|--|--|--|
| セン        | センサー |            |                                                                                                    |                                                                          |                                                                                                    |  |  |  |  |  |
| 5         | 09   | 2          | 0509:YY()HDC POSCNT                                                                                  | HDC ポジションカウン<br>ターエラーが発生しまし<br>た。<br>リニアスケールまたは<br>Y モーターに異常が発<br>生しました。 | 内蔵 PC の電源、本機主電源<br>の順に電源をオフにして、し<br>ばらくしてから再度オンにして<br>ください。<br>再度表示される場合は、販売                                                                                                    |  |  |  |  |  |
| 5         | 19   | 2          | 0519:09()NEGATIVE PRESS<br>SENSOR                                                                    | 負圧センサーが異常                                                                | 店または弊社営業所、コール<br>センターにお問い合わせくだ                                                                                                    |  |  |  |  |  |
| 5         | 1A   | 2          | 051A:09()POSITIVE PRESS<br>SENSOR                                                                    | 正圧センサーが異常                                                                | さい。                                                                                                    |  |  |  |  |  |
| 5         | 31   | 2          | 0531:09(ZZZZZZZ)INKTANK<br>SENSOR<br>ZZZZZZZZ は、経路番号を示しま<br>す。<br>1: 経路 1<br>2: 経路 2<br>:<br>8: 経路 8 | インク供給ユニットの天<br>秤に異常が発生                                                   | インクタンクに正しくセットさ<br>れているか、衝撃を与えた<br>か、荷重となるものを乗せて<br>ないか、確認してください。<br>内蔵 PC の電源、本機主電<br>源の順に電源をオフにして、<br>しばらくしてから再度オンに<br>してください。<br>上記操作を行っても、解消さ<br>れない場合は、販売店また<br>は弊社営業所、コールセンタ<br>ーにお問い合わせください。 |  |  |  |  |  |
| 5         | 4A   | 2          | 054A:YY()PDC POSINT:1234                                                                             | PDC ポジション割り込<br>みが発生しません。<br>リニアスケールまたは<br>Y モーターに異常が発<br>生しました。         | 内蔵 PC の電源、本機主電源<br>の順に電源をオフにして、し<br>ばらくしてから再度オンにして<br>ください。<br>再度表示される場合は、販売<br>店または弊社営業所、コール<br>センターにお問い合わせくだ<br>さい。                                                                              |  |  |  |  |  |
| エラー エラー<br>番号 レベル エラー表示 |    | 原因       | 対処方法                                                                                                    |                                |                                                                                                    |  |
|-------------------------|----|----------|----------------------------------------------------------------------------------------------------|--------------------------------|----------------------------------------------------------------------------------------------------|--|
| イン                      | ク  | <u> </u> |                                                                                                    | L                              |                                                                                                    |  |
| 6                       | 01 | 0        | 0601:09(ZZZZZZZ)INK NEAR END     インクタンクのインクが       ZZZZZZZZ は、経路番号を示します。     インクタンクのインクが       1: 経路 1     少なくなりました。       2: 経路 2     ・       :     ・       8: 経路 8     ・ |                                | インクが少なくなりました。<br>以下の手順で、新しいインク<br>タンクに交換してください。<br>1.タンクトレイを引き出しま<br>す。                                                            |  |
| 6                       | 02 | 1        | 0602:09(ZZZZZZZ)INK END<br>ZZZZZZZZ は、経路番号を示しま<br>す。<br>1: 経路 1<br>2: 経路 2<br>:<br>8: 経路 8                                                                                 | インクタンクのインクが<br>なくなりました。        | <ol> <li>2. 新品のインクタンクに交換<br/>します。</li> <li>3. タンクトレイを戻します。</li> <li>4. [アラームクリア]を実行し<br/>ます。</li> </ol>                            |  |
| 6                       | 03 | 1        | 0603:09(ZZZZZZZ)INK TANK SET<br>ZZZZZZZZ は、経路番号を示しま<br>す。<br>1: 経路 1<br>2: 経路 2<br>:<br>8: 経路 8                                                                            | インクタンクが検出され<br>ていません。          | 以下の手順で、インクタンクを<br>セットしてください。<br>1. タンクトレイを引き出しま<br>す。<br>2. インクタンクをセットしま<br>す。<br>3. タンクトレイを戻します。<br>4. [アラームクリア]を実行し<br>ます。       |  |
| 6                       | 17 | 2        | 0617:09(ZZZZZZZ)WRONG<br>SUBTANK SENSOR<br>ZZZZZZZZ は、経路番号を示しま<br>す。<br>1: 経路 1<br>2: 経路 2<br>:<br>8: 経路 8                                                                 | サブタンクの液面セン<br>サー異常を検出しまし<br>た。 | 内蔵 PC の電源、本機主電源<br>の順に電源をオフにして、し<br>ばらくしてから再度オンにして<br>ください。<br>再度表示される場合は、販売<br>店または弊社営業所、コール<br>センターにお問い合わせくだ<br>さい。              |  |
| 6                       | 1A | 2        | 061A:09(ZZZZZZZZ)INK<br>OVERFLOW<br>ZZZZZZZZ は、経路番号を示しま<br>す。<br>1: 経路 1<br>2: 経路 2<br>:<br>8: 経路 8                                                                        | サブタンクセンサー<br>Limit を検出しました。    | エアを吸引した可能性があ<br>ります。<br>インクタンク内のインク残量<br>を確認して、[アラームクリ<br>ア]を実施してください。<br>実施しても表示する場合<br>は、販売店または弊社営業<br>所、コールセンターにお問<br>い合わせください。 |  |

| エラ番 | ラー<br>号 | エラー<br>レベル | エラー表示                                                                                                    | 原因                                               | 対処方法                                                                                                    |
|-----|---------|------------|----------------------------------------------------------------------------------------------------|--------------------------------------------------|----------------------------------------------------------------------------------------------------|
| 6   | 18      | 2          | 061B:09(ZZZZZZZZ)INK SUPPLY<br>ZZZZZZZZ は、経路番号を示しま<br>す。<br>1: 経路 1<br>2: 経路 2<br>:<br>8: 経路 8            | サブタンクへのインク供<br>給ができません。                          | インクタンク内のインク残量を<br>確認して、[アラームクリア]を<br>実施してください。<br>実施しても表示する場合は、<br>販売店または弊社営業所、コ<br>ールセンターにお問い合わせ<br>ください。 |
| 6   | 1C      | 2          | 061C:09()NEGATIVE PRESS<br>CONTROL                                                                        | 負圧制御開始異常                                         |                                                                                                    |
| 6   | 1D      | 2          | 061D:09()NEGATIVE PRESS<br>NOT ENOUGH                                                                     | 適正範囲の負圧を維持                                       |                                                                                                    |
| 6   | 1E      | 2          | 061E:09()NEGATIVE PRESS<br>OVER                                                                           | できません。                                           |                                                                                                    |
| 6   | 1F      | 2          | 061F:09()POSITIVE PRESS<br>CONTROL                                                                        | 正圧制御開始異常                                         |                                                                                                    |
| 6   | 20      | 2          | 0620:09()POSITIVE PRESS<br>NOT ENOUGH                                                                     | 0620:09()POSITIVE PRESS<br>NOT ENOUGH 適正範囲の正圧を維持 |                                                                                                    |
| 6   | 21      | 2          | 0621:09()POSITIVE PRESS できません。<br>OVER                                                                    |                                                  | ばらくしてから再度オンにしてください。                                                                                        |
| 6   | 37      | 2          | 0637:09(ZZ)INK LEAK<br>ZZ は、インク漏れセンサーを示しま<br>す。<br>1: 供給ユニット右側 インク漏れセ<br>ンサー<br>2: 供給ユニット左側 インク漏れセ<br>ンサー | 再度、表示するときは販売<br>または弊社営業所、コール<br>ンターにお問い合わせくたい。   |                                                                                                    |
| 6   | 5D      | 2          | 065D:09(ZZ)Overflowtank<br>ZZ は、チャンバ瓶を示します。<br>1: 経路 1~4 用チャンバ瓶<br>2: 経路 5~8 用チャンバ瓶                       | エアタンクにインクが浸<br>入しました。                            |                                                                                                    |
| 6   | 6В      | 2          | 066B:09(ZZZZZZZ)SUBTANK<br>EMPTY<br>ZZZZZZZZ は、経路番号を示しま<br>す。<br>1: 経路 1<br>2: 経路 2<br>:<br>8: 経路 8       | サブタンクにインクがあ<br>りません。                             | インクタンク内のインク残量を<br>確認して、[アラームクリア]を<br>実施してください。<br>実施しても表示する場合は、<br>販売店または弊社営業所、コ<br>ールセンターにお問い合わせ<br>ください。 |
| 6   | 6D      | 1          | 066D:09(1)INKTANK PULL<br>OUT                                                                             | インクタンクトレイが引<br>き出されました。                          | インクタンクトレイを戻してくだ<br>さい。<br>インクタンクトレイを戻した<br>後、[アラームクリア]を実行し<br>てください。                                       |

| エ<br>王<br>番 | <del>5</del> 一<br>号 | エラー<br>レベル | エラー表示                                                                             | 原因                                                                                 | 対処方法                                                                                                    |  |
|-------------|---------------------|------------|-----------------------------------------------------------------------------------|------------------------------------------------------------------------------------|----------------------------------------------------------------------------------------------------|--|
| 6           | 77                  | 0          | 0677:09()DEGAS CONTROL                                                            | 脱気制御に異常を検出<br>しました。                                                                | 内蔵 PC の電源、本機主電源<br>の順に電源をオフにして、し<br>ばらくしてから再度オンにして<br>ください。<br>再度表示される場合は、販売<br>店または弊社営業所、コール<br>センターにお問い合わせくだ<br>さい。 |  |
| ヒー          | ター                  |            |                                                                                   |                                                                                    |                                                                                                    |  |
| 7           | 3E                  | 2          | 073E:YY(ZZ)HD HEATER<br>BREAK<br>ZZ はヘッド番号を示します。<br>1:ヘッド 1(奥)<br>2:ヘッド 2(手前)     | ヘッドヒーターが断線し<br>ています。                                                               | 内蔵PCの電源、本機主電源                                                                                                    |  |
| 7           | 3F                  | 2          | 073F:YY(ZZ)HD HEATER<br>CTRL ERR<br>ZZ はヘッド番号を示します。<br>1:ヘッド 1(奥)<br>2:ヘッド 2(手前)  | の順に電源をオフにして<br>ベッドヒーターの制御が<br>できません。<br>再度表示される場合は、<br>店または弊社営業所、コー<br>センターにお問い合わせ |                                                                                                    |  |
| 7           | 40                  | 2          | 0740:YY(ZZ)HD HEATER<br>TEMP HIGH<br>ZZ はヘッド番号を示します。<br>1:ヘッド 1(奥)<br>2:ヘッド 2(手前) | ヘッドヒーターの温度が<br>高い                                                                  | さい。                                                                                                    |  |
| FW          |                     |            |                                                                                   |                                                                                    |                                                                                                    |  |
| 8           | 01                  | 2          | 0801:YY()(C)OPCODE                                                                |                                                                                    |                                                                                                    |  |
| 8           | 02                  | 2          | 0802:YY()(C)SWI                                                                   |                                                                                    |                                                                                                    |  |
| 8           | 03                  | 2          | 0803:YY()(C)PFTCH ABRT                                                            |                                                                                    |                                                                                                    |  |
| 8           | 04                  | 2          | 0804:YY()(C)DATA ABRT                                                             |                                                                                    |                                                                                                    |  |
| 8           | 06                  | 2          | 0806:YY()FW/SIO bit                                                               |                                                                                    | 内蔵 PC の電源、本機王電源の順に電源をオフにして、し                                                                                          |  |
| 8           | 07                  | 2          | 0807:YY()FW/SIO wbsy                                                              |                                                                                    | ばらくしてから再度オンにして                                                                                                    |  |
| 8           | 0E                  | 2          | 080E:YY()FW/FROM prm                                                              | 制御基板に異常が発生<br>  しました。                                                              | ください。<br>  再度表示される場合は、販売                                                                                              |  |
| 8           | 0F                  | 2          | 080F:YY()FW/SIO vch                                                               |                                                                                    | 店または弊社営業所、コール                                                                                                    |  |
| 8           | 11                  | 2          | 0811:YY()FW/SIO read                                                              |                                                                                    | センターにお問い合わせくだ さい。                                                                                                    |  |
| 8           | 15                  | 2          | 0815:YY()FW/SIO rsrc                                                              |                                                                                    |                                                                                                    |  |
| 8           | 16                  | 2          | 0816:YY()FW/FROM WRC                                                              |                                                                                    |                                                                                                    |  |
| 8           | 17                  | 2          | 0817:YY()FW/SaveArea                                                              |                                                                                    |                                                                                                    |  |
| 8           | 1B                  | 2          | 081B:YY()FW/STACK OV                                                              |                                                                                    |                                                                                                    |  |

| エ<br>香 | ラー<br>:号 | エラー<br>レベル | エラー表示                                                                                                 | 原因                                                                           | 対処方法                                               |
|--------|----------|------------|----------------------------------------------------------------------------------------------------|------------------------------------------------------------------------------|----------------------------------------------------|
| 8      | 26       | 2          | 0826:YY()FW/PrmSaveBuf                                                                                |                                                                              |                                                    |
| 8      | 28       | 2          | 0828:YY(ZZZZZZZ)PRG ERR<br>L*****<br>Z はエラーになったプログラムアド<br>レスを示します。                                    | 制御基板に異常が発生しました。                                                              | 内蔵 PC の電源、本機主電源<br>の順に電源をオフにして、し<br>ばらくしてから再度オンにして |
| 8      | 29       | 2          | 0829:YY()FW/ERASE<br>TIMEOV                                                                           |                                                                              | ください。<br>  再度表示される場合は、販売<br>  店または敵社営業所、コード        |
| 8      | 3A       | 2          | 0831:YY(ZZZZZZZ)PARAMETER<br>ERROR<br>ZZZZZZZZ は制御データ番号(開発<br>者向けの情報)を示します。                           | 制御データが未登録/<br>不正がありました<br>(Tiger)。                                           | センターにお問い合わせくだ<br>さい。                               |
| ユー     | ザー       |            |                                                                                                    | l                                                                            |                                                    |
| 9      | 16       | 2          | 0916:YY()ROM MISSMATCH                                                                                | ROM MISSMATCH – 対象機種の ROM<br>BOM MISSMATCH – 場合は、販売店<br>営業所、コールも<br>問い合わせくださ |                                                    |
| CPU    | 12       |            |                                                                                                    | •                                                                            |                                                    |
| В      | 25       | 2          | 0B25:YY()HDC DIRECTION                                                                                | スキャン制御エラー                                                                    |                                                    |
| В      | 27       | 2          | 0B27:YY()HD LOGIC FUSE                                                                                |                                                                              |                                                    |
| В      | 28       | 2          | 0B28:YY()HD DRIVER FUSE                                                                               | プロントへッド制御其坂                                                                  |                                                    |
| В      | 29       | 2          | 0B29:YY()HD VLT ERR                                                                                   | の異常                                                                          |                                                    |
| В      | 2A       | 2          | 0B2A:YY(ZZ)HD HEATER<br>FUSE                                                                          |                                                                              |                                                    |
| в      | 35       | 2          | 0B35:YY(ZZ)HD VLT ERR<br>ZZ はヘッド番号を示します。<br>1:ヘッド 1(奥)<br>2:ヘッド 2(手前)                                 | HD ドライバ電圧 26V<br>異常<br>内蔵 PC の電源、本機主電<br>の順に電源をオフにして、<br>ばらくしてから再度オンにし       |                                                    |
| в      | 38       | 2          | 0B38:YY(ZZ)HD DRV V26<br>ZZ はヘッド番号を示します。<br>1:ヘッド 1(奥)<br>2:ヘッド 2(手前)                                 | HD ドライバ電圧 26V<br>±5% エラー KD ドライバ電圧 26V<br>さい。                                |                                                    |
| В      | 3E       | 2          | 0B3E:09(ZZZZZZZ)PCB<br>LOADCELL AD<br>ZZZZZZZZ は、経路番号を示しま<br>す。<br>1: 経路 1<br>2: 経路 2<br>:<br>8: 経路 8 | ロードセル AD 基板の<br>異常                                                           |                                                    |

| エ<br>番 | ラー<br>:号 | エラー<br>レベル | エラー表示                                                                                                 | 原因                                  | 対処方法                                                                       |  |
|--------|----------|------------|----------------------------------------------------------------------------------------------------|-------------------------------------|----------------------------------------------------------------------------|--|
| ヘッ     | ド        |            |                                                                                                    | •                                   |                                                                            |  |
| D      | 0B       | 2          | 0D0B:YY(ZZ)HD CONNECT<br>ZZ はヘッド番号を示します。<br>1:ヘッド 1(奥)<br>2:ヘッド 2(手前)                                 | ヘッドの接続異常                            |                                                                            |  |
| D      | 0C       | 2          | DD0C:YY(ZZ)HD THERMIS ヘッド温度エラー<br>ZZ はヘッド番号を示します。 ヘッド接続確認で指定<br>1:ヘッド 1(奥) のヘッドの温度が不正<br>位です。 内蔵 PC の |                                     | 内蔵 PC の電源、本機主電源                                                            |  |
| D      | 0D       | 2          | 0D0D:YY()HDC SPEED                                                                                    | ヘッド制御異常                             | の順に電源をオフにして、し                                                              |  |
| D      | 1C       | 2          | 0D1C:YY(ZZ)HD BUSY<br>ZZ はヘッド番号を示します。<br>1:ヘッド 1(奥)<br>2:ヘッド 2(手前)                                    | プリントヘッドと通信が<br>できません。               | はらくしてから母皮オンにして<br>ください。<br>再度表示される場合は、販売<br>店または弊社営業所、コール<br>センターにお問い合わせくだ |  |
| D      | 1D       | 2          | 0D1D:YY(ZZ)HD CMD<br>ZZ はヘッド番号を示します。<br>1:ヘッド 1(奥)<br>2:ヘッド 2(手前)                                     | プリントヘッドと通信が<br>できません。               | さい。                                                                        |  |
| D      | 1E       | 2          | 0D1E:YY(ZZ)HD DRIVE HOT<br>ZZ はヘッド番号を示します。<br>1:ヘッド 1(奥)<br>2:ヘッド 2(手前)                               | プリントヘッドが温度異<br>常を検出しました。            |                                                                            |  |
| MDC    | C Mode   | e_Error    |                                                                                                    |                                     |                                                                            |  |
| C0     | 51       | 0          | C051:00(ZZZZZZZ)PRINT MODE<br>ERROR(1)                                                                | プリント開始時に、プリ<br>ント条件が作成されて<br>いません。  |                                                                            |  |
| C0     | 52       | 0          | C052:00(ZZZZZZZ)PRINT MODE<br>ERROR(2)                                                                | プリント開始時に、プリ<br>ント準備が完了してい<br>ません。   | 内蔵 PC の電源、本機主電源の順に電源をオフにして、し                                               |  |
| C0     | 53       | 0          | C053:00(ZZZZZZZ)PRINT MODE<br>ERROR(3)                                                                | プリント開始時に、プリ<br>ント実行中ではありま<br>せん。    | はらくしてから再度オンにして<br>ください。<br>再度表示される場合は、販売<br>店またけ弊社営業所、コール                  |  |
| C0     | 54       | 0          | C054:00(ZZZZZZZ)PRINT MODE<br>ERROR(4)                                                                | プリント開始時に、テス<br>トモード状態になってい<br>ます。   | センターにお問い合わせください。                                                           |  |
| C0     | 55       | 0          | C055:00(ZZZZZZZ)PRINT MODE<br>ERROR(5)                                                                | プリント開始時に、プリ<br>ントテストモードになっ<br>ています。 |                                                                            |  |

| エ<br>番 | エラー エラー<br>番号 レベル エラー表示 原因 |              | 対処方法                                                                              |                                                                                                    |                                                                                                    |
|--------|----------------------------|--------------|-----------------------------------------------------------------------------------|----------------------------------------------------------------------------------------------------|----------------------------------------------------------------------------------------------------|
| MDC    | C Conr                     | nection_Erro | r                                                                                 |                                                                                                    |                                                                                                    |
| C1     | 01                         | 0            | C101:00(ZZZZZZZZ)Command<br>Format ERROR                                          | 制御 PC と FW 間の通<br>信異常                                                                                                    |                                                                                                    |
| C1     | 02                         | 0            | C102:00(ZZZZZZZ)Notify recive<br>ERROR<br>ZZZZZZZZ はコマンドコード(開発者<br>向けの情報)を示します。   | FW から処理結果を受<br>信できません。                                                                                                    |                                                                                                    |
| C1     | 03                         | 0            | C103:00(ZZZZZZZ)Respons recive<br>ERROR<br>ZZZZZZZZ はコマンドコード(開発者<br>向けの情報)を示します。  | FW から応答がありません。                                                                                                    | 内蔵 PC の電源、本機主電源<br>の順に電源をオフにして、内                                                                                      |
| C1     | 04                         | 0            | C104:00(ZZZZZZZZ)Parameter<br>read ERROR(1)                                       | 動作要求パラメータを<br>受信できません。                                                                                                    | 蔵FGと基礎のEthernet 接続<br>を確認後に再度電源をオン<br>にしてください。                                                                        |
| C1     | 05                         | 0            | C105:00(ZZZZZZZZ)Parameter<br>read ERROR(2)                                       | 動作要求パラメータを         再度表示される場合           受信できません。         店または弊社営業所                                                                                                    |                                                                                                    |
| C1     | 06                         | 0            | C106:00(ZZZZZZZ)Respons set<br>ERROR                                              | FW から不正パラメータ<br>受信                                                                                                    | センターにお問い合わせくだ<br>さい。                                                                                                  |
| C1     | 07                         | 0            | C107:00(ZZZZZZZZ)Notice<br>Respons ERROR<br>ZZZZZZZZ はコマンドコード(開発者<br>向けの情報)を示します。 | FW からエラー完了通<br>知を受信                                                                                                    |                                                                                                    |
| C1     | 10                         | 2            | C110:00(ZZZZZZZZ)Communication<br>ERROR(MDL)                                      | FW と制御 PC の接続<br>エラー                                                                                                    |                                                                                                    |
| C1     | 11                         | 2            | C111:00(ZZZZZZZZ)Communication<br>ERROR(MRL)                                      | FW と制御 PC の接続<br>エラー                                                                                                    |                                                                                                    |
| MDC    | Com                        | mand_Error   |                                                                                   |                                                                                                    |                                                                                                    |
| C2     | 01                         | 0            | C201:00(ZZZZZZZ)MG Command<br>ERROR                                               | 未定義 MG コマンド受<br>信                                                                                                    | 内蔵 PC の電源、本機主電源<br>の順に電源をオフにして、し<br>ばらくしてから再度オンにして<br>ください。<br>再度表示される場合は、販売<br>店または弊社営業所、コール<br>センターにお問い合わせくだ<br>さい。 |
| MDC    | C Print                    | _Error       |                                                                                   |                                                                                                    |                                                                                                    |
| C3     | 01                         | 2            | C301:00(ZZZZZZZ)File read<br>ERROR                                                | 指定ファイルが読み込<br>めません。                                                                                                    | 内蔵 PC の電源、本機主電源の順に電源をオフにして、し                                                                                          |
| C3     | 02                         | 0            | C302:00(ZZZZZZZZ)Parameter is not set                                             | 動作パラメータが存在<br>しません。                                                                                                    | はらくしてから冉度オンにして<br>  ください。<br>  再度表示される場合は 販売                                                                          |
| C3     | 03                         | 0            | C303:00(ZZZZZZZ)Parameter<br>illegal ERROR                                        | しょせん。     再度表示される場合     「「」」     「」     「」     「」     「」     「」     「」     「」     「」     「」     「」     「」     「」     「」     「」     「」     「」     「」     「」     「」     「」     「」     「」     「」     「」     「」     「」     「」     「」     「」     「」     「」     「」     「」     「」     「」     「」     「」     「」     「」     「」     「」     「」     「」     「」     「」     「」     「」     「」     「」     「」     「」     「」     「」     「」     「」     「」     「」     「」     「」     「」     「」     「」     「」     「」     「」     「」     「」     「」     「」     「」     「」     「」     「」     「」     「」     「」     「」     「」     「」     「」     「」     「」     「」     「」     「」     「」     「」     「」     「」     「」     「」     「」     「」     「」     「」     「」     「」     「」     「」     「」     「」     「」     「」     「」     「」     「」     「」     「」     「」     「」     「」     「」     「」     「」     「」     「」     「」     「」     「」     「」     「」     「」     「」     「」     「」     「」     「」     「」     「」     「」     「」     「」     「」     「」     「」     「」     「」     「」     「」     「」     「」     「」     「」     「」     「」     「」     「」     「」     「」     「」     「」     「」     「」     「」     「」     「」     「」     「」     「」     「」     「」     「」     「」     「」     「」     「」     「」     「」     「」     「」     「」     「」     「」     「」     「」     「」     「」     「」     「」     「」     「」     「」     「」     「」     「」     「」     「」     「」     「」     「」     「」     「」     「」     「」     「」     「」     「」     「」     「」     「」     「」     「」     「」     「」     「」     「」     「」     「」     「」     「」     「」     「     「」     「」     「」     「」     「」     「」     「」     「」     「     「」     「」     「」     「」     「」     「」     「」     「」     「」     「」     「」     「」     「」     「」     「」     「」     「」     「」     「」     「」     「」     「」     「」     「」     「」     「」     「」     「」     「」     「」     「」     「」     「」     「」     「」     「」     「」     「      「」     「      「」     「      「」     「      「      「      「      「      「      「      「      「      「      「      「      「      「      「 |                                                                                                    |

| エラ<br>番          | ラー<br>号 | エラー<br>レベル | エラー表示                                                                                       | 原因                     | 対処方法                                                                              |  |
|------------------|---------|------------|---------------------------------------------------------------------------------------------|------------------------|-----------------------------------------------------------------------------------|--|
| C3               | 04      | 2          | C304:00(ZZZZZZZ)TIFF read TIFF ファイル読込み失<br>ERROR 敗                                          |                        | RIP ソフトウェアで作成したデ<br>ータが壊れている可能性が                                                  |  |
| C3               | 05      | 2          | C305:00(ZZZZZZZ)Mask ERROR                                                                  | マスク作成失敗                | あります。                                                                             |  |
| C3               | 06      | 2          | C306:00(ZZZZZZZ)PSTUS file<br>read ERROR                                                    | 印刷条件値不正                | 山の対象破裡や印刷案件を<br>確認して、再度データを作成<br>してください。                                          |  |
| MDC              | Prm_    | Error      |                                                                                             |                        |                                                                                   |  |
| C4               | 01      | 2          | C401:00(ZZZZZZZZ)Control Data<br>read ERROR                                                 | 制御データ読み込みエ<br>ラー       | 内蔵 PC の電源、本機主電源<br>の順に電源をオフにして、し                                                  |  |
| C4               | 02      | 2          | C402:00(ZZZZZZZ)Control Data<br>download ERROR                                              | 制御データダウンロード<br>エラー     | ばらくしてから再度オンにして<br>ください。<br>再度表示される場合は、販売<br>店または弊社営業所、コール<br>センターにお問い合わせくだ<br>さい。 |  |
| MDC Config_Error |         |            |                                                                                             |                        |                                                                                   |  |
| C8               | 01      | 2          | C801:00(Z)Target does not exist<br>Z は検出できなかった FW の番号を<br>示します。<br>1~8:PEFW<br>9:IOFW<br>装置 |                        | 装置構成設定が正しくありません。販売店または弊社営                                                         |  |
| C8               | 02      | 2          | C802:00(Z)PCB composition<br>ERROR<br>Z は構成異常の FW の番号を示し<br>ます。<br>1~8:PEFW<br>9:IOFW       | 装置構成エラー                | 業所、コールセンターにお問い合わせください。                                                            |  |
| C8               | 03      | 2          | C803:00(ZZZZZZZZ)Version     バージョンエラー     本装置を構<br>バージョン:<br>ん。販売店<br>所、コール・<br>合わせくださ      |                        | 本装置を構成するユニットの<br>バージョンが正しくありません。販売店または弊社営業<br>所、コールセンターにお問い<br>合わせください。           |  |
| MDC              | Syst    | em_Error   | ·                                                                                           |                        |                                                                                   |  |
| C9               | 01      | 2          | C901:00(ZZZZZZZ)Program<br>ERROR                                                            | プログラムエラー               | 内蔵 PC の電源、本機主電源の順に電源をオフにして、し                                                      |  |
| C9               | 98      | 2          | C998:00(ZZZZZZZ)EXCEPTION(1)                                                                | 予期しないエラー<br>(例外以外)     | ばらくしてから再度オンにして<br>  ください。<br>  天京まニュキャス 唱 へいし デーキ                                 |  |
| C9               | 99      | 2          | C999:00(ZZZZZZZ)EXCEPTION(2)                                                                | 予期しないエラー<br>(ソフトウェア例外) | 中度な小される場合は、                                                                       |  |

| エラー<br>番号 |              | エラー<br>レベル | エラー表示                                              | 原因                                    | 対処方法                                                                                                    |  |  |  |
|-----------|--------------|------------|----------------------------------------------------|---------------------------------------|----------------------------------------------------------------------------------------------------|--|--|--|
| MDC       | MDC FW_Error |            |                                                    |                                       |                                                                                                    |  |  |  |
| CA        | 01           | 2          | CA01:00(ZZZZZZZ)Calibration<br>Value is Not Stable | キャリブレーション時の<br>AD 値が一定時間安定<br>していません。 | 内蔵 PC の電源、本機主電源<br>の順に電源をオフにして、し<br>ばらくしてから再度オンにして<br>ください。<br>再度表示される場合は、販売<br>店または弊社営業所、コール<br>センターにお問い合わせくだ<br>さい。 |  |  |  |

## MPC, QPrint 機能対比表

# 主要機能一覧

| No. | 機能                                   | 概要                                    | 実施タイミング例                                                                          | QPrint                       | MPC                                              |
|-----|--------------------------------------|---------------------------------------|-----------------------------------------------------------------------------------|------------------------------|--------------------------------------------------|
| 1   | Cleaning                             | ノズル詰まりを復<br>旧する                       | <ul> <li>ノズル詰まりが<br/>ある</li> </ul>                                                | Tiger Mk II 取扱説<br>明書 P.6−16 | MPC for Tiger 操<br>作ガイド P.27                     |
| 2   | Pattern Draw                         | ノズル状態を確認<br>する                        | • ノズル詰まりが<br>ある                                                                   | Tiger MkⅡ取扱説<br>明書 P.6−17    | メニュー<br>[QUICK MENU]                             |
| 3   | Offset /<br>Bidirectional<br>offsets | 双方向調整値を確<br>認 / 設定する                  | <ul> <li>粒状感がある</li> <li>細線が太くなっている</li> </ul>                                    | Tiger Mk Ⅱ 取扱説<br>明書 P.6−18  | メニュー<br>[設定] – [双方向<br>調整]                       |
| 4   | Color Bar                            | 印刷中のノズル詰<br>まりを抑制する                   | <ul> <li>印刷中にノズル<br/>詰まりがある</li> <li>細線が安定しない</li> </ul>                          | Tiger Mk Ⅱ 取扱説<br>明書 P.6−21  | メニュー<br>[設定] - [プリント]<br>- [カラーバー]               |
| 5   | Feed Offset                          | ベルトフィード量を<br>調整する                     | • 送り縞がある                                                                          | Tiger Mk II 取扱説<br>明書 P.6−24 | [プリント] - [ジョブ<br>状況] - [フィード補<br>正値]ボタン          |
| 6   | Advanced                             | MAPS 条件を設<br>定する                      | <ul> <li>バンディングが<br/>ある</li> <li>送り縞がある</li> </ul>                                | Tiger Mk II 取扱説<br>明書 P.6−25 | プリント条件設定                                         |
| 7   | Auto cleaning                        | 印刷中に自動でク<br>リーニングする                   | <ul> <li>印刷中にノズル<br/>詰まりがある</li> </ul>                                            | Tiger Mk II 取扱説<br>明書 P.6−27 | MPC for Tiger 操<br>作ガイド P.29                     |
| 8   | Belt heater                          | ベルト表面温度を<br>調節する                      | • メディアが貼り付<br>かない                                                                 | Tiger Mk II 取扱説<br>明書 P.6−30 | メニュー<br>[設定] - [マシン]<br>- [ベルトヒーター]              |
| 9   | Pass / Layer                         | Pass / Layer の設<br>定を設定する             | <ul> <li>バンディングが<br/>ある</li> <li>濃度が不足して<br/>いる</li> </ul>                        | Tiger Mk Ⅱ 取扱説<br>明書 P.6−31  | プリント条件設定                                         |
| 10  | Pre feed / Final<br>feed             | 印刷前後のフィー<br>ド量を設定する                   | <ul> <li>1 スキャン目と2<br/>スキャン目間に<br/>送り縞がある</li> <li>印刷後の成果物<br/>を乾燥させたい</li> </ul> | Tiger Mk II 取扱説<br>明書 P.6−32 | メニュー<br>[設定] - [プリント]<br>- [プレフィー<br>ド]/[乾燥フィード] |
| 11  | Print queue                          | Print queue に<br>Print file を登録す<br>る | <ul> <li>・無人で複数の<br/>Print file を印刷<br/>したい</li> </ul>                            | Tiger Mk II 取扱説<br>明書 P.6−33 |                                                  |

#### QPrint - MPC 機能対比一覧

#### [Print]タブ画面

| No. | QPrint メニュー               |                            | 機能                                                   | MPC メニュー                              |
|-----|---------------------------|----------------------------|------------------------------------------------------|---------------------------------------|
| 1   |                           | Width                      | Print file の幅が表示される                                  |                                       |
| 2   |                           | N.repeats                  | Print file の繰り返し数を選<br>択する                           | プリント条件画面                              |
| 3   | Printing area             | Height                     | Print file の出力長さを選択<br>する                            |                                       |
| 4   |                           | Pos.X                      | Print 原点を選択する                                        | プリント条件画面<br>[設定] - [メディア] - [メディア設定]  |
| 5   |                           | Print file                 | Print file を選択する                                     | [プリント] - [ジョブー覧]                      |
| 6   |                           | Test Draw                  | テスト作図パターンを Print<br>file に適用する                       | [QUICK MENU] – [Test print]           |
| 7   |                           | Pattern                    | 双方向調整パターンを選択<br>する                                   | [設定] - [双方向調整] -                      |
| 8   | Image                     | PatternDraw                | 選択された双方向調整パタ<br>ーンを Print file に適用する                 | [XXXX パターン]                           |
| 9   |                           | Adjust                     | AdjustmentTool で選択され<br>た調整パターンを Print file<br>に適用する | [プリント] - [テストパターン] -<br>[ServiceDraw] |
| 10  |                           | ColorBar_Position          | フラッシング条件を設定する<br>_OFF / Both / Left                  |                                       |
| 11  |                           | ColorBar_Printing<br>Level | フラッシング条件を設定する<br>_Level 0 <sup>~</sup> 3             | - [設定] - [ノリント] - [ガラーハー]             |
| 12  |                           | Pass                       | Pass 数を選択する                                          |                                       |
| 13  |                           | Layer                      | Layer 数を選択する                                         |                                       |
| 14  |                           | Print Speed                | 印刷速度を選択する<br>(Standard / Hispeed)                    | -<br>プリント条件画面                         |
| 15  |                           | Print Direction            | 印刷方向を選択する(双方向<br>/ 単方向)                              |                                       |
| 16  | Print quality             | Feed Offset                | メディアの送り量を補正する                                        | [プリント] - [ジョブ状況] - [フィード<br>補正値ボタン]   |
| 17  |                           | Offset                     | 双方向調整の着弾位置を補<br>正する                                  | [設定] - [双方向調整] - [双方向調<br>整值]         |
| 18  |                           | NozzleRecovery             | ノズルリカバリー機能(ON /<br>OFF)                              | [設定] - [プリント] - [ノズルリカバ<br>リ]         |
| 19  |                           | Advanced                   | MAPS の設定をする                                          | プリント条件画面                              |
| 20  | Start                     |                            | 印刷を開始する                                              | プリント条件画面<br>[プリント] - ジョブ状況(再生ボタン)     |
| 21  | End                       |                            | 印刷を終了する                                              | [プリント] - ジョブ状況(停止ボタン)                 |
| 22  | Pause                     |                            | 印刷を一時停止する                                            | [プリント] - ジョブ状況(一時停止ボ<br>タン)           |
| 23  | Printheads light starting |                            | ステーションエリアの LED を<br>ON / OFF する                      | <br>[設定] – [マシン] – [ライト On/Off]       |

| No. | QPrint                         | tメニュー                         | 機能                                                     | MPC メニュー                                                  |
|-----|--------------------------------|-------------------------------|--------------------------------------------------------|-----------------------------------------------------------|
| 24  | Ink compartment light starting |                               | インクタンクトレーエリアの<br>LED を ON / OFF する                     | [設定] - [マシン] - [ライト On/Off]                               |
| 25  | Forward Jog                    |                               | Forward JogをON / OFFする                                 | [QUICK MENU] - [フィード]<br>[メンテナンス] - [フィード操作] - [フ<br>ィード] |
| 26  | Reverse Jog                    |                               | Reverse JogをON / OFF<br>する                             | [メンテナンス] - [フィード操作] -<br>[後方フィード]                         |
| 27  | Stop Final Feed                |                               | Final Feed を停止する                                       | [プリント] - ジョブ状況(停止ボタン)                                     |
| 28  |                                | 出力済み長さ<br>【単位:m】              | 出力済みの印刷長が表示さ<br>れる                                     | [プリント] - ジョブ状況                                            |
| 29  | Printer                        | 印刷速度<br>【単位: sqm】             | 印刷速度が表示される【単<br>位: sqm】                                | [プリント] - ジョブ状況(Real speed)                                |
| 30  |                                | Last printed<br>meters【単位: m】 | 直前の Print file の出力距<br>離が表示される                         | 履歴メニュー                                                    |
| 31  | Clear Alarmes                  |                               | アラームクリアする                                              | [SYSTEM ALARM] - [詳細]                                     |
| 32  | ResetMachine                   |                               | マシンのリセットをする                                            | [システム] - [電源] - ※各種リセッ<br>トメニュー                           |
| 33  | Alarms                         |                               | アラームが表示される                                             | [SYSTEM ALARM]                                            |
| 34  | Cleaning                       | クリーニングレベ<br>ル                 | クリーニングレベル(Soft /<br>Normal / Hard / Powerful)を<br>選択する | [QUICK MENU] - [クリーニング]<br>[メンテナンス] - [クリーニング] - [ク       |
| 35  |                                | Cleaning                      | 選択されたクリーニングレベ<br>ルでクリーニングを実行する                         | リーーンク」または「ハリフルクリ<br>ーニング]                                 |
| 36  | Inks                           |                               | インクの残量が表示される                                           | [INK STATUS]                                              |

| L1 | Printheads in stop position    | [PRINT STATUS] – [詳細] – [マシ<br>ンステータス] – [キャッピング] <sup>※</sup> |
|----|--------------------------------|----------------------------------------------------------------|
| L2 | Printheads in parking position | [PRINT STATUS] – [詳細] – [マシ<br>ンステータス] – [キャッピング] *            |
| L3 | Plotter heater operation       | [PRINT STATUS] - [詳細] - [マシ<br>ンステータス] - [ベルトヒーター]             |
| L4 | Capped                         | [PRINT STATUS] – [詳細] – [マシ<br>ンステータス] – [キャッピング] <sup>※</sup> |

※MPC はキャップ ON されているときのみ点灯します。

## [Print queue]タブ画面

| No. | QPrint メニュー   |                 | 機能                                                         | MPC メニュー                                               |
|-----|---------------|-----------------|------------------------------------------------------------|--------------------------------------------------------|
| 1   | Printing area | Width           | Print file の幅を表示する                                         | - プリント条件画面                                             |
| 2   |               | N.repeats       | Print file の繰り返し数を選<br>択する                                 |                                                        |
| 3   |               | Height          | Print file の出力長さを選択<br>する                                  |                                                        |
| 4   |               | Pos.X           | Print 原点を選択する                                              |                                                        |
| 5   | Image         | Print file      | Print file を選択する                                           | [プリント] - [ジョブー覧]                                       |
| 6   |               | Test Draw       | テスト作図パターンを Print<br>file に適用する                             | [QUICK MENU] – [Test print]                            |
| 7   |               | Pass            | Pass 数を選択する                                                |                                                        |
| 8   |               | Layer           | Layer 数を選択する                                               |                                                        |
| 9   | Print quality | Print Speed     | 印刷速度を選択する<br>(Standard / Hispeed)                          | プリント条件画面                                               |
| 10  |               | Print Direction | 印刷方向を選択する(双方向<br>/ 単方向)                                    |                                                        |
| 11  |               | Advanced        | MAPS の設定をする                                                | プリント条件画面                                               |
| 12  | 履歴            | Works           | 印刷履歴を表示する                                                  | [プリント] – [ジョブ履歴]<br>[履歴] – [プリント]                      |
| 13  |               | Cleaning        | クリーニングの実行履歴を<br>表示する                                       | [履歴] - [メンテナンス]                                        |
| 14  |               | Emergencies     | 緊急停止の履歴を表示する                                               | [履歴]-[アラーム]                                            |
| 15  | 履歴一覧          |                 | Works / Cleaning /<br>Emergencies の履歴が表示<br>される            | [履歴]                                                   |
| 16  | Add           |                 | Print file を Queue に追加す<br>る                               | JOB 選択 - プリント条件画面 -<br>[プリント]                          |
| 17  | Delete        |                 | Queue 一覧の選択された<br>Print file を削除する                         | [プリント] – [待機ジョブ] – ジョブ選<br>択(長押し または 右クリック) – [削<br>除] |
| 18  | Save          |                 | Queue 一覧の選択された<br>Print file の印刷条件等を変<br>更した場合に上書き処理す<br>る | [プリント] - [待機ジョブ] - ジョブ選<br>択 - プリント条件画面                |
| 19  | Queue 一覧      |                 | 登録された Queue が表示さ<br>れる                                     | <br>[プリント] – [待機ジョブ]                                   |

MPC で、プリント中にジョブー覧から次ジョブを選択すると、待機ジョブが登録されます。

#### [Machine]タブ画面

| No. | QPrint メニュー          |                            | 機能                             | MPC メニュー                                                  |
|-----|----------------------|----------------------------|--------------------------------|-----------------------------------------------------------|
| 1   | Photocell            | Folds photocell            | シワ検知センサーを ON /<br>OFF する       | [設定] – [マシン] – [障害物センサ<br>—]                              |
| 2   | Auto Cleaning        | In Printing                | 印刷中の AutoCleaning を設<br>定する    | [メンテナンス] - [オートメンテナン<br>ス] - [クリーニング(プリント中)]              |
| 3   |                      | Offline                    | 待機中の AutoCleaning を設<br>定する    | [メンテナンス] - [オートメンテナン<br>ス] - [クリーニング(待機中)]                |
| 4   | Pressing<br>cylinder | Man / Auto                 | 加圧ローラーを ON / OFF<br>する         | [設定] - [加圧ローラー] - [自動設<br>定]                              |
| 5   | Reset<br>machine     | Start                      | マシンのリセットを開始する                  |                                                           |
| 6   |                      | Reset all machine<br>cycle | 全ての PLC サイクルをリセ<br>ットする        | -<br>[システム]-[電源]- ※各種リセッ<br>」トメニュー                        |
| 7   |                      | Reset alarm                | PLC 起因のアラームをリセッ<br>トする         |                                                           |
| 8   | Belt washing         | Man / Auto                 | ベルト洗浄の Manual / Auto<br>を切り替える | [設定] - [洗浄ユニット] - [自動設<br>定]                              |
| 9   |                      | Manual up / down<br>tank   | 洗浄タンクを Manual で上下<br>させる       | [設定] - [洗浄ユニット] - [洗浄タン<br>ク]                             |
| 10  |                      | Manual enabling<br>brush   | 洗浄ブラシを Manual で回転<br>させる       | [設定] - [洗浄ユニット] - [洗浄ブラ<br>シ]                             |
| 11  |                      | Pause time                 | 給水バルブが閉じている時<br>間を設定する         |                                                           |
| 12  | Washing<br>hopper    | Charging time              | 給水バルブが開いている時<br>間を設定する         | -<br>[設定] - [洗浄ユニット] - [洗浄水<br>供給]                        |
| 13  |                      | Water charge               | 給水動作の ON / OFF を設<br>定する       |                                                           |
| 14  |                      | Forward Jog                | Forward JogをON / OFFす<br>る     | [QUICK MENU] - [フィード]<br>[メンテナンス] - [フィード操作] - [フ<br>ィード] |
| 15  | Belt jog             | Reverse Jog                | Reverse JogをON / OFF<br>する     | [メンテナンス] - [フィード操作] -<br>[後方フィード]                         |
| 16  |                      | Jog speed                  | Jog 速度を設定する                    | [メンテナンス] - [フィード操作] - [フ<br>ィード速度]                        |
| 17  |                      | Stop time                  | ベルトヒーターの停止時間を<br>設定する          |                                                           |
| 18  | Belt heater          | Heating                    | ベルトヒーターの出力を設定<br>する            | [設定] - [マシン] - [ベルトヒーター]                                  |
| 19  |                      | Heater                     | ベルトヒーターを ON / OFF<br>する        |                                                           |
| 20  | Air recycle<br>fans  | Fans stop time             | キャリッジ天井 FAN の動作<br>停止時間を設定する   | 「弐中」 - 「つく、ヽ」 - 「協会つーヽ」                                   |
| 21  |                      | ON / OFF Fans              | キャリッジ天井 FAN を ON /<br>OFF する   | L設ル」 - Lマンノ」 - L授丸ノアン」                                    |

| No. | QPrint メニュー                        |                       | 機能                                | MPC メニュー                                                    |
|-----|------------------------------------|-----------------------|-----------------------------------|-------------------------------------------------------------|
| 22  | Head<br>maintenance –<br>placement | Start                 | キャリッジをメンテナンス位<br>置に移動する           | [メンテナンス] - [ユーザーメンテナ<br>ンス] - [キャリッジ操作] - [メンテナ<br>ンスポジション] |
| 23  |                                    | End                   | メンテナンス位置への移動<br>中のキャリッジを停止する      |                                                             |
| 24  | Winder –<br>Unwinder               | Winder                | 巻取装置とマシン本体との<br>通信を ON / OFF する   | [設定]-[マシン]-[巻き取り - 繰<br>り出し]                                |
| 25  |                                    | Unwinder              | 繰出装置とマシン本体との<br>通信を ON / OFF する   |                                                             |
| 26  | Data                               | Heads height mm       | ヘッドギャップを設定する                      | [設定] - [プリント] - [ヘッドギャッ<br>プ]                               |
| 27  | Bidirectional<br>offsets           | 600dpi Standard       | 600dpi Standard の双方向調<br>整値を設定する  | [設定] - [双方向調整] - [双方向調<br>整值]                               |
| 28  |                                    | 600dpi HiSpeed        | 600dpi HiSpeed の双方向調<br>整値を設定する   |                                                             |
| 29  |                                    | 1200dpi Standard      | 1200dpi Standard の双方向<br>調整値を設定する |                                                             |
| 30  |                                    | 1200dpi HiSpeed       | 1200dpi HiSpeed の双方向<br>調整値を設定する  |                                                             |
| 31  | Feeds                              | Pre feed<br>【単位: mm】  | 印刷前フィードのフィード量、<br>ON / OFFを設定する   |                                                             |
| 32  |                                    | Final feed<br>【単位: m】 | 印刷後フィードのフィード量、<br>ON / OFF を設定する  | [設定] - [プリント] - [乾燥フィード]                                    |

### ML Tiger-1800B MK II MPC 操作ガイド

2019年12月

株式会社ミマキエンジニアリング 389-0512 長野県東御市滋野乙 2182-3

D203477-10-26122019

# Μιπακι

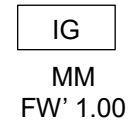

© MIMAKI ENGINEERING CO., LTD.2019